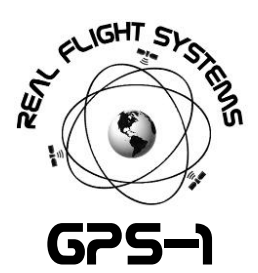

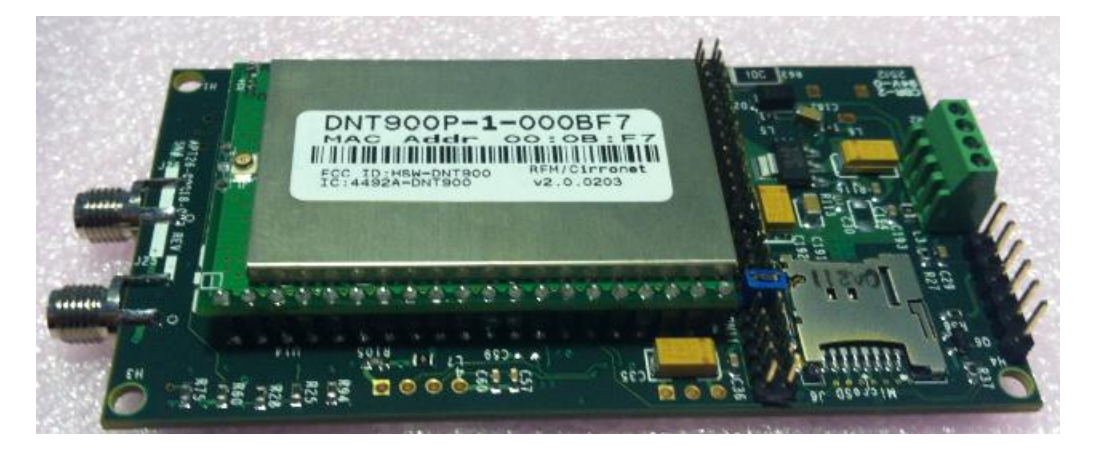

The GPS-1 telemetry module is a high performance, secure, tracking, monitoring, and data logging system which enables transision of GPS position and telemetry data up to 100 miles LOS (Line of sight) to the Base-station 1 receiver. It also features local logging logging of all sensor and GPS data onboard Micro-SD, as well as a flexible power control.

- 16MIPS RISC CPU for high-performance GPS system processing
  - Filtering for GPGGA/GPGSA to preserve RF Link bandwidth and real-time background processing
- SDIO Micro-SD Memory Card support (J6) for data logging
  - FAT16/FAT32 media (up to T10 (25Mhz HDLC) V2.0 32GB Cards)
- High-performance uBlox LEA-6 GPS Receiver Module with uBlox u-Center USB support
- 30dbM (1Watt) 900Mhz FHSS Modem supporting 500Kbps datarate
  - Up to 16 independent channels operate concurrently
  - AES Encryption for link security
  - Requires no field configuration/provisioning or HAM Radio License
- External SMA connector for active input GPS Receiver antenna
  - Sarantel SL1206R GeoHelix®-P2 high-performance, high-gain, low-noise amplified active input GPS receiver antenna (recommended)
- Up to 12V, 10A input power support
- Temperature Sensing from -55°C to +125°C with 0.5°C Accuracy
- Voltage Metering of Primary battery, Current, and GPS Almanac Battery
- Supported software: any NMEA GPS Program (ExpertGPS, VisualGPS, Google Earth, etc)
- 3V External battery for GPS Almanac back up and uBlox-6 Hot-Start™
- Over 9hrs operational time (running all features) using 9.6V 2200mah NiMh 8xAA battery pack

#### **ACCESSORIES**

- Sarantel SL1206R GeoHelix®-P2 high-performance, high-gain, low-noise amplified active input GPS antenna
- 0dBi RF Antenna + low-loss RG174 RPSMA extension cable
- Deans Male plug
- Micro-SD Card
- External 3V GPS Battery with JTEK connector

#### MECHANICAL

Dimensions: 49.35mm W x 91.35mm L (1.94" W x3.59" L) PCB Mounting hole dimensions: 86.65mm x 43.65mm

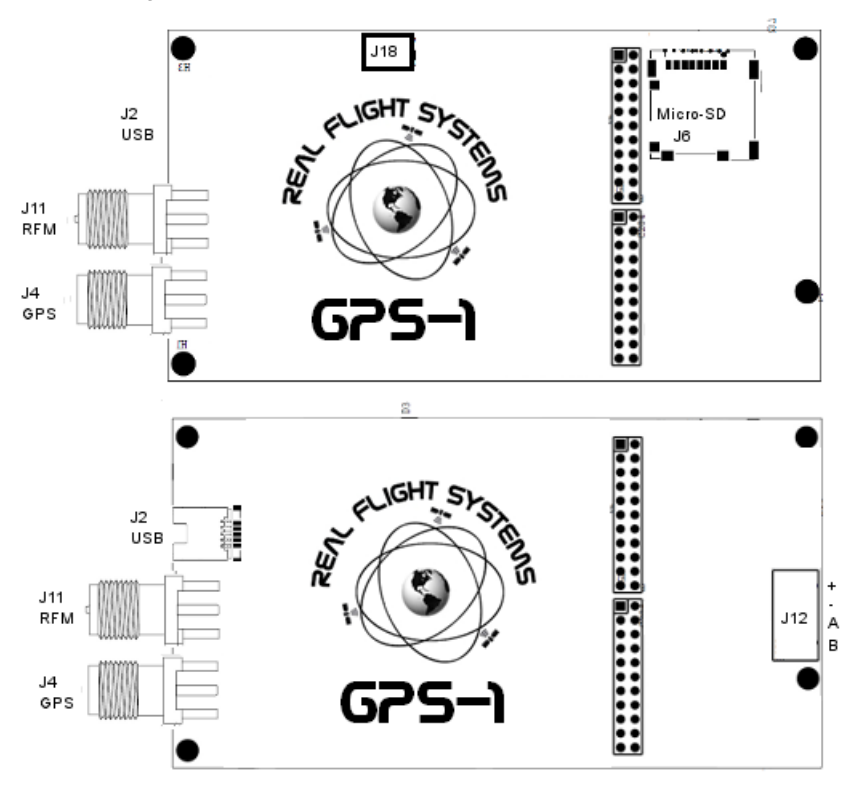

- J6: Micro-SD Slot: Any Micro-SD card formatted as either FAT16 or FAT32 media is supported.
- J18: GPS Battery, attach GPS 3V Almanac battery to this connector. The connector is keyed for connection.
- J2: uBlox uCenter USB Port
- J11: RF Modem connection, RPSMA plug
- J4: GPS Modem connection, SMA plug
- J12: Power + Switch: Connective positive to +, negative to -, A/B to switch, to use without switch, either shunt A/B or connect positive to B lead, and negative to lead.

#### CONFIGURATION JUMPER (CFG/CFGZ)

# 

- Default, Normally pins 11-12 are shorted (which runs GPS processing at boot). Note that this is the 6<sup>th</sup> Jumper position from the edge of the board.

NOTE: When this jumper is removed, the system allows for remote login and control (default password=rfs1) NOTE: If this jumper is removed, your Base-station will NOT show any data on the display until the "gps" command is issued via the USB connection on the Basestation to the host computer.

#### LEDS

- D22: BPWR glows red with Battery Power
- D14: Activity blinks green with RF Modem activity
- D4: Fix Glows Blue with GPS position
- D3: Sys Toggles with system activity
- D29: SDIO Toggles when writing data to SD-Card

#### CONFIGURATION AND PRE-FLIGHT

- 1. Attach RPSMA Modem Antenna
- 2. Attach SMA GPS Antenna
- 3. Attach J18 GPS Battery
- 4. Download GPS Almanac to the device, connect J2 Mini-USB to host Computer and use uCenter
- 5. Verify CFG\_1 Jumper pins 11-12 are shorted (this is the 6<sup>th</sup> position from the far left of the pin header)
- 6. Connect Power, and optionally, power switch
- 7. Verify a fresh FAT32 or FAT16 formatted SD-Card is installed in J6, Micro-SD Slot
- 8. Wait for GPS Lock LED and airplane symbol on receiver

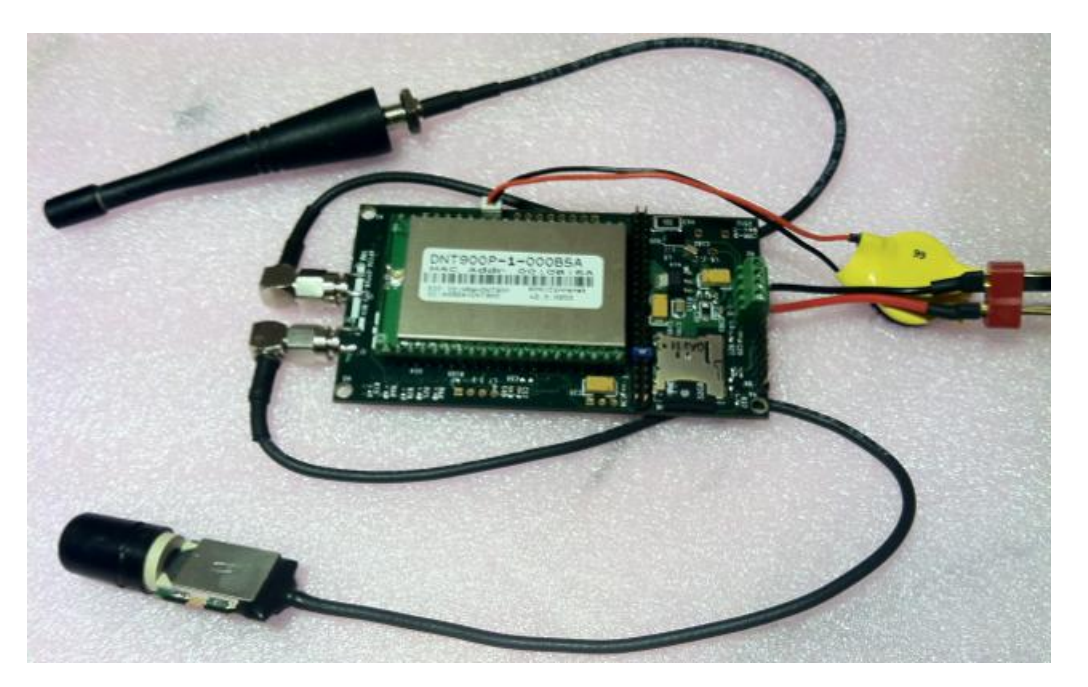

## MOUNTING GPS-1

GPS1 requires a firm mounting in order to operate properly, mechanical vibrations may reduce performance and can damage your system if it is not mounted securely. It is best to mount the unit using stand-offs and 4-40 mounting bolts.

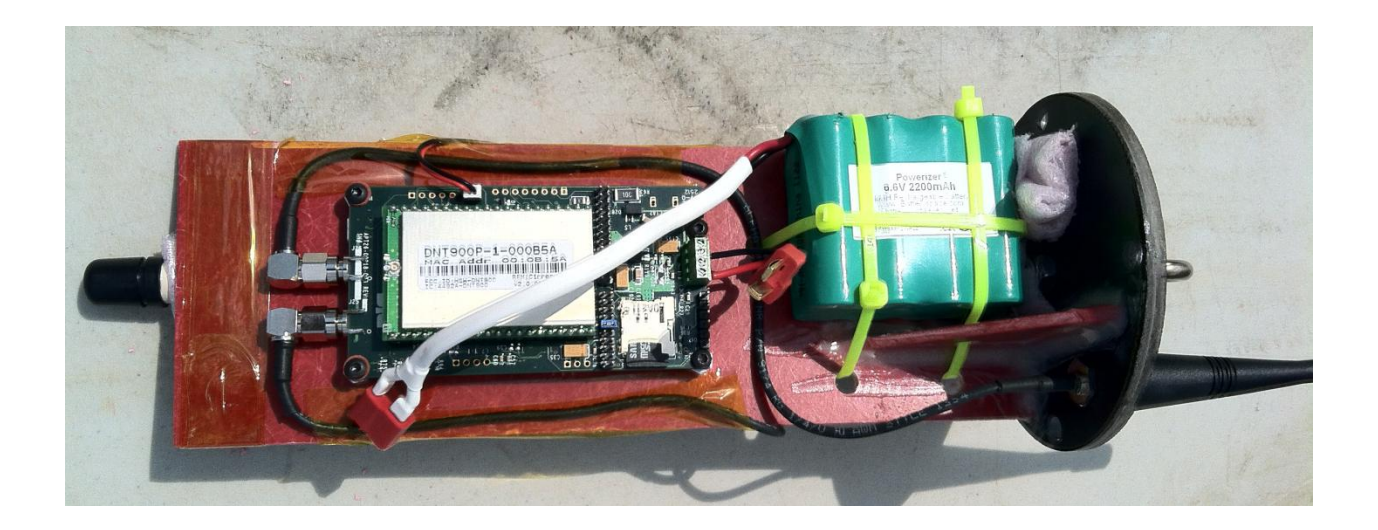

# GPS PRE-FLIGHT CONFIGURATION

Your GPS1 module comes pre-configured for Aircraft mode GPS telemetry. The uBlox GPS chipset also features a 2 week GPS Almanac (cache) which works in conjunction with the GPS almanac cache battery. The GPS Almanac aids navigation by providing for Ephemeris data at start-up and allows for a so-called "hot-start". When the GPS module is powered down, the GPS Back-up battery keeps the Almanac up to date until the unit is powered back on again. If the GPS almanac is pre-programmed, initial lock times can take as long as 5 minutes while the uBlox chipset downloads the GPS Almanac over the air (OTA). To accelerate start-up and provide a 2-week cache of data (with battery back-up), the following procedure is recommended for pre-flight configuration.

- 1. Install uCenter (6.20) or later as located on the CD-ROM
- 2. Connect the GPS battery to J18

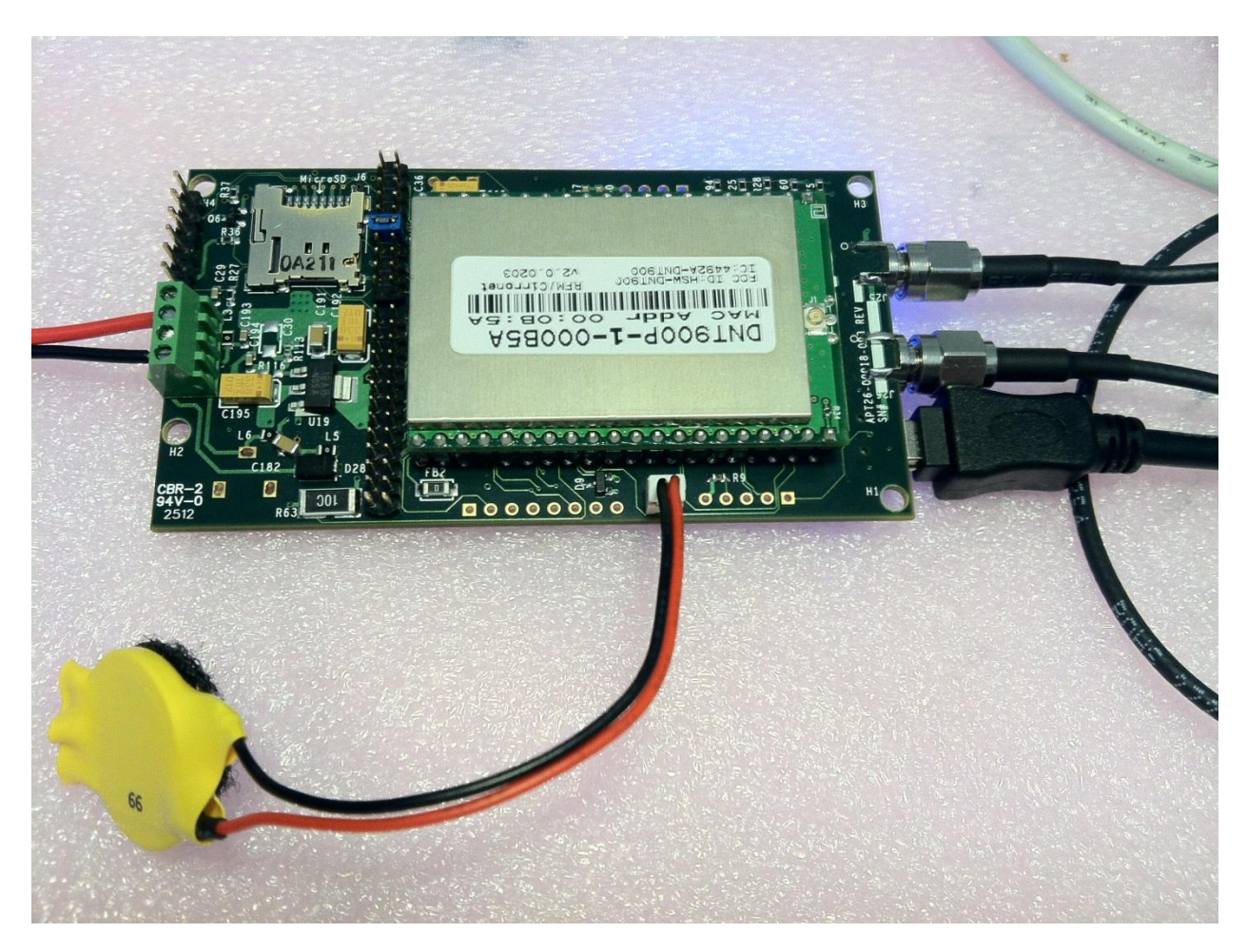

3. Connect a mini-USB cable to the GPS1 USB port and the other side to the computer

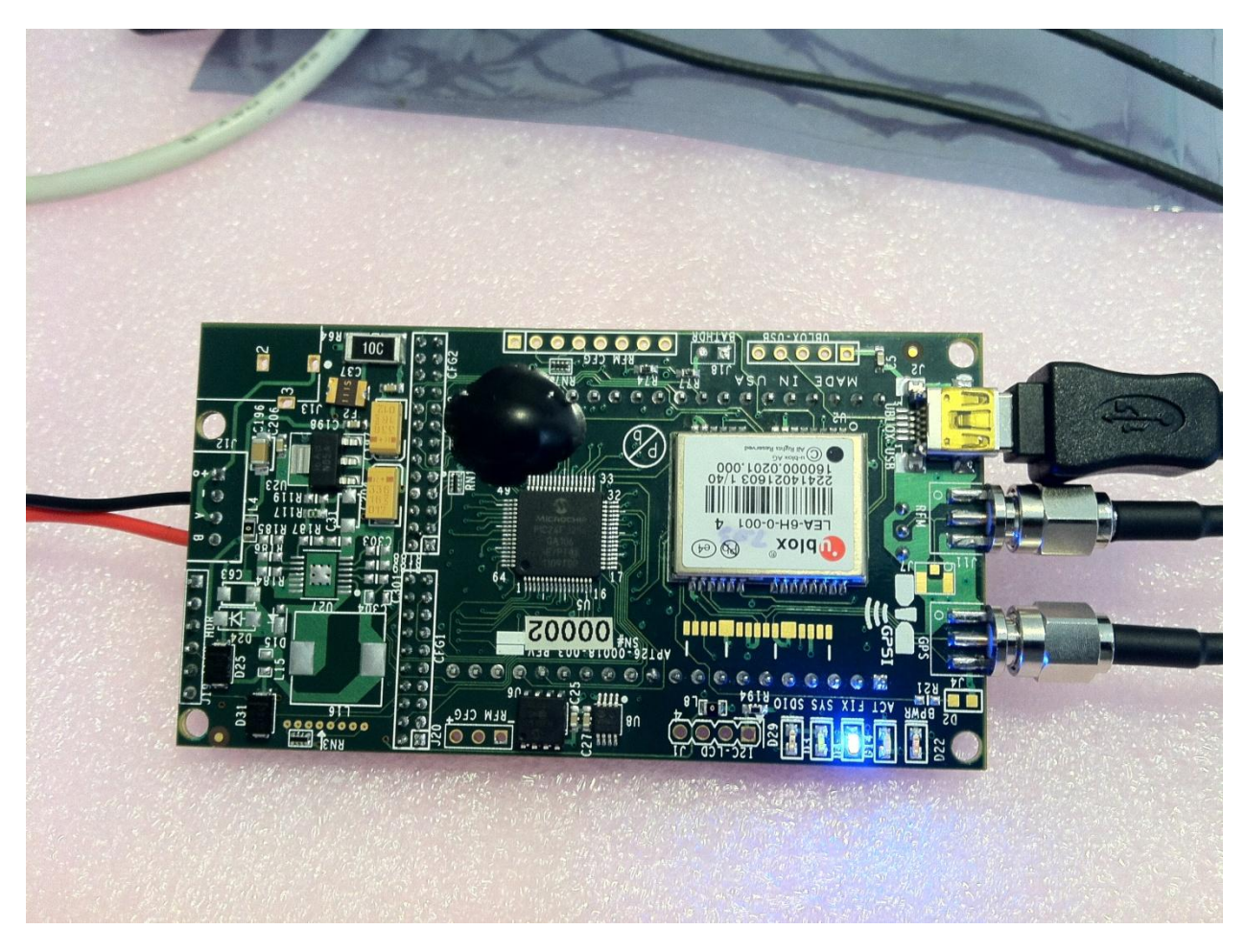

- 4. Start uCenter, select the "Receiver->Port->XXX" where XXX is the USB port found by your computer attached to GPS1. NOTE: you can use DeviceManager under Windows and find the uBlox USB Device port.
- 5. Select Configuration View as below

| 😶 u-center 6.                       | 20                                                                                                    |                  |                  |                                                                                                    |
|-------------------------------------|----------------------------------------------------------------------------------------------------|------------------|------------------|----------------------------------------------------------------------------------------------------|
| <u>File</u> <u>E</u> dit <u>V</u> i | iew <u>P</u> layer <u>R</u> eceiver <u>T</u> ool                                                                           | s <u>W</u> indow | Help             |                                                                                                    |
| • <b>•</b> • <i>·</i> ₩             | Packet Console<br>Binary Console<br>Text Console                                                                           | F6<br>F7<br>F8   |                  |                                                                                                    |
|                                     | Messages View<br>Configuration View                                                                                        | F9<br>Ctrl+F9    |                  | GPS G17<br>EI 71 Az 40<br>C/N0 26.0                                                                                                    |
|                                     | Statistic View<br>Table View<br>Recent Table Views                                                                         | F10<br>F11       |                  | GPS G28<br>El 43 AZ 66<br>C/N0 26.0<br>GPS G27<br>El 48 4z 312                                                                                                    |
|                                     | Map View<br>Recent Map Views<br>Chart View<br>Recent Chart Views<br>Histogram View<br>Recent Histogram View<br>Camera View | )-<br> -<br> -   |                  | C/N0 31.0'<br>WAAS 31.38<br>E 44 Az 136<br>C/N0 34.0<br>GPS G15<br>E 29 Az 261<br>C/N0 260<br>GPS G4<br>E 30 Az 156<br>E 30 Az 156<br>E 30 Az 156<br>E 30 Az 156<br>E 30 Az 156                                                                                                    |
|                                     | Deviation Map<br>Sky View                                                                                                  | F12              |                  | C/N0 34.0<br>GPS G1<br>EI 11 Az 39<br>C/N0 20 0                                                                                                    |
|                                     | Docking Windows<br>Toolbars                                                                                                | 4                |                  | GPS G2<br>EI 6 A2 185<br>C/N0 9.0<br>GPS G8<br>EI 22 A2 137<br>C/N0                                                                                                    |
| Creates a Cont                      | figuration View window                                                                                                    |                  | ■ COM20.0600     | CIND 5<br>GPS C26 15<br>E27 Az 215<br>SBAS S133<br>E 40 Az 143<br>CN0 55<br>GPS C26 15<br>BAS S133<br>B 40 Az 143<br>CN0 55<br>GPS C26 15<br>GPS C26 15<br>G |
| creates a com                       |                                                                                                    |                  |                  | 12:40 PM                                                                                                    |
|                                     |                                                                                                    | 9                | <u>N 📯 🥙 🛤 🙂</u> | ▲ ···· ▲ ···· ▲ ···· ▲ ···· ▲ ···· 8/25/2012                                                                                                    |

6. Verify that the configuration data will be saved to the device (BBR, FLASH, I2C EEPROM selected)

| 😶 u-center 6.20                                                                                                    |                                                                                                    |                                                                                                    |                                                                                                    |    |              |                       |                                                                                                    |
|----------------------------------------------------------------------------------------------------|----------------------------------------------------------------------------------------------------|----------------------------------------------------------------------------------------------------|----------------------------------------------------------------------------------------------------|----|--------------|-----------------------|----------------------------------------------------------------------------------------------------|
| <u>File Edit View Player Receiver Tool</u>                                                                                                    | s <u>W</u> indow <u>H</u> elp                                                                                                    |                                                                                                    |                                                                                                    |    |              |                       |                                                                                                    |
| D 🖬 🛎 🗸 🥔 🖪 🕺 🛙 🛍                                                                                                    | ) 🛍 🖹 🗉 🖬 🖬 🖬 🖛                                                                                                    | 🔀 👻 🔤 👻 🖬 👻                                                                                                    | • • • • • • • • • •                                                                                                    |    |              |                       |                                                                                                    |
| •• • m •   %   ≜ ≡   II   •   b •                                                                                                    | • • »   • + _                                                                                                    | →                                                                                                    | l 🗤 🕼 💷 🏘 🛷 🏘                                                                                                    | đo |              |                       |                                                                                                    |
| S Configure - Configuration                                                                                                    |                                                                                                    |                                                                                                    |                                                                                                    |    |              |                       | GPS G15                                                                                                    |
| ANT (Antenna Settings)<br>CFG (Configuration)<br>DAT (Datum)<br>EKF (EKF Settings)<br>ESFGWT (Gyro + Wheeltick)<br>FXN (Fix Now Mode)<br>INF (InfMessages)<br>ITFM (Jamming/Interference Monitor<br>LC (License)<br>MAV (Navigation 2)<br>NAV2 (Navigation 2)<br>NAV2 (Navigation 5)<br>NAV2s (Navigation 5)<br>NAV2s (Navigation 5)<br>NMEA (MEA Protocol)<br>NV5 (Non-Volatile Storage) | UBX- CFG (Contig) - CFG ((<br>C Revert al bit ANT deta<br>C Revert al bit ANT deta<br>Revert al default contigu-<br>e Save current configurati<br>C User defined operation<br>Clear<br>0-PFT<br>1-MSG<br>2-INF<br>3-NAV<br>4-RoM<br>5-Unused<br>5-Unused<br>5-Unused<br>8-Unused<br>9-RIVV<br>10-ANT | Configuration<br>Infiguration<br>and Configuration<br>and Configuration<br>and Configuration<br>and Configuration<br>Configuration<br>C | Devices (/Rom3)     I-EPR     I-FIASH     2-V/O-EEPROM     4-SPHFLASH     D-PRT     I-MSG     2-NF     3-NAV     4-RVM     4-SUM-sed     6-Unused     6-Unused     8-Unused     8-Unused     8-Unused     8-RNV     1D-ANT |    |              |                       | GPS G1 A2 570         GPS G17         55           GPS G17         55         GPS G20         55           GPS G22         GPS G310         55         55           GPS G310         55         55         55           GPS G310         55         55         55           GPS G310         55         55         55           GPS G310         55         55         55           GPS G3310         55         55         55           GPS G32         55         55         55           GPS G32         55         55         55           GPS G33         55         55         55           GPS G26         55         55         55           GPS G27         55         55         55           GPS G26         55         55         55           GPS G27         55         55         55           GPS G27         55         55         55           GPS G27         55         55         55           GPS G27         55         55         55           GPS G27         55         55         55           GPS G27         55 |
|                                                                                                    |                                                                                                    |                                                                                                    |                                                                                                    |    |              |                       | 5                                                                                                    |
| Ready                                                                                                    |                                                                                                    |                                                                                                    |                                                                                                    |    | - COM30 9600 | u-blox 6 No file open | NMEA 00:02:19 19:23:26 🤌                                                                                                    |
| 📀 🤌 📋 🖸                                                                                                    | 📀 🐹 🕅                                                                                                    | 🔇 🔣 🧲                                                                                                    | 9                                                                                                    |    |              |                       | ▲ 🥠 🔐 🗤 🕩 12:23 PM<br>8/25/2012                                                                                                    |

7. Verify that NAV5 is set to Airborne Mode

| 🕐 u-center 6.20                                                                                                    |                                                                                                    |                                         |                                   |                                                                                                    |
|----------------------------------------------------------------------------------------------------|----------------------------------------------------------------------------------------------------|-----------------------------------------|-----------------------------------|----------------------------------------------------------------------------------------------------|
| File Edit View Player Receiver Tool                                                                                                    | s <u>W</u> indow <u>H</u> elp                                                                                                    |                                         |                                   |                                                                                                    |
| D 🖬 🚅 🗸 🚑 🗛   X 🖻 🛍 👹   🎽                                                                                                    | ) 🟠 🔁 🗉 🗉 🗉 🕶 🖉 🕶 🖛 🕶                                                                                                    |                                         |                                   |                                                                                                    |
| ] == ▼ mu ▼   %   ] ≜          ●     → )                                                                                                    | • • »   + +     :                                                                                                    | a @ @ ⊞ @ @ @ III #                     |                                   |                                                                                                    |
| S Configure - Navigation 5                                                                                                    |                                                                                                    |                                         |                                   | GPS G15                                                                                                    |
| ANT (Antenna Settings)<br>CFG (Configuration)<br>DAT (Datum)<br>EKF (EKF Settings)<br>EKF (EKF Settings)<br>ESFGWT (Grove Wheeltick)<br>FXN (Fix Now Mode)<br>IIFM (Jamming/Interference Monitor<br>LIC (License)<br>MAG (Massages)<br>INAV (Navigation 2)<br>NAVS (Navigation 2)<br>NAVS (Na | UBX- CFG (Config) - NAVS (Navigetion 5)         - Navigetion Modes         Dynamic Model         Dynamic Model         Fix Mode         Fix Mode         Fixed Althode         Diagonal Modes         Diagonal Modes         Fixed Althode         Navigation Input Filters         Min SV Elevation         DR Timeout         0 [s]         POOP Mask         25.0         P Accuracy Mask         300 [m]         Static Hold Threshold         DGPS         DGPS Timeout       60 [s] | 5.                                      |                                   | E 13 1 Å2 270<br>CINO 10.0<br>GPS G17<br>E 178 Å2 48<br>CINO 31.0<br>GPS G8<br>E 129 Å2 182<br>CINO 18.0<br>GPS G9<br>E 129 Å2 182<br>CINO 22.0<br>GPS G4<br>E 124 Å2 160<br>CINO 22.0<br>GPS G4<br>E 124 Å2 160<br>CINO 22.0<br>GPS G26<br>E 132 Å2 21<br>CINO 22.0<br>GPS G26<br>E 132 Å2 21<br>CINO 22.0<br>GPS G26<br>E 132 Å2 21<br>CINO 22.0<br>GPS G26<br>E 132 Å2 21<br>CINO 25.0<br>GPS G26<br>E 132 Å2 21<br>CINO 25.0<br>GPS G26<br>E 132 Å2 21<br>CINO 25.0<br>GPS G26<br>E 132 Å2 19<br>CINO 25.0<br>GPS G26<br>E 132 Å2 19<br>CINO 25.0<br>GPS G26<br>E 132 Å2 19<br>CINO 25.0<br>GPS G26<br>E 132 Å2 19<br>CINO 25.0<br>GPS G26<br>E 132 Å2 19<br>CINO 25.0<br>GPS G26<br>E 132 Å2 19<br>CINO 25.0<br>GPS G26<br>E 132 Å2 19<br>CINO 25.0<br>GPS G26<br>E 14 Å2 185<br>CINO 33.0<br>GPS G27<br>E 14 Å2 315<br>CINO 35.0<br>GPS G27<br>E 14 Å2 315<br>CINO 35.0<br>GPS G27<br>CINO 35.0<br>GPS G27<br>CINO 35.0<br>GPS G2 |
| Ready                                                                                                    |                                                                                                    |                                         | -COM30 9600 u-blox 6 No file open | NMEA 00:02:59 19:24:07 4                                                                                                    |
| 📀 🥭 📋 o                                                                                                    | 💿 🐹 🔀 💽 🄇                                                                                                    | ) 🛷 — — — — — — — — — — — — — — — — — — |                                   | ▲ )) 📑 🖬 🌓 12:24 PM<br>8/25/2012                                                                                                    |

Note that if the configuration is not set, uCenter will prompt to write back the data to the receiver. Always answer Yes if you are sure of your configuration, if not, press "No"

| 🕐 u-center 6.20                                                                                                    |                                                                                                    |                                                                                                    |                       |                                                                                                    |
|----------------------------------------------------------------------------------------------------|----------------------------------------------------------------------------------------------------|----------------------------------------------------------------------------------------------------|-----------------------|----------------------------------------------------------------------------------------------------|
| File Edit View Player Receiver Tools                                                                                                    | <u>W</u> indow <u>H</u> elp                                                                                                    |                                                                                                    |                       |                                                                                                    |
|                                                                                                    | ****                                                                                                    |                                                                                                    |                       |                                                                                                    |
| +e+ + =   ×   ≥ =         ●   + +                                                                                                    | →   + 1 → 1                                                                                                    | l+ lw lc 1⊞ ∰r ∰r ∰r ∰r                                                                                                    |                       |                                                                                                    |
| S Configure - Navigation 5                                                                                                    |                                                                                                    |                                                                                                    |                       | GPS G15                                                                                                    |
| ANT (Antenna Settings)<br>CFG (Configuration)<br>DAT (Datum)<br>EKF (EKF Settings)<br>ESFGWT (Gyro + Wheeltick)<br>FXN (Fix Now Mode)<br>INF (InfMessages)<br>ITFM (Jamming/Interference Monitor<br>LC (License)<br>MSG (Messages)<br>NAV (Navigation 2)<br>NAV2 (Navigation 2)<br>NAV2 (Navigation 5)<br>NAV2 (Navigation 5)<br>NAV2 (Navigation 2)<br>NAV2 (Navigation 5)<br>NAV2 (Navigation 2)<br>NAV2 (Navigation 5)<br>NAV2 (Navigation 2)<br>NAV2 (Navigation 2)<br>NAV2 (Navi | UEX- CFG (Config) - NAV5 (Navigation 5) Navigation Modes Dynamic Model 8-Aiborne < 4g  Fix Mode 3-Auto 20/3D Fixed Althude Var 100 (m) Fixed Althude Var 100 (m) Navigation Input Filters DR Timeout 0 [s] PDOP Mask 250 TDOP Mask 250 TDOP Mask 250 TDOP Mask 250 TDOP Mask 250 DGPS DGPS DGPS DGPS Timeout 60 [s] | enter 6.20<br>The message was modified but not sent to the gos receiver.<br>Do you wan't to send it now?<br>Don't displey this message again.<br>Yes No<br>Yes No | jubicy 6. No file com | E 31 Å2 268         58           GPS G17         55           E 32 Å2 7         55           GPS G17         55           E 78 Å2 47         55           GPS G17         55           GPS G17         55           GPS G2         55           GPS G2         55           GPS G2         55           GPS G2         55           GPS G2         55           GPS G2         55           GPS G28         55           GPS G28         55           GPS G28         55           GPS G28         55           GPS G28         55           GPS G26         55           GPS G27         55           GPS G27         55           GPS G27         55           GPS G27         55           GPS G27         55           GPS G27         55           GPS G27         55           GPS G27         55           GPS G27         55           GPS G27         55           GPS G27         55           GPS G27         55           GPS G27         55 |
| Keady                                                                                                    |                                                                                                    |                                                                                                    | u-blox 6 No file open | NMEA 00:03:32 19:24:39                                                                                                    |
|                                                                                                    | 📀 🐼 🗶 🔣 🤅                                                                                                    | <u> </u>                                                                                                    |                       | ▲ 🥠 🗊 💷 🔶 12:24 PM<br>8/25/2012                                                                                                    |

8. Verify the Rate is set to 2HZ (500msec) for 1-second real-time response with the Base station receiver

| 😶 u-center 6.20                                                                                                    |                                                                                                    |                                  |                                                                                                    |
|----------------------------------------------------------------------------------------------------|----------------------------------------------------------------------------------------------------|----------------------------------|----------------------------------------------------------------------------------------------------|
| <u>File Edit View Player Receiver Too</u>                                                                                                    | is <u>W</u> indow <u>H</u> elp                                                                                                    |                                  |                                                                                                    |
| - D 🖶 😅 🗸 🦾 R. (X, Ra Ra 😹 - 17                                                                                                    |                                                                                                    |                                  |                                                                                                    |
|                                                                                                    |                                                                                                    | an                               |                                                                                                    |
| S Configure - Rates                                                                                                    |                                                                                                    |                                  | GPS G15                                                                                                    |
| ANT (Antenna Settings)<br>CFG (Configuration)<br>DAT (Datum)<br>EKF (KF Settings)<br>ESFGWT (Gyro+Wheeltick)<br>FXN (Fix Now Mode)<br>INF (InfMessages)<br>ITFM (Jamming/Interference Monitor<br>LIC (License)<br>MSG (Messages)<br>NAV (Navigation 2)<br>NAVS (Navigation 2)<br>NAVS (Navigation 5)<br>NAVZ (Navigation 5)<br>NAVZ (Navigation 5)<br>NAVZ (Navigation 5)<br>NMEA (INMEA Protocol)<br>NAVS (Non-Volatile Storage)<br>PM (Power Management)<br>PRT (Ports)<br>RTM (Remote Inventory)<br>RST (Reset)<br>RTMV (Remote Inventory)<br>RST (Geset)<br>RTM (Time Mark2)<br>TM (Time Mark2)<br>TM (Time Mark2)<br>TM (Time Mark2)<br>TM (Conce (Time Mode)<br>* III + III + III + III + III + IIII + IIII + IIII + IIII + IIII + IIII + IIIII + IIIII + IIIII + IIIII + IIIIII | UEX-CFG (Config) - PATE (Rates) 3 s<br>Time Source [I-GPS time<br>Messurement Period 500 [ms]<br>Messurement Frequency 200 [Hz]<br>Nevigation Rate 1 (cyc)<br>Navigation Frequency 200 [Hz] |                                  | El 31 Az 220<br>C/N0 8.0<br>GPS G17<br>El 78 Az 47<br>C/N0 26.0<br>GPS G8<br>El 27 Az 316<br>C/N0 28.0<br>GPS G9<br>El 27 Az 316<br>GPS G4<br>El 27 Az 316<br>C/N0 28.0<br>GPS G2<br>El 27 Az 316<br>C/N0 28.0<br>GPS G2<br>El 24 Az 159<br>C/N0 8.0<br>GPS G26<br>El 32 Az 220<br>C/N0<br>GPS G26<br>El 32 Az 220<br>C/N0<br>GPS G26<br>El 32 Az 220<br>C/N0<br>GPS G26<br>El 32 Az 220<br>C/N0<br>GPS G26<br>El 41 Az 315<br>C/N0<br>GPS G27<br>El 41 Az 315<br>C/N0 28.0<br>GPS G27<br>El 41 Az 315<br>C/N0 28.0<br>GPS G27<br>El 41 Az 315<br>C/N0 28.0<br>GPS G27<br>El 41 Az 315<br>C/N0 28.0<br>GPS G27<br>El 41 Az 315<br>C/N0 28.0<br>GPS G27<br>El 41 Az 315<br>C/N0 28.0<br>GPS G27<br>El 41 Az 315<br>C/N0 28.0<br>GPS G27<br>El 41 Az 315<br>C/N0 28.0<br>GPS G27<br>El 41 Az 315<br>C/N0 28.0<br>GPS G27<br>El 41 Az 315<br>C/N0 28.0<br>GPS G27<br>El 41 Az 315<br>C/N0 28.0<br>GPS G27<br>El 41 Az 315<br>C/N0 28.0<br>GPS G27<br>GPS G27<br>GPS G21<br>GPS G21<br>GPS G25<br>GPS G25<br>GP |
| Ready                                                                                                    |                                                                                                    | COM30 9600 u-blox 6 No file open | NMEA 00:03:49 19:24:57 🤗                                                                                                    |
| 📀 🧷 📋 💽                                                                                                    | 💿 📸 🗙 😰 💽 🛷                                                                                                    |                                  | ▲ 🔌 🔐 🗤 🕩 12:25 PM<br>8/25/2012                                                                                                    |

9. Select "Tools->AssistNow Offline"

| 🕐 u-center 6.20                    |                            |           |                                |                                 |
|------------------------------------|----------------------------|-----------|--------------------------------|---------------------------------|
| File Edit View Player Receiver Too | ls Window Help             |           |                                |                                 |
| - D 🖬 📽 🗸 🕮 🕼 🕺 🖉                  | Firmware Update Antaris    |           |                                |                                 |
|                                    | Firmware Update u-blox 5/6 |           |                                |                                 |
|                                    | Dump Receiver Diagnostics  |           |                                | ×                               |
| S Configure - Rates                | AssistNow Offline          |           | Sec. 1997.                     | GPS G15                         |
| ESFGWT (Gyro+Wheeltick)            | GPS Configuration          | 45 s      | 3                              | C/N0 14.0                       |
| FXN (Fix Now Mode)                 | Hotkeys                    |           | · .                            | GPS G17 55                      |
| INF (Intrinessages)                | Preferences                | 3 👻       |                                | EI 78 AZ 46<br>C/N0 27 0        |
| LIC (License)                      | Massurement Revised        | E00 [ms]  |                                | GPS G8                          |
| MSG (Messages)                     | Measurement Period         |           |                                | EI 28 Az 133                    |
| NAV (Navigation)                   | Measurement Frequency      | 2.00 [Hz] |                                | GPS G9                          |
| NAV2 (Navigation 2)                | Navigation Rate            | 1 [cyc]   |                                | EI 27 AZ 316                    |
| NAV5 (Navigation 5)                | Navigation Frequency       | 200 [H-1  |                                | C/N0 29.0 5                     |
| NAVX5 (Navigation Expert 5)        | Hangaton requestoy         | ing high  |                                | El 24 Az 159                    |
| NMEA (NMEA Protocol)               |                            |           |                                | C/N0 21.0 5                     |
| NVS (Non-Volatile Storage)         |                            |           |                                | GPS G28                         |
| PM (Power Management)              |                            |           |                                | C/N0 41.0                       |
| PM2 (Extended Power Management)    |                            |           |                                | GPS G26 55                      |
| PATE (Ports)                       |                            |           |                                | EI 33 Az 220                    |
| RINV (Remote Inventory)            |                            |           |                                | GPS G2                          |
| RST (Reset)                        |                            |           |                                | El 1 Az 187                     |
| RXM (Receiver Manager)             |                            |           |                                | C/NU                            |
| SBAS (SBAS Settings)               |                            |           |                                | El 0 Az 36                      |
| TM (Time Mark)                     |                            |           |                                | C/N0 5                          |
| TM2 (Time Mark2)                   |                            |           |                                | WAAS S138 55                    |
| TMODE (Time Mode)                  |                            |           |                                | C/N0 34.0                       |
| TMODE2 (Time Mode 2)               |                            |           |                                | GPS G27                         |
| TP (Timepulse)                     |                            |           |                                | C/N0 29 0                       |
| IPS (Timepulse 5)                  |                            |           |                                | GPS G12 55                      |
| USB (Universal Serial Bus)         |                            |           |                                | EI 0 Az 276                     |
|                                    | ]                          |           |                                |                                 |
| Send St Poll R E                   |                            |           |                                | dB                              |
|                                    |                            |           |                                |                                 |
| AlmanacPlus Update                 |                            |           | COM30 9600 u-blox 6 No file op | en NMEA 00:04:30 19:25:38       |
| 🚱 🥭 🚞 🔍                            | 💿 🐼 🕅 😽                    | 2 🕕 🛷     |                                | ▲ 🥠 🗊 🖬 🕩 12:25 PM<br>8/25/2012 |

| 😶 u-center 6.20                                                                                                    |                                                                                                    |                                       |                                                                                                    |           |                         |                                                                                                    |
|----------------------------------------------------------------------------------------------------|----------------------------------------------------------------------------------------------------|---------------------------------------|----------------------------------------------------------------------------------------------------|-----------|-------------------------|----------------------------------------------------------------------------------------------------|
| File Edit View Player Receiver Too                                                                                                    | ls Window Help                                                                                                    |                                       |                                                                                                    |           |                         |                                                                                                    |
| 1 🗖 🖬 🚅 🚽 🚑 🖪 🗶 👘 📾 👹 👬                                                                                                    | ) 🏠 🟠 🖂 🖂 🖾 🕯                                                                                                    | - 🖾 - 🖾 - 🕅 - 🗖                       |                                                                                                    |           |                         |                                                                                                    |
|                                                                                                    | ▼ bb   kt                                                                                                    |                                       | n lw lo le le an an an i a                                                                                              |           |                         |                                                                                                    |
|                                                                                                    |                                                                                                    | · · · · · · · · · · · · · · · · · · · |                                                                                                    |           |                         | ×                                                                                                    |
| S Configure - Rates                                                                                                    |                                                                                                    |                                       | - 0                                                                                                    | <u> </u>  |                         | GPS G15                                                                                                    |
| ESFGWT (Gyro+Wheeltick)<br>FXN (Fix Now Mode)<br>INF (InfNessages)<br>ITFM (Jamming/Interference Monitor<br>LIC (License)<br>MSG (Messages)<br>NAV (Navigation 1)<br>NAV2 (Navigation 2)<br>NAV2 (Navigation 5)<br>NAV25 (Navigation 5)<br>NAV25 (Navigation 5)<br>NAV25 (Navigation 5)<br>NAV25 (Navigation 5)<br>NAV25 (Navigation 5)<br>NAV25 (Navigation 5)<br>NAV25 (Navigation 5)<br>NAV25 (Navigation 5)<br>NAV25 (Navigation 5)<br>NAV25 (Navigation 5)<br>NAV25 (Navigation 5)<br>NAV25 (Navigation 5)<br>NAV25 (Navigation 5)<br>NAV25 (Navigation 5)<br>NAV5 (Navigation 5)<br>NAV5 (Naviga | UBX - CFG (Config) - PAT<br>Time Source<br>Measurement Period<br>Measurement Frequency<br>Nevigetion Rate<br>Nevigetion Frequency | E (Retes)                             | AssistNow Offline<br>Select Source:<br>It Days AlmanacFlus<br>C Flash update<br>C Start Server (u-blox5 only)<br>Cancel | 98 s      |                         | Ei 31 Az 268<br>C/N0 27.0<br>GPS G17<br>Ei 77 Az 46<br>C/N0 24.0<br>GPS G8<br>Ei 28 Az 133<br>C/N0 15.0<br>GPS G9<br>Ei 28 Az 316<br>C/N0 5.0<br>GPS G4<br>Ei 28 Az 316<br>C/N0 5.0<br>GPS G4<br>Ei 28 Az 199<br>C/N0 5.0<br>GPS G28<br>Ei 32 Az 199<br>C/N0 5.0<br>GPS G28<br>Ei 32 Az 219<br>C/N0 5.0<br>GPS G28<br>Ei 32 Az 199<br>C/N0 5.0<br>GPS G28<br>Ei 32 Az 199<br>C/N0 5.0<br>GPS G28<br>Ei 32 Az 219<br>C/N0 5.0<br>GPS G27<br>Ei 32 Az 199<br>C/N0 5.0<br>GPS G28<br>Ei 32 Az 199<br>C/N0 5.0<br>GPS G28<br>Ei 32 Az 199<br>C/N0 5.0<br>GPS G28<br>Ei 32 Az 199<br>C/N0 5.0<br>GPS G28<br>Ei 32 Az 199<br>C/N0 5.0<br>GPS G28<br>Ei 32 Az 199<br>C/N0 5.0<br>GPS G28<br>Ei 32 Az 199<br>C/N0 5.0<br>GPS G28<br>Ei 32 Az 199<br>C/N0 5.0<br>GPS G28<br>Ei 32 Az 199<br>C/N0 5.0<br>GPS G27<br>Ei 32 Az 199<br>C/N0 5.0<br>GPS G28<br>GPS G27<br>Ei 32 Az 199<br>C/N0 5.0<br>GPS G28<br>GPS G28<br>GPS G27<br>Ei 2 Az 186<br>C/N0 5.0<br>GPS G27<br>Ei 2 Az 186<br>C/N0 5.0<br>GPS G27<br>Ei 2 Az 186<br>C/N0 5.0<br>GPS G27<br>Ei 2 Az 186<br>C/N0 5.5<br>GPS G27<br>Ei 2 Az 186<br>C/N0 5.5<br>GPS G27<br>Ei 2 Az 186<br>C/N0 5.5<br>GPS G27<br>Ei 2 Az 186<br>C/N0 5.5<br>GPS G27<br>Ei 2 Az 186<br>C/N0 5.5<br>GPS G27<br>GPS G27<br>GPS G27<br>GPS G26<br>GPS G27<br>GPS G27<br>GPS G27<br>GPS G27<br>GPS G27<br>GPS G27<br>GPS G27<br>GPS G27<br>GPS G26<br>GPS G27<br>GPS G27<br>GPS |
|                                                                                                    |                                                                                                    |                                       |                                                                                                    |           |                         | 5                                                                                                    |
| Ready                                                                                                    |                                                                                                    |                                       |                                                                                                    | COM30 960 | 0 u-blox 6 No file open | NMEA 00:05:23 19:26:31                                                                                                    |
|                                                                                                    | [         ]         [         ]                                                                                                   | K 🔣 🔮                                 | ·                                                                                                    |           |                         | ▲ 🥠 🔐 🖬 🕩 12:26 PM<br>8/25/2012                                                                                                    |

10. Select 14 Days AlmanacPlus, and FLASH update

| u-center 6.20                               |                                         |                   | _ 0 ×                           |
|---------------------------------------------|-----------------------------------------|-------------------|---------------------------------|
| File Edit View Player Receiver Tools Window | w Help                                  |                   |                                 |
|                                             |                                         |                   |                                 |
|                                             | e i i i i i i i i i i i i i i i i i i i | 1c 10 49 49 49 50 |                                 |
|                                             |                                         |                   | <br>×                           |
| S Configure - Rates                         |                                         |                   | GPS G15                         |
| ESFGWT (Gyro+Wheeltick)                     | G (Config) - RATE (Rates)               | 143 s             | C/N0 27.0                       |
| FXN (FI S AlmanacPlus Upd                   | 1                                       |                   | GPS G17 55                      |
| ITFM () Gps Time 1702:576000 Durat A        | ce 1 - GPS time 💌                       |                   | C/N0 28.0                       |
| LIC (Lic Send Cancel                        | ent Period 500 [ms]                     |                   | GPS G8 55                       |
| MSG (N Write Block 0x00000 Size 5           | ent Frequency 2.00 [Hz]                 |                   | C/N0 13.0                       |
| NAV (N Write Block 0x00400 Size 5           |                                         |                   | GPS G9                          |
| NAV2 (<br>NAV5 /                            | I Rate [Cyc]                            |                   | C/N0 30.0                       |
| NAVX5 💼 🖑 Abort                             | Frequency 2.00 [Hz]                     |                   | GPS G4                          |
| NMEA (NMEA Protocol)                        | -                                       |                   | C/N0 5                          |
| NVS (Non-Volatile Storage)                  |                                         |                   | GPS G28 55                      |
| PM (Power Management)                       |                                         |                   | C/N0 42.0                       |
| PM2 (Extended Power Management)             |                                         |                   | GPS G26                         |
| RATE (Rates)                                |                                         |                   | C/N0                            |
| RINV (Remote Inventory)                     |                                         |                   | GPS G2 55                       |
| RST (Reset)                                 |                                         |                   | EI 2 AZ 186<br>C/N0             |
| RXM (Receiver Manager)                      |                                         |                   | GPS G11 55                      |
| TM (Time Mark)                              |                                         |                   | C/N0                            |
| TM2 (Time Mark2)                            |                                         |                   | 55                              |
| TMODE (Time Mode)                           |                                         |                   | dB<br>5                         |
| TMODE2 (Time Mode 2)                        |                                         |                   | GPS G27 55                      |
| TP (Timepulse)                              |                                         |                   | C/N0 26.0                       |
| USB (Universal Serial Bus)                  |                                         |                   | GPS G12 55                      |
| < III +                                     |                                         |                   | C/N0                            |
| A × ⊫Send ⊮Poll № @                         |                                         |                   | 55                              |
|                                             |                                         |                   | dB<br>5                         |
| Ready                                       |                                         |                   | <br>UBX 00:06:09 19:27:16       |
| 🙆 🙆 🚞 🧿                                     | 📉 🔀 💽 🖉                                 | 1                 | ▲ 🥠 🗊 📶 🐠 12:27 PM<br>8/25/2012 |

The unit is now configured. Be sure to leave the GPS Battery connected to the module so that the GPS Almanac data is preserved up to and during flight. Should the GPS lose telemetry lock during flight, the GPS battery will ensure hot-start and re-acquisition of fix in < 1 second with hot-start enabled.

Should your unit become accidentally reconfigured mis-configured, please visit the website http://www.realflightsystems.com/ for the latest uBlox configuration file.

# APPENDIX-I GPS-I REMOTE SHELL

When the configuration jumper on pins 11-12 is removed (the 6<sup>th</sup> Jumper position from the edge of the board), and the Base-station is connected to the host computer USB port, the system will boot up and provide a remote control serial console (like the remote control console on the GPS-2). Following is the remote control console procedure.

- 1. Connect the USB port of the Base station to the host PC. Windows will install drivers for the FTD232 serial device.
- For Windows, use any terminal emulation program you have installed (e.g. Hyperterminal), or use Putty (located on the CD). Go to Device Manager and look under Com ports to find the name of the COM port to connect to. Launch Putty, you will want to type the NAME of the Com-Port (e.g. COM23) into "serial line", "9600" into speed, and type the name of the COM-Port (e.g. COM23) into the "Saved Sessions Field". Press "Save".

| R PuTTY Configuration                                                                                                    |                                                                                                    | ×                      |  |  |  |
|----------------------------------------------------------------------------------------------------|----------------------------------------------------------------------------------------------------|------------------------|--|--|--|
| Category:                                                                                                    |                                                                                                    |                        |  |  |  |
|                                                                                                    | Basic options for your PuTTY session                                                                                                    |                        |  |  |  |
|                                                                                                    | Specify the destination you want to connect to<br>Serial line                                                                                    | Speed                  |  |  |  |
|                                                                                                    | Connection type:<br>Raw Telnet Rlogin SS                                                                                                    | 9600<br>H              |  |  |  |
| <ul> <li>Behaviour</li> <li>Translation</li> <li>Selection</li> <li>Colours</li> <li>Connection</li> <li>Data</li> <li>Proxy</li> <li>Telnet</li> <li>Rlogin</li> <li>SSH</li> <li>Serial</li> </ul> | Load, save or delete a stored session<br>Saved Sessions<br>COM23<br>COM15<br>COM15<br>COM18<br>COM19<br>COM21-DNT<br>COM22<br>COM23<br>COM23-DNT | Load<br>Save<br>Delete |  |  |  |
|                                                                                                    | Close window on exit<br>Always Never Only on c                                                                                                   | lean exit              |  |  |  |
| About                                                                                                    | Open                                                                                                    | Cancel                 |  |  |  |

3. Next, click on the Serial item on the list to the left titled "Category"

| Real PuTTY Configuration                                                                                                    | 1.1                                                                                                    | X                                                 |
|----------------------------------------------------------------------------------------------------|----------------------------------------------------------------------------------------------------|---------------------------------------------------|
| Category:                                                                                                    |                                                                                                    |                                                   |
| Session     Logging     Terminal     - Keyboard     - Bell     - Features     Window     - Appearance     - Behaviour     - Translation     - Selection     Colours     Connection     - Data     - Proxy     - Telnet     - Rlogin     SSH     Serial | Options contro<br>Select a serial line<br>Serial line to connect to<br>Configure the serial line<br>Speed (baud)<br>Data bits<br>Stop bits<br>Parity<br>Flow control | Iling local serial lines COM23 9600 8 1 None None |
| About                                                                                                    |                                                                                                    | Open Cancel                                       |

- 4. Confirm flow control off and 8,1,N serial settings. Keep in mind that if you use a new USB port on Windows, you may have to go through this process again (a well endowed desktop system may support dozens of USB ports). When satisfied with the new connection profile click on "Session" (under Category) to return to the previous menu. Press "Save", then press "Open".
- 5. Now, the next time you run Putty you may load the configuration and just press "Open".
- 6. Now start putty and reboot the Base station (power cycle)
- 7. Press enter when the prompt below is seen. NOTE: if the enter key is not pressed (e.g. you type nothing when the Base station boots), the USB connection acts as an NMEA output console allowing other programs (e.g. ExpertGPS) to perform real-time mapping of the data.

| 🔁 COM41 - PuTTY                                                                                                    |      |
|----------------------------------------------------------------------------------------------------|------|
| J8 [5-6] : JP2 [SDA3] OFF                                                                                                    |      |
| J8 [7-8] : JP3 [Base] ON                                                                                                    |      |
| J8 [9-10] : JP4 [GPS ] OFF                                                                                                    |      |
| J8 [11-12]: JP5 [RSVD] ON                                                                                                    |      |
| J8 [13-14]: JP6 [RSVD] OFF                                                                                                    |      |
| J8 [15-16]: JP7 [RSVD] OFF                                                                                                    |      |
| J8 [17-18]: JP8 [RSVD] ON                                                                                                    |      |
| J8 [19-20]: JP9 [RSVD] ON                                                                                                    |      |
| J8 [21-22]: PWR VCC 5V                                                                                                    |      |
| J8 [7-8] : ON - Base-Station mode enabled<br>J8 [9-10] : OFF - Enter GPS2 console mode<br>rf0: DNT900C - channel: 0<br>SD:adding/opening SD/MMC (SPI) volume "sd:0:"no SD-Card found!<br>NOTICE: FS initialization failed<br>Real Flight Systems - [GPS2] system init complete<br>Checking for user input on USB system console. Press enter to continue |      |
| checking for user input on our system console, riess enter to continue                                                                                                    |      |
| USB Console: Base-station-1 console mode                                                                                                    |      |
| Waiting for connnection to remote                                                                                                    | . HI |

8. Boot the GPS-1 transmitter with the jumper removed. Note, one should be careful removing the 2MM jumper, it is not designed to be pried off. Use a small-tipped flat-head screw-driver and gently lift up on the bottom of the jumper.

| 🛃 COM41 - PuTTY                                                |   |
|----------------------------------------------------------------|---|
| PIC24 ADC                                                      |   |
| System +/- Power: 10.23 V                                      |   |
| GPS Backup Power: 1.22 V                                       |   |
| Current : 230 mA                                               |   |
| : 0 mA                                                         |   |
| J9 Pin 3 : 0.00 V                                              |   |
| J9 Pin 5 : 0.00 V                                              |   |
| J8 Pin 4 : 0.01 V                                              |   |
| : 0.00 V                                                       |   |
| SD:adding/opening SD/MMC (SPI) volume "sd:0:"no SD-Card found! |   |
| NOTICE: FS initialization failed                               |   |
| Real Flight Systems - [GPS1] system init complete              |   |
| GPS-2 login                                                    |   |
| Password:**                                                    |   |
| Login incorrect                                                |   |
| GPS-2 login                                                    |   |
| Password:****                                                  |   |
| GPS-2 login success                                            |   |
| Welcome to GPS-2!                                              | E |
|                                                                | 4 |

9. Login using the default password **rfs1** - commands may now be issue to the Telemetry transmitter.

#### **V55ENDIX-2 G52-1 COMMAND REFERENCE**

gps - go into GPS mode, press "x" to exit adc - show adc stat - show statistics restore - restore defaults save - save configuration pass <password> - set the password reboot - reboot the system

#### **PRE-FLIGHT**

- Charge all batteries, they should be about 11V or more when fully charged.
  - The systems will shut down when the battery voltage reaches 5.36v, this is nominally 3-4hrs later on the base-station and 8hrs on the remote (2500ma battery on remote).
  - At 6 volts, a warning will appear on the base-station.
- Install GPS Battery
- Load the GPS Almanac use uCenter (on the CDROM) and select "14 Day Almanac Plus"
- Verify Lock sequence where you have multiple (> 4 total) satellites, a flashing airplane, and altitude.
- Freshly format SD Card, install into SD-Card
- Check Connections to battery and optional switch.

POST-FLIGHT Power off Immediately remove SD-Card, do not re-insert, it will overwrite your files! Note: Future firmware releases will support new file creation and date setting from GPS time.

## OPENING NMEA DATA FILES WITH GOOGLE EARTH

- 1) Rename the NMEA log file gpstrack.nme to gpstrack.nmea
- 2) Launch Google Earth, the version used is as shown (6.2.2.6613)

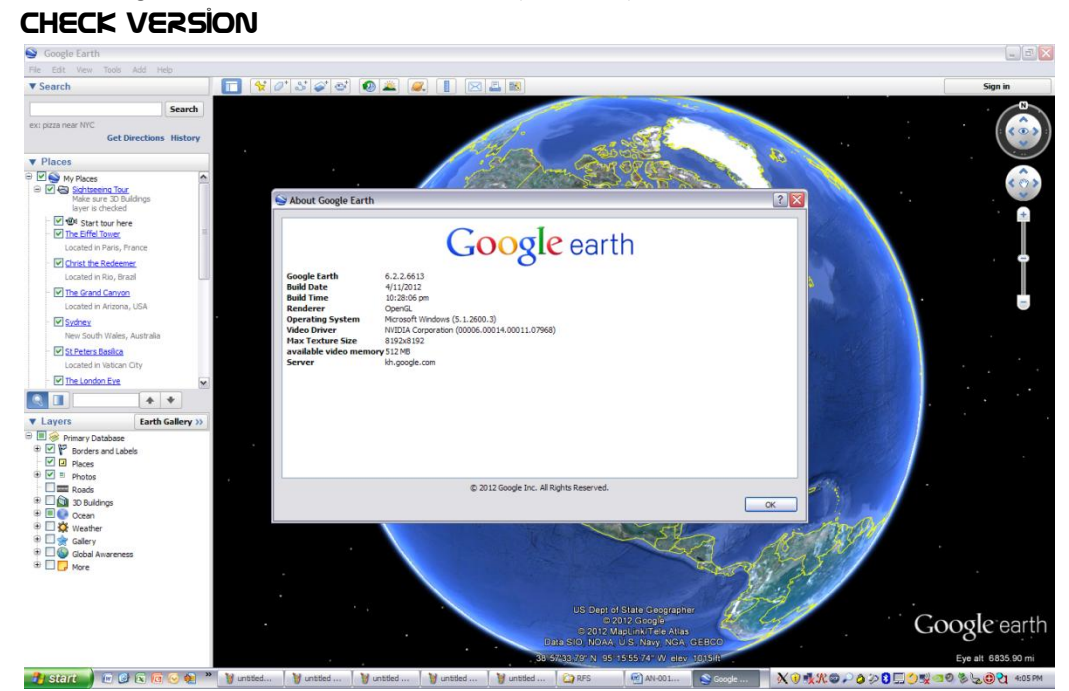

## FILE->OPEN

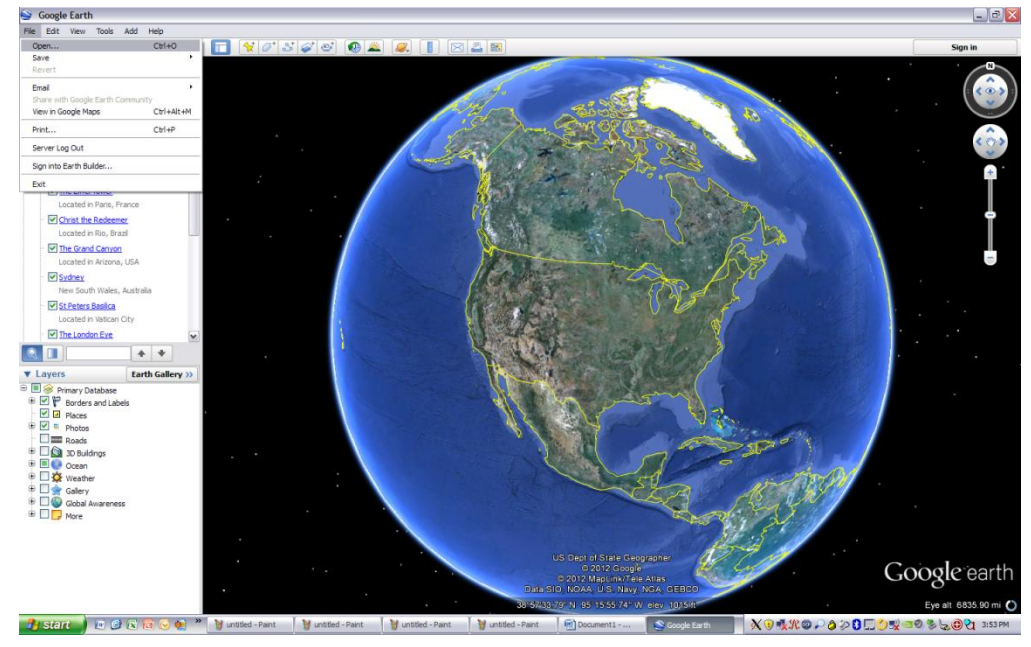

## SELECT "ALL FILES"

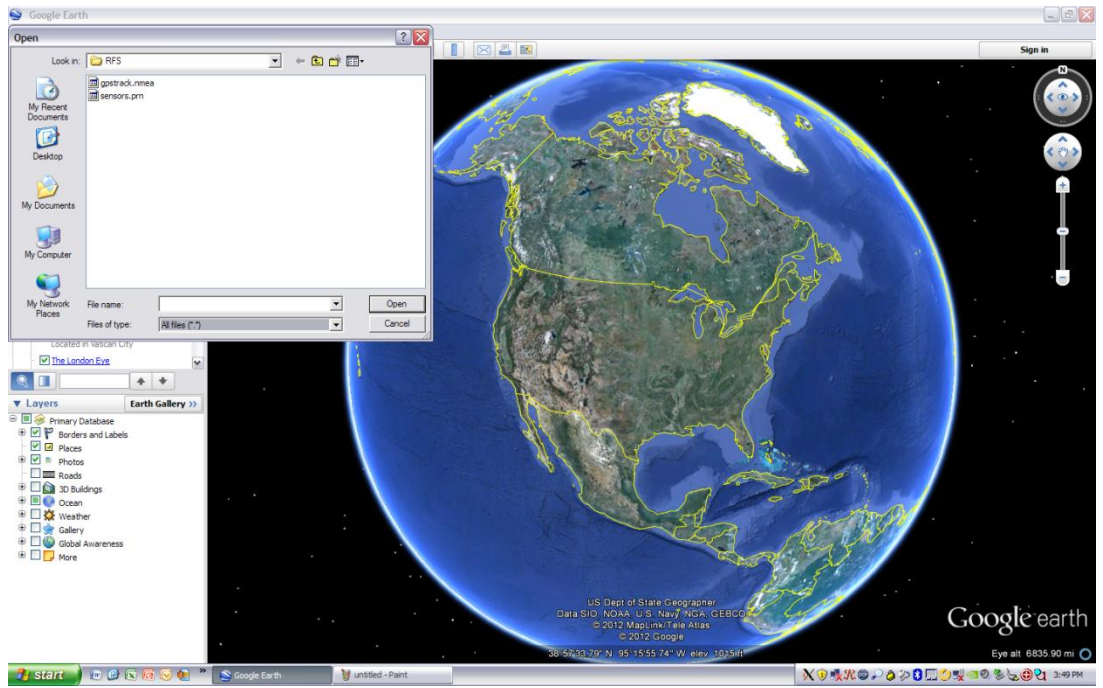

Double click on the NMEA data file (gpstrack.nmea). A Dialog is presented to show options for the NMEA data-file import.

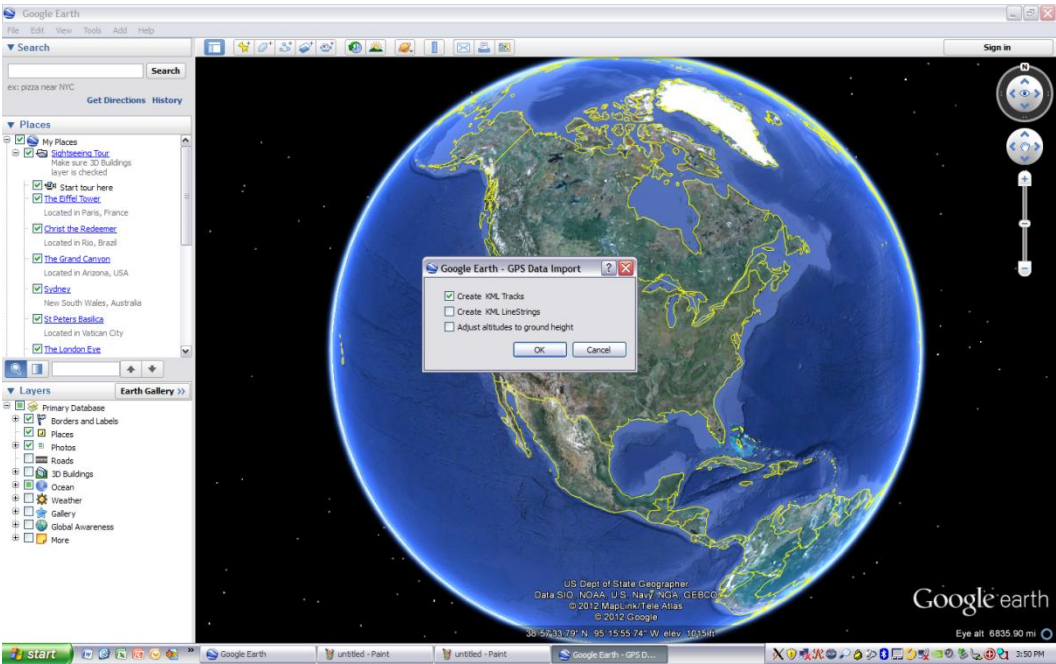

## SELECT IMPORT OPTIONS

The above dialog is display, Select "Create KML Tracks", deselect other options. The file is opened and the Globe will move to the tracks just imported.

#### MOVE TO LOCATION

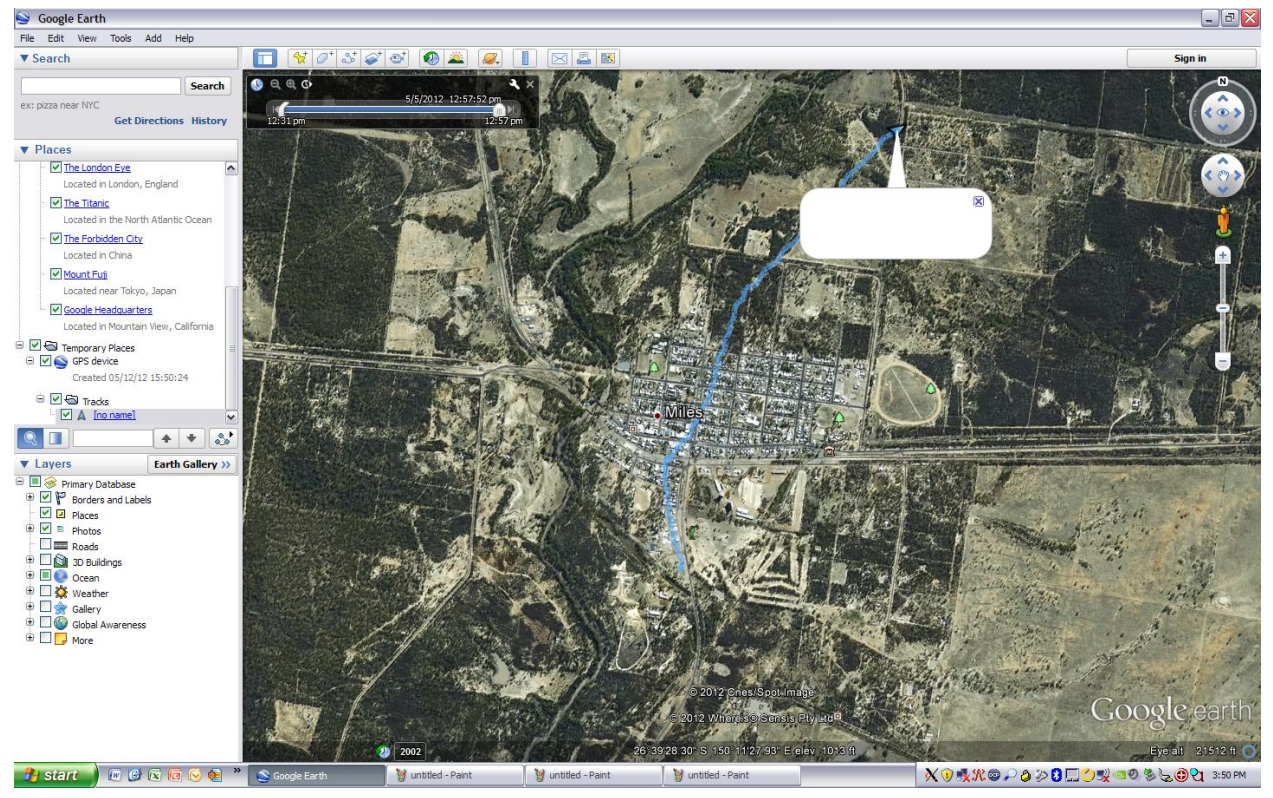

Double clock on the GPS Device, then click on the Tracks, and then the Arrow symbol entitled "No Name". Google Earth will Zoom in on the area of interest, you can move the Google earth nobs to get a better view of the data.

#### **REPOSITION VIEW**

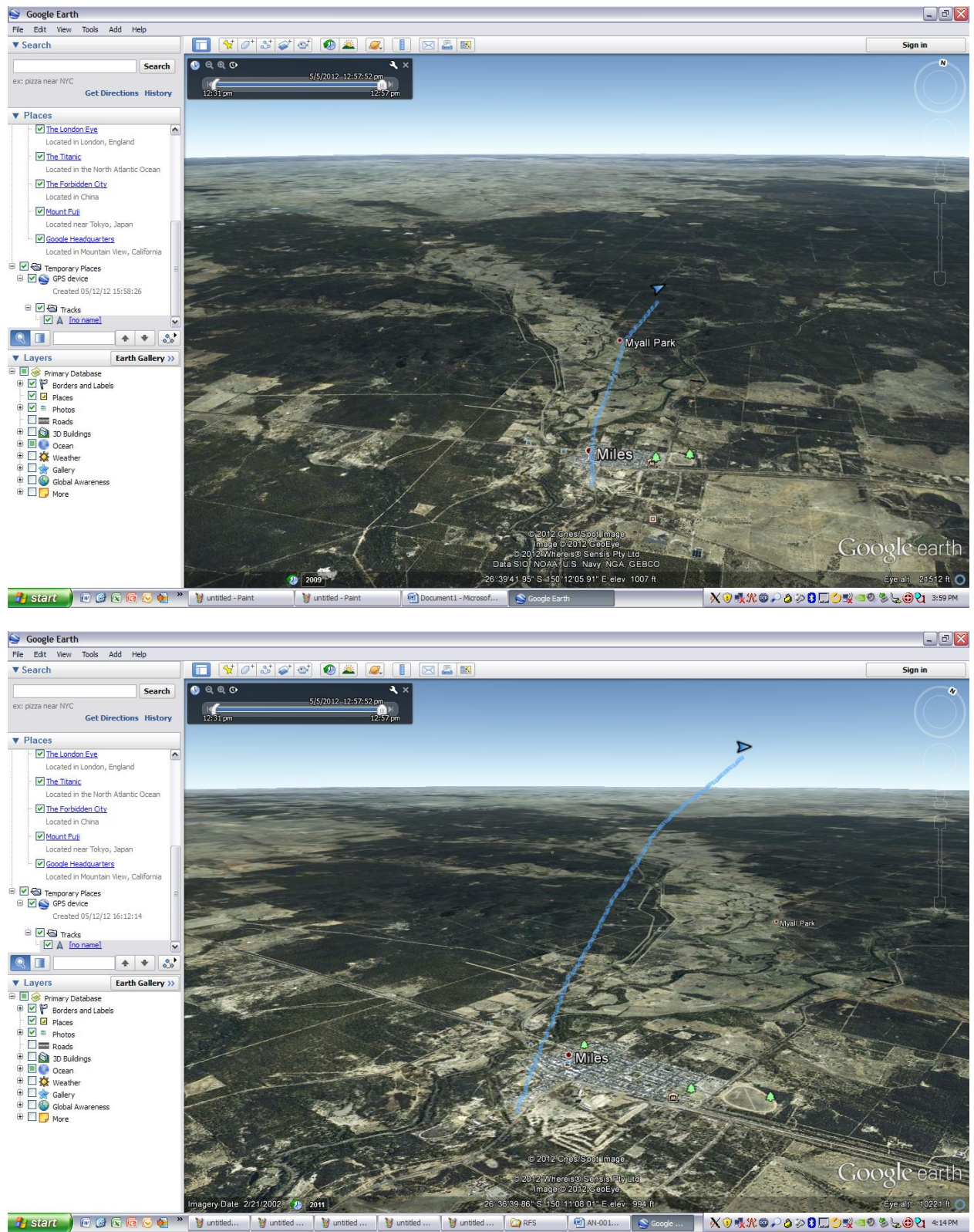

## SAVE GPS TRACK AS KMZ FILE

Right click on the GPS Device and select "Save Place as"

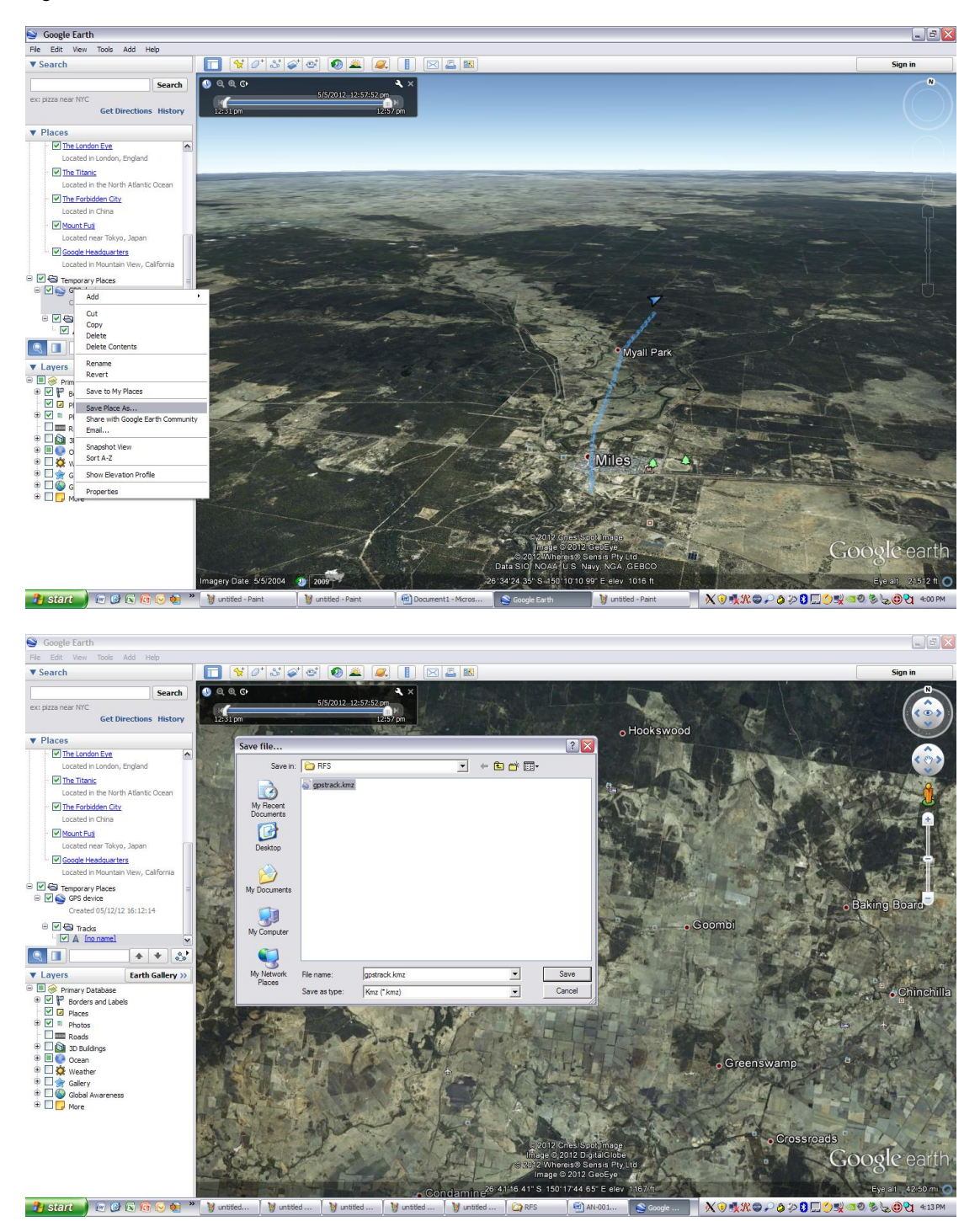

## ELEVATION PROFILE

To show the Elevation Profile, right click on the tracks as below:

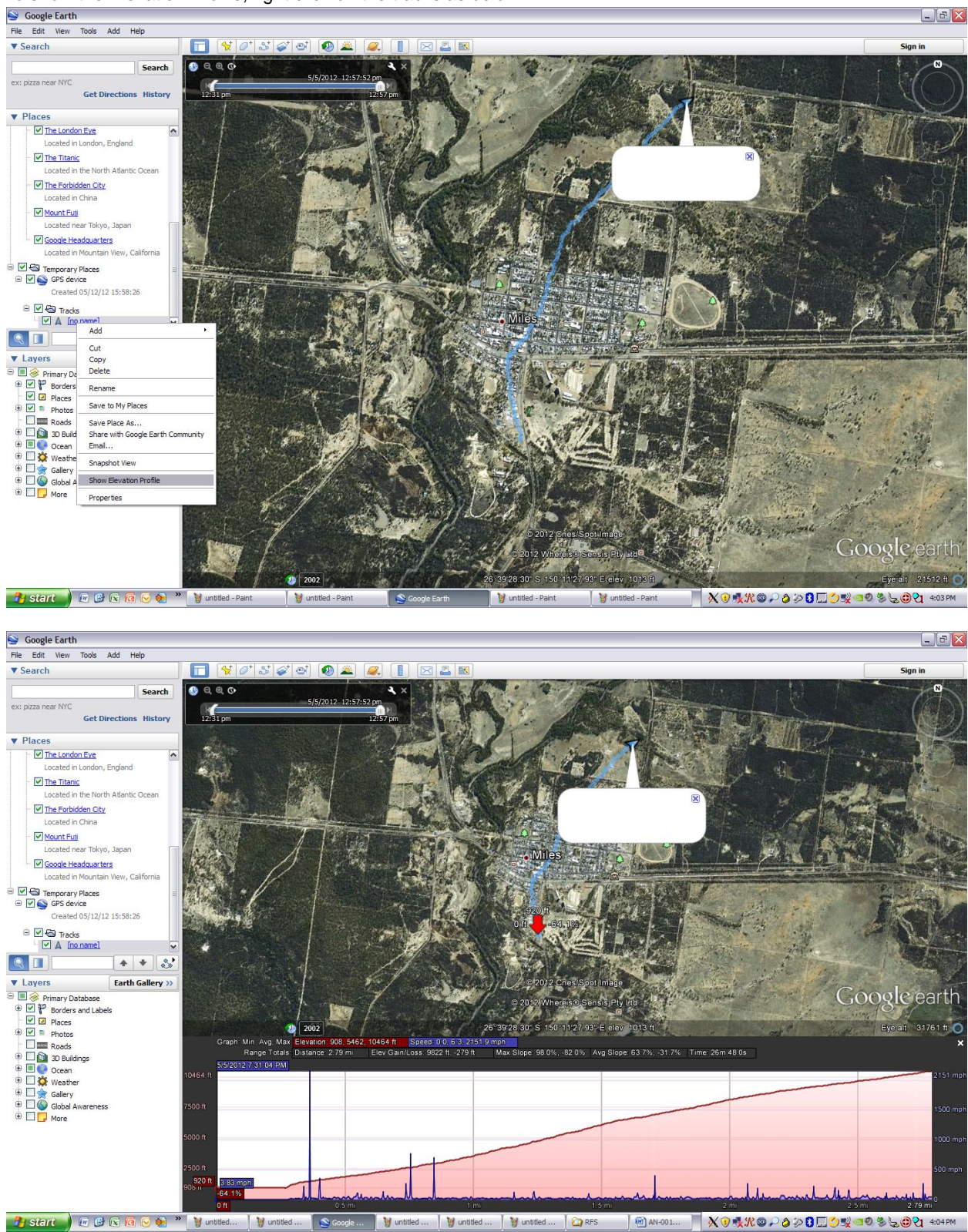

# IMPORTING SENSOR DATA INTO MICROSOFT EXCEL

1) Launch Microsoft Excel, File->Open, All Files Selected

|         | 🔒 L <sup>(1)</sup> - ( | (°4 v ) <del>v</del> |          |                  |                  |                             |                            | Воо                | k1 [Compatib       | oility Mode]       | - Microsoft Excel     |                   |                        |                 |         |               |           | -              | σx               |
|---------|------------------------|----------------------|----------|------------------|------------------|-----------------------------|----------------------------|--------------------|--------------------|--------------------|-----------------------|-------------------|------------------------|-----------------|---------|---------------|-----------|----------------|------------------|
| •       | Home                   | Insert               | Page     | Lavout Form      | nulas Data       | Review                      | View G                     | et Started         |                    |                    |                       |                   |                        |                 |         |               |           |                | . <del>.</del> . |
|         | X cut                  |                      |          |                  |                  |                             |                            |                    |                    |                    |                       |                   |                        |                 |         |               | Σ AutoSum | × A-           |                  |
|         | Da Conv                |                      | Calibri  | * 11             | · A A            | = = ;                       | ≫r ₩r                      | ap Text            | General            | *                  | - <b>1</b> 3          | Normal            | Bad                    | <u></u>         | ÷       | P 📳           | E Fill y  | Z              | ůů 👘             |
| Paste   | Second Example         | Painter              | BI       | <u>u</u> • 🖽 • 🛛 | <u>≫ - A</u> - 🔳 |                             | 📕 🗱 🔜 Me                   | ge & Center 👻      | \$ - % ,           | 00. 0.*<br>0.* 00. | Conditional Form      | at Good           | Neutral                | -               | Insert  | Delete Format | Clear T   | Sort &         | Find &           |
| · .     | lipboard               | G                    |          | Font             | 5                |                             | Alignment                  | G.                 | Number             | 5                  | formatting * as rab   | Style             | 15                     |                 |         | Cells         | CZ CICUI  | diting         | Select *         |
|         |                        | A                    | L        |                  | • (0             | f <sub>x</sub>              |                            |                    |                    |                    |                       |                   |                        |                 |         |               |           |                | ×                |
|         | A                      | В                    | C (      |                  |                  |                             |                            |                    |                    |                    |                       |                   |                        |                 |         |               | Т         | U              | V                |
| 1       |                        | -                    | -        | Open             |                  |                             |                            |                    |                    |                    |                       |                   |                        |                 |         | ? 🔀           |           | -              |                  |
| 2       |                        |                      |          | Look in:         | C RFS            |                             |                            |                    |                    |                    |                       |                   |                        | v @ •           | • 🖻 i 🗙 | 💕 💷 •         |           |                |                  |
| 3       |                        |                      |          | My Recent        | Name 💌           |                             |                            |                    | 1                  | Size Tvo           |                       | Date Modified     |                        |                 |         |               |           |                |                  |
| 4       |                        |                      |          | Documents        | None -           |                             |                            |                    |                    | Size Typi          |                       | Date Mounieu      |                        |                 |         |               |           |                |                  |
| 5       |                        |                      |          | 🕝 Desktop        |                  |                             |                            |                    |                    |                    |                       |                   |                        |                 |         |               |           |                |                  |
| 6       |                        |                      |          | My               |                  |                             |                            |                    |                    |                    |                       |                   |                        |                 |         |               |           |                |                  |
| 7       |                        |                      |          | Documents        |                  |                             |                            |                    |                    |                    |                       |                   |                        |                 |         | -             |           |                |                  |
| 8       |                        |                      |          | My<br>Computer   |                  |                             |                            |                    |                    |                    |                       |                   |                        |                 |         |               |           |                |                  |
| 9       |                        |                      |          | Mv Network       |                  |                             |                            |                    |                    |                    |                       |                   |                        |                 |         |               |           |                |                  |
| 11      |                        |                      |          | Places           |                  |                             |                            |                    |                    |                    |                       |                   |                        |                 |         |               |           |                |                  |
| 12      |                        |                      |          |                  |                  |                             |                            |                    |                    |                    |                       |                   |                        |                 |         |               |           |                |                  |
| 13      |                        |                      |          |                  |                  |                             |                            |                    |                    |                    |                       |                   |                        |                 |         |               |           |                |                  |
| 14      |                        |                      |          |                  |                  |                             |                            |                    |                    |                    |                       |                   |                        |                 |         |               |           |                |                  |
| 15      |                        |                      |          |                  |                  |                             |                            |                    |                    |                    |                       |                   |                        |                 |         |               |           |                | _                |
| 16      |                        |                      |          |                  |                  |                             |                            |                    |                    |                    |                       |                   |                        |                 |         |               |           |                |                  |
| 17      |                        |                      |          |                  |                  |                             |                            |                    |                    |                    |                       |                   |                        |                 |         |               |           |                |                  |
| 18      |                        |                      |          |                  |                  |                             |                            |                    |                    |                    |                       |                   |                        |                 |         |               |           |                |                  |
| 19      |                        |                      |          |                  |                  |                             |                            |                    |                    |                    |                       |                   |                        |                 |         |               |           |                |                  |
| 20      |                        |                      |          |                  | File name:       |                             |                            |                    |                    |                    |                       |                   |                        |                 | ~       | -             |           |                |                  |
| 21      |                        |                      |          |                  | Files of type:   | All Excel File              | s (".xl"; ".xlsx; "        | .xlsm; *.xlsb; *.> | lam; ".xltx; ".xl  | tm; *.xis; *.xit   | ; *.htm; *.html; *.mh | nt; ".mhtml; ".xm | l; *.xla; *.xlm; *.xlw | ; ".odc; ".uxdc | ; • 🕶   |               |           |                |                  |
| 22      |                        |                      |          | _                | _                | All Files (*.*              | )<br>s (* y *, * y ev. *   | vism: * vish: * v  | iam: * vity: * vit | tm: *.vis: * vit   | * htm: * html: * mh   | t: * mhtml: * vm  | vla: - vim: - vlw      | * odc: * uvde   | ^       |               |           |                |                  |
| 23      |                        |                      |          | Tools            | -                | Excel Files (               | ".xl*; *.xlsx; *.xl        | sm; *.xlsb; *.xlan | n; *.xitx; *.xitm; | *.xls; *.xla; *    | .xit; *.xim; *.xiw)   | ay animany ani    | of comp county county  | ,,              | ' 4 L   | Cancel        |           |                |                  |
| 24      |                        |                      |          |                  |                  | All Web Pag<br>XML Files (* | es (*.htm; *.html;<br>xml) | *.mht; *.mhtml)    |                    |                    |                       |                   |                        |                 |         |               |           |                |                  |
| 26      |                        |                      |          |                  |                  | Text Files (                | .prn; *.txt; *.csv         | )                  |                    |                    |                       |                   |                        |                 | ~       |               |           |                |                  |
| 27      |                        |                      |          |                  |                  |                             |                            |                    |                    |                    |                       |                   |                        |                 |         |               |           |                |                  |
| 28      |                        |                      |          |                  |                  |                             |                            |                    |                    |                    |                       |                   |                        |                 |         |               |           |                |                  |
| 29      |                        |                      |          |                  |                  |                             |                            |                    |                    |                    |                       |                   |                        |                 |         |               |           |                |                  |
| 30      |                        |                      |          |                  |                  |                             |                            |                    |                    |                    |                       |                   |                        |                 |         |               |           |                |                  |
| 31      |                        |                      |          |                  |                  |                             |                            |                    |                    |                    |                       |                   |                        |                 |         |               |           |                |                  |
| 32      |                        |                      |          |                  |                  |                             |                            |                    |                    |                    |                       |                   |                        |                 |         |               |           |                | -                |
| H + + I | > Sheet                | 1 Shee               | et2 / Sł | neet3 🖉 🞾 🦯      |                  |                             |                            |                    |                    |                    | I                     | 4                 |                        |                 | 1       |               |           |                |                  |
| Ready   |                        |                      |          |                  |                  |                             |                            |                    |                    | ·                  |                       |                   |                        |                 |         |               | 100% 😑 –  | 0              | +                |
| 📲 st    | art                    | 🕡 🕑 (                | x 👩 (    | 😼 🙀 🤌 😼          | untitl           | duntitl                     | 🦉 untitl                   | 🦉 untitl           | 🦉 untitl           | C RFS              | Docu                  | 🔀 Micro           | 🦉 untitl               | X 🛈 🍕           | N 😳 🔎 i | ) 🖓 🕄 🕄 🖉     | S & O E S | <b>⊾⊕2</b> 1 - | 4:17 PM          |

# IMPORT WİZARD PAGE ONE

| Home                                                                                                    | e (n e ) =              | Page La        | yout Fo      | rmulas l | Data Ri | eview View                                 | Get Started                  | Book1        | (Compat              | ibility Mod                           | le] - Micr           | osoft Excel |               |       |                |       |          |              |                                | -                 | - x     |
|----------------------------------------------------------------------------------------------------|-------------------------|----------------|--------------|----------|---------|--------------------------------------------|------------------------------|--------------|----------------------|---------------------------------------|----------------------|-------------|---------------|-------|----------------|-------|----------|--------------|--------------------------------|-------------------|---------|
| Paste                                                                                                    | t<br>py<br>rmat Painter | Calibri<br>B I | *  11<br>U * | • A A    | ==      | <mark>■ ≫</mark> - )<br>■ 律律               | 📑 Wrap Text<br>🛃 Merge & Cer | nter *       | ieneral<br>\$ ~ %    | • • • • • • • • • • • • • • • • • • • | Condit               | onal Form   | Norma<br>Good | al    | Bad<br>Neutral |       | Insert D | elete Format | Σ AutoSur<br>Fill *<br>Clear * | n * Arr<br>Sort & | Find &  |
| Clipboar                                                                                                    | rd 🕞                    |                | Font         | 5        |         | Alignmer                                   | it                           | 5            | Numb                 | er 🕞                                  |                      | ing as rab  | s             | tyles |                |       |          | Cells        | -                              | Editing           | Juicu   |
|                                                                                                    | A                       | 1              |              | - (0     | fx      |                                            |                              |              |                      |                                       |                      |             |               |       |                |       |          |              |                                |                   | ×       |
| A                                                                                                    | В                       | С              | D            | E        | F       | G                                          | н                            |              | J                    | К                                     | L                    | м           | N             | 0     | Р              | Q     | R        | S            | т                              | U                 | V       |
| 1                                                                                                    | ]                       |                |              |          |         |                                            |                              |              |                      |                                       |                      |             |               |       |                |       |          |              |                                |                   |         |
| 2                                                                                                    |                         |                |              |          |         |                                            |                              |              |                      |                                       |                      |             |               |       |                |       |          |              |                                |                   |         |
| 3                                                                                                    |                         |                |              |          | _       |                                            |                              |              |                      |                                       |                      |             |               | _     |                |       |          |              |                                |                   |         |
| Text Import Wizard - Step 1 of 3     The Text Wixed bas determined that your data is Fixed Width.                                                                                                    |                         |                |              |          |         |                                            |                              |              |                      |                                       |                      |             |               |       |                |       |          |              |                                |                   |         |
| The Text Wized has determined that your data is fixed Width.     If this is correct, choose Next, or choose the data systematic spour data.                                                                             |                         |                |              |          |         |                                            |                              |              |                      |                                       |                      |             |               |       |                |       |          |              |                                |                   |         |
| In the lext watch has determined that your date is rived worth.     If this is correct, shoose Next, or choose the data type that best describes your data.     Original data type                                      |                         |                |              |          |         |                                            |                              |              |                      |                                       |                      |             |               |       |                |       |          |              |                                |                   |         |
| 0         If this is correct, choose head, or choose the data type that best describes your data.           8         Original data type           Choose the fielt to be that best describes your data:                |                         |                |              |          |         |                                            |                              |              |                      |                                       |                      |             |               |       | _              |       |          |              |                                |                   |         |
| 7     If this is correct, droose level, droose the data hype that best describes your data.       8     Original data hype that best describes your data.       9     Original data hype that best describes your data. |                         |                |              |          |         |                                            |                              |              |                      |                                       |                      |             |               |       | _              |       |          |              |                                |                   |         |
| Crignal data type           8         Orignal data type           9         Ohoose the file type that best desorbes your data:           0         Objective                                                            |                         |                |              |          |         |                                            |                              |              |                      |                                       |                      |             |               |       |                |       |          |              |                                |                   |         |
| 11                                                                                                    |                         |                |              |          |         | Fixed width                                | Fields are aligne            | ed in column | ns with space        | es between (                          | each field.          |             |               |       |                |       |          |              |                                |                   |         |
| 12                                                                                                    |                         |                |              |          |         |                                            |                              |              | _                    |                                       |                      |             |               | -     |                |       |          |              |                                |                   |         |
| 13                                                                                                    |                         |                |              |          | Start   | import at row: 1                           | () F                         | File grigin: | 1257 :               | Baltic (Windo                         | ws)                  |             |               | 1     |                |       |          |              |                                |                   |         |
| 14                                                                                                    |                         |                |              |          |         |                                            |                              |              |                      |                                       |                      |             |               |       |                |       |          |              |                                |                   |         |
| 15                                                                                                    |                         |                |              |          |         |                                            |                              |              |                      |                                       |                      |             |               |       |                |       |          |              |                                |                   | -       |
| 16                                                                                                    |                         |                |              |          | Prev    | view of file C: Wy I                       | ocuments\RFS\                | sensors.prr  | n.                   |                                       |                      |             |               |       |                |       |          |              |                                |                   |         |
| 17                                                                                                    |                         |                |              |          | 1       | PRFSA. 7.10.9                              | 5 V.O.05 V.                  | 264 mA.2     | 8 mA.0.0             | 3 V.0.03                              | V.0.00               | 7.0.00 V.4  | 1.0 F. A      |       |                |       |          |              |                                |                   |         |
| 18                                                                                                    |                         |                |              |          | 2       | PRFSA, 9, 11.0                             | s V,0.05 V,                  | 288 mA, 2    | 8 mA,0.0             | 3 V,0.02                              | V.0.00               | V,0.00 V,   | 11.0 F.       |       |                |       |          |              |                                |                   |         |
| 19                                                                                                    |                         |                |              |          | 3       | <pre>#PRFSA, 12, 11. #PRFSA, 14, 11.</pre> | 05 V,0.05 V<br>06 V.0.05 V   | ,280 mA,     | 28 mA,0.<br>28 mA.0. | 03 V,0.0                              | 3 V,0.00<br>2 V.0.00 | V.0.00 V.   | 41.0 F.       |       |                |       |          |              |                                |                   |         |
| 20                                                                                                    |                         |                |              |          | 5       | PRFSA, 16, 11.                             | os v,o.os v                  | ,264 mA,     | 28 mA,0.             | 03 V,0.0                              | 2 V,0.00             | V,0.00 V    | 41.0 F 🗸      |       |                |       |          |              |                                |                   |         |
| 21                                                                                                    |                         |                |              |          | <       |                                            |                              | 11           |                      |                                       |                      |             | >             |       |                |       |          |              |                                |                   |         |
| 22                                                                                                    |                         |                |              |          |         |                                            |                              |              | Cancel               |                                       |                      | Next        | Eloide        |       |                |       |          |              |                                |                   |         |
| 23                                                                                                    |                         |                |              |          |         |                                            |                              |              | Cancel               | < bac                                 |                      | Beve >      | Unist         |       |                |       |          |              |                                |                   |         |
| 25                                                                                                    |                         |                |              |          |         |                                            |                              |              |                      |                                       |                      |             |               | -     |                |       |          |              |                                |                   |         |
| 26                                                                                                    |                         |                |              |          |         |                                            |                              |              |                      |                                       |                      |             |               |       |                |       |          |              |                                |                   |         |
| 27                                                                                                    |                         |                |              |          |         |                                            |                              |              |                      |                                       |                      |             |               |       |                |       |          |              |                                |                   |         |
| 28                                                                                                    |                         |                |              |          |         |                                            |                              |              |                      |                                       |                      |             |               |       |                |       |          |              |                                |                   |         |
| 29                                                                                                    |                         |                |              |          |         |                                            |                              |              |                      |                                       |                      |             |               |       |                |       |          |              |                                |                   |         |
| 30                                                                                                    |                         |                |              |          |         |                                            |                              |              |                      |                                       |                      |             |               |       |                |       |          |              |                                |                   |         |
| 31                                                                                                    |                         |                |              |          |         |                                            |                              |              |                      |                                       |                      |             |               |       |                |       |          |              |                                |                   |         |
| 32                                                                                                    |                         |                |              |          |         |                                            |                              |              |                      |                                       |                      |             |               |       |                |       |          |              |                                |                   | -       |
| IA A > H Sh                                                                                                    | eet1 She                | et2 / She      | et3 🦯 😏 /    |          |         |                                            |                              |              |                      |                                       |                      |             | 4             | _     |                |       |          |              |                                |                   |         |
| Ready                                                                                                    |                         |                |              |          |         |                                            |                              |              |                      |                                       |                      |             |               | ~     |                |       |          |              | 100% 🕞                         | 0                 |         |
| 🦺 start                                                                                                    | ) 🖸 🕑                   | e 6 C          | 🧏 "          | 🦉 unti   | 🎯 ບກຣີ  | 🦉 unti                                     | 🦉 unti                       | 🦉 unti.      |                      | RFS 🧕                                 | Doc                  | 📓 Mar       | 🛛 🦉 unti      |       | unti           | X 🖲 🐝 | K@ 👈 🕈   | > 8 🗆        | <b>¥</b> @Ø\$                  | હ@વ               | 4:17 PM |

Select Delimited File, Press Next

# WIZARD PAGE TWO: SELECT DELIMITERS

| 0      | 9                                                                                                    | ~ (°I ~ ) Ŧ |          |               |       |            |                 |           | Boo           | k1 [Com     | patibility Mod | e] - Micr | soft Excel    |         |       |         |       |          |              |          | -            | - x      |
|--------|----------------------------------------------------------------------------------------------------|-------------|----------|---------------|-------|------------|-----------------|-----------|---------------|-------------|----------------|-----------|---------------|---------|-------|---------|-------|----------|--------------|----------|--------------|----------|
| 9      | Hose     Daset     Page Layout     Formulas     Data     Review     View     Get Stated       A dot     Image Carter     Image Carter     Image Carte                                                                                                    |             |          |               |       |            |                 |           |               |             |                |           |               |         | - = × |         |       |          |              |          |              |          |
|        | 🔏 Cut                                                                                                    |             |          |               | - A A |            | - 8-            | TH Wrap   | Text          | General     |                |           |               | Normal  | E     | Bad     |       | 3-       | × 🖷          | Σ AutoSu | m - A        | <b>A</b> |
| Parte  | ी <u>ल</u> Cop                                                                                                    | У           | m r      | WW            | 25 A  |            |                 |           | 0.5           | 8           |                | Conditi   | nal Format    | Good    |       |         |       | Incert F | elete Format | Fill *   | Zu<br>Sort & | Eind &   |
| *      | I Form                                                                                                    | nat Painter | 10 1     | <u>u</u> . (E |       |            |                 | De Merge  | & Center *    | 3 70        | • • [100 \$10  | Formatt   | ng * as Table | - G000  |       | Neutrai |       | *        | * *          | Clear *  | Filter *     | Select * |
|        | Clipboard                                                                                                    |             |          | Font          | 5     |            | Align           | ment      | G.,           | Nu          | mber G         |           |               | Styl    | es    |         |       |          | Cells        |          | Editing      |          |
|        |                                                                                                    | A           | 1        |               | - (0  | $f_{\chi}$ |                 |           |               |             |                |           |               |         |       |         |       |          |              |          |              | ×        |
|        | A                                                                                                    | В           | С        | D             | E     | F          | G               | Н         | 1             | J           | K              | L         | M             | N       | 0     | P       | Q     | R        | S            | Т        | U            | V        |
| 1      |                                                                                                    |             |          |               |       |            |                 |           |               |             |                |           |               |         |       |         |       |          |              |          |              |          |
| 2      |                                                                                                    |             |          |               |       |            |                 |           |               |             |                |           |               |         |       |         |       |          |              |          |              |          |
| 5      |                                                                                                    |             |          |               |       |            |                 |           |               |             |                |           |               |         |       |         |       |          |              |          |              |          |
| 5      | Itext import wizard - Step Z or 3     This socient lets you set the delimiters your data contains. You can see how your text is affected in the preview below.                                                                                                    |             |          |               |       |            |                 |           |               |             |                |           |               |         |       |         |       |          |              |          |              |          |
| 6      | This screen lets you set the delimiters your data contains. You can see how your text is affected in the preview below.                                                                                                    |             |          |               |       |            |                 |           |               |             |                |           |               |         |       |         |       |          |              |          |              |          |
| 7      | Insuccenters you set the demisers your data contains. Tou can see from your text is alrected in the preview Debine Debines Debines De |             |          |               |       |            |                 |           |               |             |                |           |               |         |       |         |       |          |              |          |              |          |
| 8      | Image: State State                        |             |          |               |       |            |                 |           |               |             |                |           |               |         |       |         |       |          |              |          |              |          |
| 9      | Image: Construction of the second second                  |             |          |               |       |            |                 |           |               |             |                |           |               |         |       |         |       |          |              |          |              |          |
| 10     |                                                                                                    |             |          |               |       |            | semicoion       | (v) (lear | consecutive o | enniters as | one            |           |               |         |       |         |       |          |              |          |              |          |
| 11     |                                                                                                    |             |          |               |       |            | _omma<br>Soacel | Text gua  | lifier:       |             | ~              |           |               |         |       |         |       |          |              |          |              |          |
| 12     |                                                                                                    |             |          |               |       |            | Other:          |           |               |             |                |           |               |         |       |         |       |          |              |          |              |          |
| 13     |                                                                                                    |             |          |               |       |            | 2 and 1         |           |               |             |                |           |               |         |       |         |       |          |              |          |              |          |
| 14     |                                                                                                    |             |          |               |       | _          |                 |           |               |             |                |           |               |         |       |         |       |          |              |          |              |          |
| 15     |                                                                                                    |             |          |               |       | Data       | greview         |           |               |             |                |           |               |         |       |         |       |          |              |          |              | =        |
| 16     |                                                                                                    |             |          |               |       | _          |                 |           |               |             |                |           |               |         |       |         |       |          |              |          |              |          |
| 17     |                                                                                                    |             |          |               |       | S D D      | TSA 7           | 0.95 V    | 0.05 7        | 264 mJ      | 1 28 mA        | 0.03      | 0.03          | 7 0. ^  |       |         |       |          |              |          |              |          |
| 18     |                                                                                                    |             |          |               |       | \$ PR      | FSA 9           | 1.05 7    | 0.05 7        | 288 =2      | 28 mA          | 0.03      | 0.02          | 7 0 🗐   | -     |         |       |          |              |          |              |          |
| 19     |                                                                                                    |             |          |               |       | #PR        | FSA 14 1        | 1.06 7    | 0.05 7        | 284 m2      | 28 mA          | 0.03      | 0.02          | 7 0.    |       |         |       |          |              |          |              |          |
| 20     |                                                                                                    |             |          |               |       | \$ DD      | FSA 16          | 1.05 7    | 0.05 7        | 264 mJ      | 1 28 mA        | 0.03      | 0.02          | 7 0 -   |       |         |       |          |              |          |              |          |
| 22     |                                                                                                    |             |          |               |       |            |                 |           |               |             |                |           |               | 2       |       |         |       |          |              |          |              |          |
| 23     |                                                                                                    |             |          |               |       |            |                 |           |               | Cancel      | < Bar          |           | vext >        | Finish  |       |         |       |          |              |          |              |          |
| 24     |                                                                                                    |             |          |               |       |            |                 |           |               |             |                |           |               |         |       |         |       |          |              |          |              |          |
| 25     |                                                                                                    |             |          |               |       |            |                 |           |               |             |                |           |               |         |       |         |       |          |              |          |              |          |
| 26     |                                                                                                    |             |          |               |       |            |                 |           |               |             |                |           |               |         |       |         |       |          |              |          |              |          |
| 27     |                                                                                                    |             |          |               |       |            |                 |           |               |             |                |           |               |         |       |         |       |          |              |          |              |          |
| 28     |                                                                                                    |             |          |               |       |            |                 |           |               |             |                |           |               |         |       |         |       |          |              |          |              |          |
| 29     |                                                                                                    |             |          |               |       |            |                 |           |               |             |                |           |               |         |       |         |       |          |              |          |              |          |
| 30     |                                                                                                    |             |          |               |       |            |                 |           |               |             |                |           |               |         |       |         |       |          |              |          |              |          |
| 31     |                                                                                                    |             |          |               |       |            |                 |           |               |             |                |           |               |         |       |         |       |          |              |          |              | _        |
| 32     | _                                                                                                    |             |          |               |       |            |                 |           |               |             |                |           |               |         |       |         |       |          |              |          |              | -        |
| 14 + + | H She                                                                                                    | et1 / She   | et2 / Sh | eet3 / 津 /    |       |            |                 |           |               |             |                |           | 1             |         | -     | _       | 11    |          |              | 1        |              |          |
| Ready  |                                                                                                    |             |          |               |       |            | (               | 1         | Y au          | X -         | T.m.           | _         |               | T. P.   | X.e.  |         |       |          |              | 100% (-  |              | (+)      |
| 🤳 s    | tart                                                                                                    | 1 💽 🕑 1     | x IG (   | 🤌 👋 👘         | 🦉 un  | 🦉 un       | 🦉 un            | 🦉 un      | 🦉 un          | RFS         | 📃 🖭 Do         | 🕱 M.      |               | 🔰 🦉 un. | 🦉 u   | n 🔰 🕺   | 🙂 🗙 I | K 🗠 🔎 🗳  | i 🌮 🛂 🛄 🏈    | 💐 💿 🔊 🎖  | ৯৩থ          | 4:18 PM  |

Select Tab, Comma, Space, and option "Treat consecutive delimiters as one", "Text pattern" is "\*", press Finish"

| Home Insert Page Layout Formulas Data Review View Get Started<br>A Cut Calibri - 11 - 14' x' = = 10 000 First General - 10 000 First General - 10 0000 First General - 10 000 First General - 10 000 First Gene |             |             |           |          |                   |        |          |              |      |             |                 |        |            |           |        |     |         |     |            |           |             |           |            |
|----------------------------------------------------------------------------------------------------|-------------|-------------|-----------|----------|-------------------|--------|----------|--------------|------|-------------|-----------------|--------|------------|-----------|--------|-----|---------|-----|------------|-----------|-------------|-----------|------------|
| Home                                                                                                    | Insert      | Page Layout | Formulas  | Data     | Review            | Viev   | / Gel    | Started      |      |             |                 |        |            |           |        |     |         |     |            |           |             |           |            |
| Cut                                                                                                    |             | Calibri     | • 11 • A  | A 3      |                   | 39/    | 📑 Wrag   | o Text       | Ge   | neral       | -               |        | se         |           | Normal |     | Bad     |     | -          | - 🏊 🍵     |             | Σ AutoSum | · 27       |
| ste Copy                                                                                                    |             | B / U -     | m - 8 - 1 |          |                   |        | Merc     | e & Center 1 | s    | - % ,       | <b>*</b> .8 .08 | Cond   | litional   | Format    | Good   |     | Neutral | Ľ   | Insert     | Delete Fo | ormat       | 🕹 Fill 👻  | Sort &     |
| - Vieboord                                                                                                    | lat Painter |             |           |          |                   | Aliman |          |              |      | Alexandra a |                 | Forma  | atting * a | s Table * |        |     |         |     | Ψ.         | Calle.    | *           | ∠ Clear + | Filter * 1 |
| Cipboard                                                                                                    |             | P.          | m         |          | 6 40              | Angrin | ent      |              | -    | NUMBE       | 1 3             | • J.   |            |           | 20     | ies |         |     | 1          | Cens      |             |           | uning      |
|                                                                                                    | A           |             | •         | <u>e</u> | J <sub>X</sub> ŞP | RFSA   |          |              |      |             |                 |        |            |           |        |     |         |     |            |           |             |           |            |
| A                                                                                                    | В           | С           | D E       |          | F                 | G      | н        | 1            |      | 1           | К               | L      | M          |           | N      | 0   | P       | Q   | R          | S         |             | Т         | U          |
| SPRFSA                                                                                                    | 7           | 10.95 V     | 0.        | 05 V     |                   | 264 r  | nA       | 28           | mA   |             | 0.03 \          | /      |            | 0.03 V    |        |     | 0 V     |     | o v        |           | 41 F        |           | 5 C*       |
| \$PRFSA                                                                                                    | 9           | 11.05 V     | 0.        | 05 V     |                   | 288 r  | nA       | 28           | mA   |             | 0.03 \          | /      |            | 0.02 V    |        |     | 0 V     |     |            |           | 41 F        |           | 5 C*       |
| SPRESA                                                                                                    | 12          | 11.05 V     | 0.        | 05 V     |                   | 280 r  | nA       | 28           | mA   |             | 0.03 \          |        |            | 0.03 V    |        |     |         |     |            |           | 41 F        |           | 5 C*       |
| ODDECA                                                                                                    | 14          | 11.00 V     | 0.        |          |                   | 284 r  | 0A       | 28           | Am o |             | 0.03 \          | ,<br>, |            | 0.02 V    |        |     |         |     | 0 V<br>0 V |           | 41 F        |           | 5 0*       |
| CODEC A                                                                                                    | 10          | 11.05 V     | 0.        | 05 V     |                   | 204 1  | nA<br>nA | 28           | mA   |             | 0.03 \          | ,      |            | 0.02 V    |        |     |         |     |            |           | 41 F        |           | 5 0*       |
| DRESA                                                                                                    | 21          | 11.05 V     | 0.        | 05 V     |                   | 300 r  | nΔ       | 20           | mA   |             | 0.03 \          | ,      |            | 0.02 V    |        |     | n v     |     | n v        |           | 41 F        |           | 5 C*       |
| SPRESA                                                                                                    | 23          | 11.03 V     | 0.        | 05 V     |                   | 304 r  | nA       | 25           | t mA |             | 0.02 \          | ,      |            | 0.02 V    |        |     | n v     |     | n v        | 4         | 41.9 F      |           | 5.5 C*     |
| SPRESA                                                                                                    | 26          | 11.03 V     | 0.        | 05 V     |                   | 328 r  | nA       | 25           | t mA |             | 0.02 \          | ,      |            | 0.02 V    |        |     | n v     |     | n v        | 4         | 41.9 F      |           | 5.5 C*     |
| PRFSA                                                                                                    | 28          | 11.04 V     | 0.        | 05 V     |                   | 292 r  | nA       | 28           | mA   |             | 0.03 V          | ,      |            | 0.02 V    |        |     | 0 V     |     | v          | 4         | 41.9 F      |           | 5.5 C*     |
| PRFSA                                                                                                    | 31          | 11.02 V     | 0.        | 05 V     |                   | 308 r  | nA       | 28           | mA   |             | 0.03 V          | ,      |            | 0.03 V    |        |     | 0 V     |     | v          | 4         | 41.9 F      |           | 5.5 C*     |
| PRFSA                                                                                                    | 33          | 11.05 V     | 0.        | 05 V     |                   | 268 r  | nA       | 28           | mA   |             | 0.03 \          | /      |            | 0.02 V    |        |     | o v     |     | v          | 4         | 41.9 F      |           | 5.5 C*     |
| PRFSA                                                                                                    | 36          | 11.03 V     | 0.        | 05 V     |                   | 304 r  | nA       | 24           | mA   |             | 0.03 \          | /      |            | 0.03 V    |        |     | o v     |     | o v        | 4         | 41.9 F      |           | 5.5 C*     |
| PRFSA                                                                                                    | 38          | 11.04 V     | 0.        | 05 V     |                   | 284 r  | nA       | 28           | mA   |             | 0.03 \          | 1      |            | 0.02 V    |        |     | o v     |     | v          | 4         | 11.9 F      |           | 5.5 C*     |
| PRFSA                                                                                                    | 40          | 11.04 V     | 0.        | 05 V     |                   | 260 r  | nA       | 28           | mA   |             | 0.03 \          | /      |            | 0.03 V    |        |     | 0 V     |     | v          | 4         | 12.7 F      |           | 6 C*       |
| PRFSA                                                                                                    | 43          | 11.04 V     | 0.        | 05 V     |                   | 280 r  | nA       | 28           | mA   |             | 0.02 \          | /      |            | 0.02 V    |        |     | 0 V     |     | v          | 4         | 12.7 F      |           | 6 C*       |
| PRFSA                                                                                                    | 45          | 11.04 V     | 0.        | 05 V     |                   | 288 r  | nA       | 28           | mA 8 |             | 0.03 \          | /      |            | 0.02 V    |        |     | 0 V     |     | 0 V        | 4         | 12.7 F      |           | 6 C*       |
| PRFSA                                                                                                    | 48          | 11.03 V     | 0.        | 05 V     |                   | 284 r  | nA       | 28           | mA 8 |             | 0.03 \          | /      |            | 0.03 V    |        |     | 0 V     |     | 0 V        | 4         | 12.7 F      |           | 6 C*       |
| RFSA                                                                                                    | 50          | 11.08 V     | 0.        | 05 V     |                   | 212 r  | nA       | 28           | mA   |             | 0.03 V          | /      |            | 0.02 V    |        |     | 0 V     |     | D V C      | 4         | 12.7 F      |           | 6 C*       |
| RFSA                                                                                                    | 53          | 11.07 V     | 0.        | 05 V     |                   | 220 r  | nA       | 28           | mA 8 |             | 0.03 V          | /      |            | 0.03 V    |        |     | D V     |     | 0 V        | 4         | 12.7 F      |           | 6 C*       |
| RFSA                                                                                                    | 55          | 11.08 V     | 0.        | 05 V     |                   | 220 r  | nA       | 28           | MA 8 |             | 0.03 \          | /      |            | 0.03 V    |        |     | D V     |     | D V        | 4         | 12.7 F      |           | 6 C*       |
| PRFSA                                                                                                    | 57          | 11.07 V     | 0.        | 05 V     |                   | 220 r  | nA       | 28           | MA 8 |             | 0.03 \          | /      |            | 0.02 V    |        |     | D V     |     | D V        | 4         | 12.7 F      |           | 6 C*       |
| RFSA                                                                                                    | 60          | 11.07 V     | 0.        | 05 V     |                   | 212 r  | nA       | 28           | MA 8 |             | 0.03 V          | /      |            | 0.03 V    |        |     | 0 V     |     | 0 V        | 4         | 42.7 F      |           | 6 C*       |
| PRFSA                                                                                                    | 62          | 11.07 V     | 0.        | 05 V     |                   | 208 r  | nA       | 28           | MA 8 |             | 0.03 \          | /      |            | 0.03 V    |        |     | 0 V     |     | 0 V        | 4         | 43.7 F      |           | 6.5 C*     |
| RFSA                                                                                                    | 65          | 11.08 V     | 0.        | 05 V     |                   | 228 r  | nA       | 28           | mA 8 |             | 0.02 \          | /      |            | 0.03 V    |        |     | 0 V     |     | 0 V        | 4         | 43.7 F      |           | 6.5 C*     |
| RESA                                                                                                    | 67          | 11.07 V     | 0.        | 05 V     |                   | 208 r  | nA       | 28           | 5 mA |             | 0.03 \          |        |            | 0.03 V    |        |     | V       |     | V          | 4         | 43.7 F      |           | 6.5 C*     |
| RESA                                                                                                    | 69          | 11.07 V     | 0.        | 05 V     |                   | 224 r  | nA       | 28           | mA   |             | 0.03 \          |        |            | 0.03 V    |        |     | U V     |     | V          | 4         | 43.7 F      |           | 6.5 C*     |
| RESA                                                                                                    | 72          | 11.06 V     | 0.        |          |                   | 228 r  | nA<br>nA | 28           | mA   |             | 0.03 \          |        |            | 0.03 V    |        |     |         |     |            | 4         | 13.7 F      |           | 6.5 C*     |
| nr5A                                                                                                    | 74          | 11.07 V     | 0.        |          |                   | 212 1  | 0A       | 28           | Am o |             | 0.03 \          | ,<br>, |            | 0.02 V    |        |     |         |     | 0 V<br>0 V | 4         | 10.7 5      |           | 6.5 C*     |
| DECA                                                                                                    | 70          | 11.08 V     | 0.        | 05 V     |                   | 212 1  | nA<br>nA | 28           | mA   |             | 0.03 \          | ,      |            | 0.03 V    |        |     |         |     |            | 4         | 10.7 F      |           | 6.5 C*     |
| RESA                                                                                                    | 79<br>81    | 11.06 V     | 0.        | 05 V     |                   | 252 1  | nA       | 28           | mé   |             | 0.03 \          | ,      |            | 0.05 V    |        |     | n v     |     | n v        | 4         | 13.7 F      |           | 65.0*      |
| H cone                                                                                                    | 01          | 11.00 V     | 0.        | 05 V     |                   | 2101   |          | 20           | mA   |             | 0.05 V          |        |            | 0.02 V    |        |     | • •     |     |            | 4         | 13.7 F      |           | 0.5 C      |
| sens                                                                                                    |             |             |           |          |                   |        |          |              |      |             |                 |        |            | 14        |        |     |         |     |            |           | m m         | 100%      |            |
|                                                                                                    | 0.00        |             | 22        | 1.00     | T an              | 1.     | , Y      | ••• 1.       |      | Lan         |                 | _      |            | T an      | 1.00   | T.  |         | Vor |            |           | الله راقد ر |           | 20         |

# DATA MADODTCD

Insert Row for Labels, press "ALT+i+r" to insert a row with the cell cursor centered at 1A, the labels are as below:

Tag,Seconds,Main Batt,GPS Batt,Main Current,User Current,V1 Volts,V2 Volts,U1 Volts,U2 Volts,Temp (F),Temp (C),LRC

# PLOT MAIN BATTERY VOLTAGE

|      |                  | ១ - (ម - )  | ÷                |             |           |                                              |              |              |                  | sensors.pri | n - Mio | crosoft Ex         | cel        |             |                |         |              |            |          |      |           | - • ×   |
|------|------------------|-------------|------------------|-------------|-----------|----------------------------------------------|--------------|--------------|------------------|-------------|---------|--------------------|------------|-------------|----------------|---------|--------------|------------|----------|------|-----------|---------|
|      | Но               | ne Insert   | Page Lay         | yout Fo     | rmulas (  | Data R                                       | eview        | View         | Get Started      |             |         |                    |            |             |                |         |              |            |          |      | C         | ) _ = × |
|      |                  |             |                  |             |           |                                              |              |              | ··· 🖒            |             |         |                    | 4 🕅        | -           | 0              |         |              |            |          |      |           |         |
| Dia  |                  | abla Distan | ) 🔟 🔄 🤇          |             |           | ANN C                                        |              |              |                  |             |         |                    | ų <u>e</u> |             |                |         |              |            |          |      |           |         |
| PIV  |                  | able Pictur | e Clip Sh<br>Art | apes SmartA | rt Column | Line                                         | РIе Ва       | r Area       | * Charts *       | syperlink B | ox &    | eader wo<br>Footer | * Line *   | ire Object  | Symbol         |         |              |            |          |      |           |         |
|      | Tables           |             | Illustrati       | ons         |           | 2-D Line                                     |              |              | G .              | Links       |         |                    | Text       |             |                |         |              |            |          |      |           |         |
|      |                  | (           | 2                |             | (0        |                                              | 1~4          |              |                  |             |         |                    |            |             |                |         |              |            |          |      |           | *       |
|      | А                | В           | С                | D           | E         |                                              | $\sim$       |              | 1                | J           | <       | L                  | M          | N           | 0              | Р       | Q            | R          | S        | т    | U         | V 🚆     |
| 1    | Tag              | Seconds     | Main Batt        |             | GPS Batt  |                                              |              |              | User Current     | V1 V        | olts    |                    | V2 Volts   |             | U1 Volts       |         | U2 Volts     |            | Temp (F) |      | Temp ( C) | LRC 🗏   |
| 2    | \$PRFSA          | 7           | 10.95            | v           | 0.05      | $\ \infty\ $                                 | 122          |              | 28 m/            | N           | 0.03 \  | /                  | 0.03 \     | v           | 0              | v       | 0            | V          | 41       | F    | 5         | C*7A    |
| 3    | \$PRFSA          | 9           | 11.05            | v           | 0.05      | <u>v                                    </u> | $v \simeq$   | <u>v v</u>   | 28 m/            | ۱           | 0.03 \  | /                  | 0.02 \     | v           | 0              | v       | 0            | v          | 41       | F    | 5         | C*7F    |
| 4    | \$PRFSA          | 12          | 11.05            | v           | 0.05      | 3-D Line                                     |              |              | 28 m/            | ۱           | 0.03 \  | /                  | 0.03 \     | v           | 0              | v       | 0            | v          | 41       | F    | 5         | C*4C    |
| 5    | \$PRFSA          | 14          | 11.06            | v           | 0.05      |                                              |              |              | 28 m/            | ۱           | 0.03 \  | /                  | 0.02 \     | v           | 0              | v       | 0            | V          | 41       | F    | 5         | C*4C    |
| 6    | \$PRFSA          | 16          | 11.05            | v           | 0.05      |                                              |              |              | 28 m/            | ۱           | 0.03 \  | /                  | 0.02 \     | v           | 0              | v       | 0            | V          | 41       | F    | 5         | C*43    |
| 7    | SPRFSA           | 19          | 11.05            | v           | 0.05      | 3-1                                          | D Line       |              | 3 m/             | ۱           | 0.03 \  | /                  | 0.02 \     | v           | 0              | v       | 0            | v          | 41       | F    | 5         | C*4B    |
| 8    | <b>ŞPRFSA</b>    | 21          | 11.04            | V           | 0.05      | alb 🗧 🖸                                      | Display each | h row or col | umn of data 8 m4 | ۱           | 0.03 \  | /                  | 0.03 \     | v           | 0              | V       | 0            | V          | 41       | F    | 5         | C*44    |
| 9    | SPRFSA           | 23          | 11.03            | V           | 0.05      | v a                                          | 15 a 5-0 110 | bon on thre  | e axes. ß m/     | <b>\</b>    | 0.02 \  | /                  | 0.02       | v           | 0              | V       | 0            | V          | 41.9     | F    | 5.5       | C*49    |
| 10   | SPRFSA           | 26          | 11.03            | V           | 0.05      | V                                            | 3            | 28 mA        | 28 m/            | <b>\</b>    | 0.02 \  | /                  | 0.02 \     | V           | 0              | V       | 0            | V          | 41.9     | F    | 5.5       | C*42    |
| 11   | SPRESA           | 28          | 11.04            | v           | 0.05      | v                                            | 2            | 92 mA        | 28 m/            | <b>\</b>    | 0.03 \  |                    | 0.02       | v           | 0              | v       | 0            | v          | 41.9     | -    | 5.5       | C*4A    |
| 12   | SPRESA           | 31          | 11.02            | v           | 0.05      | V                                            | 3            | 08 mA        | 28 m/            |             | 0.03    |                    | 0.03       | v           | 0              | v       | 0            | v          | 41.9     | -    | 5.5       | C*4/    |
| 13   | SPRESA           | 33          | 11.05            | v           | 0.05      | V                                            | 2            | 68 mA        | 28 m/            |             | 0.03 \  |                    | 0.02       | v           | 0              | v       | 0            | v          | 41.9     | -    | 5.5       | C*44    |
| 14   | SPRESA<br>CODECA | 36          | 11.03            | v           | 0.05      | V                                            | 3            | 04 mA        | 24 m/            |             | 0.03    | ,                  | 0.03       | v           | 0              | v       | 0            | v          | 41.9     | -    | 5.5       | C*41    |
| 15   | SPRESA<br>CODECA | 58          | 11.04            | V           | 0.05      | V                                            | 2            | 84 MA        | 28 m/            |             | 0.03    | ,                  | 0.02       | v           | 0              | v       | 0            | v          | 41.9     | -    | 5.5       | C*40    |
| 10   | SPRESA<br>CODECA | 40          | 11.04            | V           | 0.05      | V                                            | 2            | 00 mA        | 20 1114          |             | 0.03    | ,                  | 0.03       | v           | 0              | v       | 0            | v          | 42.7     | -    | 0         | C 45    |
| 10   | CODECA           | 40          | 11.04            | v           | 0.05      | v                                            | 2            | 00 mA        | 28 m/            |             | 0.02    | ,                  | 0.02       | v           | 0              | v       | 0            | v          | 42.7     | -    |           | C 4E    |
| 10   | CODECA           | 40          | 11.04            | v           | 0.05      | v                                            | 2            | 94 mA        | 20 m/            |             | 0.03    | ,                  | 0.02       | v           | 0              | v       | 0            | v          | 42.7     | -    |           | C*41    |
| 20   | CODEC A          | 40          | 11.03            | v           | 0.05      | v                                            | 2            | 12 mA        | 28 m/            |             | 0.03    | ,                  | 0.03       | v           | 0              | v       | 0            | v          | 42.7     | -    | 6         | C*40    |
| 20   | SDRESA           | 53          | 11.00            | v           | 0.05      | v                                            | 2            | 20 mA        | 28 m/            |             | 0.03 \  | ,                  | 0.02       | v           | 0              | v       | 0            | v          | 42.7     | -    | 6         | C*46    |
| 22   | SPRESA           | 55          | 11.07            | v           | 0.05      | v                                            | 2            | 20 mA        | 28 m/            |             | 0.03 \  |                    | 0.03 \     | v           | 0              | v       | 0            | v          | 42.7     | F    | 6         | C*46    |
| 23   | SPRESA           | 57          | 11.07            | v           | 0,05      | v                                            | 2            | 20 mA        | 28 m/            |             | 0.03 \  | /                  | 0.02 \     | v           | 0              | v       | 0            | v          | 42.7     | F    | 6         | C*43    |
| 24   | <b>SPRESA</b>    | 60          | 11.07            | v           | 0.05      | V                                            | 2            | 12 mA        | 28 m/            |             | 0.03    | /                  | 0.03 \     | v           | 0              | v       | 0            | V          | 42.7     | -    | 6         | C*47    |
| 25   | ŚPRFSA           | 62          | 11.07            | v           | 0.05      | v                                            | 2            | 08 mA        | 28 m/            |             | 0.03 \  | /                  | 0.03 \     | v           | 0              | v       | 0            | v          | 43.7     | F    | 6.5       | C*4A    |
| 26   | <b>\$PRFSA</b>   | 65          | 11.08            | v           | 0.05      | v                                            | 2            | 28 mA        | 28 m/            | <b>\</b>    | 0.02 \  | /                  | 0.03 \     | v           | 0              | v       | 0            | v          | 43.7     | F    | 6.5       | C*41    |
| 27   | SPRFSA           | 67          | 11.07            | v           | 0.05      | V                                            | 2            | 08 mA        | 28 m/            |             | 0.03    | /                  | 0.03       | v           | 0              | v       | 0            | v          | 43.7     | F    | 6.5       | C*4F    |
| 28   | <b>\$PRFSA</b>   | 69          | 11.07            | v           | 0.05      | v                                            | 2            | 24 mA        | 28 m/            |             | 0.03 \  | /                  | 0.03 \     | v           | 0              | v       | 0            | v          | 43.7     | F    | 6.5       | C*4F    |
| 29   | \$PRFSA          | 72          | 11.06            | v           | 0.05      | v                                            | 2            | 28 mA        | 28 m/            | ۱           | 0.03    | /                  | 0.03 \     | v           | 0              | v       | 0            | v          | 43.7     | F    | 6.5       | C*48    |
| 30   | \$PRFSA          | 74          | 11.07            | v           | 0.05      | v                                            | 2            | 12 mA        | 28 m/            | ۱           | 0.03 \  | /                  | 0.02       | v           | 0              | v       | 0            | v          | 43.7     | F    | 6.5       | C*47    |
| 31   | \$PRFSA          | 77          | 11.08            | v           | 0.05      | v                                            | 2            | 12 mA        | 28 m/            | ۱           | 0.03 \  | /                  | 0.03 \     | v           | 0              | v       | 0            | v          | 43.7     | F    | 6.5       | C*4A    |
| 32   | \$PRFSA          | 79          | 11.06            | v           | 0.05      | v                                            | 2            | 32 mA        | 28 m/            | <b>L</b>    | 0.03 \  | /                  | 0.03 \     | v           | 0              | v       | 0            | v          | 43.7     | F    | 6.5       | C*48 🗸  |
| 14 4 | ► H s            | ensors 🦯 🐑  | 7                |             |           |                                              |              |              |                  |             |         |                    |            | 4           |                |         |              |            |          |      |           | ► I     |
| Rea  | dy               |             |                  |             |           |                                              |              |              |                  |             |         |                    |            | A           | verage: 10.036 | 49383 ( | ount: 1621 9 | ium: 16259 | .12      | 100% | Θ         |         |
| -    | . otové          |             |                  | 🔊 »         | are 1     | (G)                                          | 1 10         | н Т 🙀        | unti De Co       | I C Inh     |         | 1                  | @          | Canal Canal | I D Hoti       |         | 3V 🙃 💷 9     |            |          |      |           | N       |

| 9                                                                                                    |                  | · (4 · ) :   | :            | senso        | ors.prn - Mic | rosoft Excel                                                                           | Chart Tools                   |              |                         |               |            |                  |                 |                  | _ = ×                     |
|----------------------------------------------------------------------------------------------------|------------------|--------------|--------------|--------------|---------------|----------------------------------------------------------------------------------------|-------------------------------|--------------|-------------------------|---------------|------------|------------------|-----------------|------------------|---------------------------|
|                                                                                                    | Hom              | e Insert     | Page Lay     | out Formulas | Data          | Review View Ge                                                                         | t Started Design              | Layout Fo    | irmat                   |               |            |                  |                 |                  | @ _ = ×                   |
| ſ                                                                                                    | 🗎 🔏 Cu           | t            | Calibri (Bog | ivi ~ 10 ~ 🗛 |               | - Wrat                                                                                 | Text General                  |              |                         | Normal        | Bad        |                  |                 | Σ                | AutoSum * A               |
| D-                                                                                                    | La Co            | ру           |              |              |               |                                                                                        |                               |              |                         | Canad         | Nauka      |                  | Incart Dalata   | Eormat           | Fill * Zu UU              |
| F                                                                                                    | 👻 🚿 Fo           | rmat Painter | B X D        |              |               |                                                                                        | ge & Center *                 | /o ? .00 >.0 | Formatting * as Table * | - G000        |            |                  | * *             | · 2              | Clear * Filter * Select * |
|                                                                                                    | Clipboa          | rd 🕞         |              | Font         | 6             | Alignment                                                                              | R N                           | umber 🖗      |                         | Styles        |            |                  | Cells           |                  | Editing                   |
|                                                                                                    |                  | Cha          | rt 1         | -            | ( )           | £x.                                                                                    |                               |              |                         |               |            |                  |                 |                  | *                         |
|                                                                                                    | А                | В            | С            | D E          | F             | G H                                                                                    | I J                           | K            | L M                     | N O           | Р          | Q                | R               | S T              | U V 🗖                     |
| 1                                                                                                    | Tag              | Seconds      | Main Batt    | GPS B        | att           | Main Current                                                                           | User Current                  | V1 Volts     | V2 Volts                | U1 Volts      |            | U2 Volts         | Tem             | p (F)            | Temp ( C) LRC 📃           |
| 2                                                                                                    | \$PRFSA          | 7            | 10.95        | V I          | 0.05 V        | 264 mA                                                                                 | 28 mA                         | 0.03 V       | 0.03 V                  |               | 0 V        | 0 \              | /               | 41 F             | 5 C*7A                    |
| 3                                                                                                    | \$PRFSA          | 9            | 11.05        | V I          | 0.05 V        | 288 mA                                                                                 | 28 mA                         | 0.03 V       | 0.02 V                  |               | 0 V        | 0 \              | /               | 41 F             | 5 C*7F                    |
| 4                                                                                                    | \$PRFSA          | 12           | 11.05        | v            |               |                                                                                        |                               |              |                         |               | შ <b>v</b> | 0 \              | /               | 41 F             | 5 C*4C                    |
| 5                                                                                                    | \$PRFSA          | 14           | 11.06        | v            |               |                                                                                        |                               |              |                         |               | 0 V        | 0 \              | V               | 41 F             | 5 C*4C                    |
| 6         SPRFSA         16         11.05 V         Plot Area         0 V         0 V         41 F         5 C*43           7         SPRFSA         19         11.05 V         0 V         0 V         0 V         41 F         5 C*48 |                  |              |              |              |               |                                                                                        |                               |              |                         |               |            |                  |                 |                  | 5 C*43                    |
| 7         \$PRFSA         19         11.05  V         0 V         0 V         41 F         5 C*4B           8         \$PRFSA         21         11.04  V         12         0 V         0 V         41 F         5 C*44                |                  |              |              |              |               |                                                                                        |                               |              |                         |               |            |                  |                 |                  |                           |
| 8         SPRFSA         21         11.04         V         12           9         SPRFSA         23         11.03         V         10         0         V         0         V         41.9         5.5 C*44                           |                  |              |              |              |               |                                                                                        |                               |              |                         |               |            |                  |                 |                  |                           |
| 9                                                                                                    | \$PRFSA          | 23           | 11.03        | V            | 10            |                                                                                        |                               |              |                         |               | 0 V        | 0 \              | /               | 41.9 F           | 5.5 C*49                  |
| 10                                                                                                    | SPRFSA           | 26           | 11.03        | V            | 8             |                                                                                        |                               |              |                         |               | 0 V        | 0 \              | /               | 41.9 F           | 5.5 C*42                  |
| 11                                                                                                    | ŞPRFSA           | 28           | 11.04        | V            | -             |                                                                                        |                               |              |                         |               | 0 V        | 0 \              | /               | 41.9 F           | 5.5 C*4A                  |
| 12                                                                                                    | \$PRFSA          | 31           | 11.02        | V            | 0             |                                                                                        |                               |              |                         |               | 0 V        | 0 \              | V               | 41.9 F           | 5.5 C*47                  |
| 13                                                                                                    | SPRFSA           | 33           | 11.05        | V            | 4             |                                                                                        |                               |              |                         |               | 0 V        | 0 \              | /               | 41.9 F           | 5.5 C*44                  |
| 14                                                                                                    | ŞPRFSA           | 36           | 11.03        | V            | 2             |                                                                                        |                               |              |                         | Series1       | o v        | 0 \              | /               | 41.9 F           | 5.5 C*41                  |
| 15                                                                                                    | SPRESA           | 38           | 11.04        | V            | 0             |                                                                                        |                               |              |                         |               | 0 V        | 0 \              |                 | 41.9 F           | 5.5 C*4C                  |
| 16                                                                                                    | SPRESA           | 40           | 11.04        | V            | 730           | P (2) (2) -                                                                            |                               |              |                         |               | 0 V        | 0 \              |                 | 42.7 F           | 6 C*43                    |
| 1/                                                                                                    | SPRESA<br>CODECA | 43           | 11.04        | V            | - 11<br>- 11  | 19<br>31(<br>37)<br>375<br>375<br>375<br>375<br>375<br>375<br>375<br>375<br>375<br>375 | 3 C 9 m in                    |              |                         |               | 0 V        | 0 1              | ,               | 42.7 F           | 6 C*4E                    |
| 18                                                                                                    | SPRESA<br>CODECA | 40           | 11.04        | V            |               | 1 - 10 12                                                                              | 97 8 8 7 6 9<br>6 8 8 8 7 6 9 | 98 98 98     | C C m Serie             | s1            |            | 0 1              | ,               | 42.7 F           | 6 C*41                    |
| 19                                                                                                    | SPRESA<br>CODECA | 48           | 11.03        | V            |               |                                                                                        | H .                           | 1 1 1 2 2    | 138<br>145(             |               | 0 V        | 0 1              | ,               | 42.7 F           | 6 C*46                    |
| 20                                                                                                    | SPRESA<br>CODECA | 50           | 11.08        | V            |               |                                                                                        |                               |              |                         |               |            | 0 1              | /               | 42.7 F           | 6 C*4A                    |
| 21                                                                                                    | CODES A          | 55           | 11.07        | v            |               |                                                                                        |                               |              |                         |               |            | 0 1              | /               | 42.7 5           | 6 C*45                    |
| 22                                                                                                    | ODDES A          | 55           | 11.00        | V            |               |                                                                                        |                               |              |                         |               |            | 0 1              | /               | 42.7 F           | 6 C*42                    |
| 25                                                                                                    | CODES A          | 57           | 11.07        | V            |               |                                                                                        |                               |              |                         |               |            | 0 1              | /               | 42.7 F           | 6 C*43                    |
| 24                                                                                                    | SDRESA           | 62           | 11.07        | V iv         | 0.05 V        | 208 mA                                                                                 | 28 mA                         | 0.03 V       | 0.03 V                  |               | 0 V        | 0                |                 | 42.7 F           | 6.5 C*4A                  |
| 26                                                                                                    | SPRESA           | 65           | 11.07        | v i          | 0.05 V        | 200 mA                                                                                 | 20 mA                         | 0.02 V       | 0.03 V                  |               | 0 V        | 0 \              | /               | 43.7 F           | 6.5 C*41                  |
| 27                                                                                                    | SPRESA           | 67           | 11.00        | v i          | 0.05 V        | 208 mA                                                                                 | 28 mA                         | 0.03 V       | 0.03 V                  |               | 0 V        | 0 \              | /               | 43.7 F           | 6.5 C*4E                  |
| 28                                                                                                    | SPRESA           | 69           | 11.07        | v i          | 0.05 V        | 220 mA                                                                                 | 28 mA                         | 0.03 V       | 0.03 V                  |               | 0 V        | 0 \              | /               | 43.7 F           | 6.5 C*4F                  |
| 29                                                                                                    | SPRESA           | 72           | 11.06        | v i          | 0.05 V        | 228 mA                                                                                 | 28 mA                         | 0.03 V       | 0.03 V                  |               | 0 V        | 0 \              | /               | 43.7 F           | 6.5 C*48                  |
| 30                                                                                                    | SPRESA           | 74           | 11.00        | v            | 0.05 V        | 212 mA                                                                                 | 28 mA                         | 0.03 V       | 0.02 V                  |               | 0 V        | 0 \              |                 | 43.7 F           | 6.5 C*47                  |
| 31                                                                                                    | SPRESA           | 77           | 11.08        | V            | 0.05 V        | 212 mA                                                                                 | 28 mA                         | 0.03 V       | 0.03 V                  |               | 0 V        | 0 \              | V               | 43.7 F           | 6.5 C*4A                  |
| 32                                                                                                    | <b>\$PRFSA</b>   | 79           | 11.06        | v            | 0.05 V        | 232 mA                                                                                 | 28 mA                         | 0.03 V       | 0.03 V                  |               | 0 V        | 0 \              | /               | 43.7 F           | 6.5 C*48                  |
| 14                                                                                                    | + H se           | nsors / 🖭    | 7            |              |               |                                                                                        |                               |              | 4                       | -             | 11         |                  |                 |                  |                           |
| Rea                                                                                                    | dy               |              |              |              |               |                                                                                        |                               |              |                         | Average: 10.0 | 3649383    | Count: 1621 Su   | um: 16259.12    | <b>I I I</b> 100 | % 😑 –                     |
| 1                                                                                                    | start            | . 🕑 🕑        | c 🖸 🖸        | 😣 👋 🙆 RFS    | 🕑 D           | 🦉 u 🦉 u                                                                                | 🔀 C 🤇 🐼 In                    | 🛃 se         | 🏉 c 🛛 🕥 U               | 🛛 🦉 un 🛛 🗐 V  | Vi         | ©X ♥ <b>\$</b> R | : @ <i>P 0 </i> | ∏∕y≰⊘            | 10 🗞 😓 🕲 🖞 5:24 PM        |

Select all Main Batt cells, press Insert->Chart,etc.

| C  |                                                                                                    | · (4 · );   |              |                  |              |                    |                   | senso     | rs.prn - Mic | rosoft E | cel             |          |                |        |             |           |          |      |           | - = x        |
|----|----------------------------------------------------------------------------------------------------|-------------|--------------|------------------|--------------|--------------------|-------------------|-----------|--------------|----------|-----------------|----------|----------------|--------|-------------|-----------|----------|------|-----------|--------------|
| 9  | Wome     Inset     Page Layout     Formulas     Data     Review     View     Get Started       Image Layout     Image Layout     Formulas     Image Layout     Image Layout     Image Layout     Image Layout     Image Layout     Image Layout       Image Layout     Image Layout     Image Layout     Image Layout     Image Layout     Image Layout     Image Layout     Image Layout     Image Layout       Image Layout     Image Layout     Image Layout     Image Layout     Image Layout     Image Layout     Image Layout     Image Layout       Image Layout     Image Layout     Image Layout     Image Layout     Image Layout     Image Layout     Image Layout     Image Layout       Image Layout     Image Layout     Image Layout     Image Layout     Image Layout     Image Layout     Image Layout     Image Layout       Image Layout     Image Layout     Image Layout     Image Layout     Image Layout     Image Layout     Image Layout     Image Layout       Image Layout     Image Layout     Image Layout     Image Layout     Image Layout     Image Layout     Image Layout       Image Layout     Image Layout     Image Layout     Image Layout     Image Layout     Image Layout     Image Layout       Image Layout     Image Layout     Image Layout |             |              |                  |              |                    |                   |           |              |          |                 |          |                |        |             | ) _ 🗆 X   |          |      |           |              |
|    | 11 II                                                                                                    | •           |              |                  | M.           | -                  | 1 A               | 0         | A            |          |                 |          | 0              |        |             |           |          |      |           |              |
|    | 1                                                                                                    |             |              | ( 4E) 📕          | WX C         |                    | <u> </u>          | ~         |              | - 1      | ମ୍ 🔟            | 2        | 22             |        |             |           |          |      |           |              |
| P  | votTable Tab                                                                                                    | ole Picture | Clip Shape   | s SmartArt Colun | in Line      | Pie Bar Area       | Scatter Other     | Hyperlink | Text H       | eader W  | ordArt Signatur | e Object | Symbol         |        |             |           |          |      |           |              |
|    | Tables                                                                                                    |             | Illustration |                  | 2-D Line     |                    | Gillion G         | Links     |              |          | Text            |          |                |        |             |           |          |      |           |              |
|    |                                                                                                    | G1          | 522          | - (              |              |                    |                   |           | <u></u>      |          |                 |          |                |        |             |           |          |      |           | ×            |
|    | ٨                                                                                                    | в           | C            | DE               |              |                    |                   |           | ĸ            |          | M               | N        | 0              | D      | 0           | B         | \$       | т    | Ш         | V            |
| 1  | Tag                                                                                                    | Seconds     | Main Batt    | GPS Batt         |              |                    | User Curren       | + 1       | V1 Volts     | -        | V2 Volts        | IN .     | U1 Volts       |        | LI2 Volts   | N         | Temn (F) |      | Temp ( C) |              |
| 2  | SPRESA                                                                                                    | 7           | 10.95 V      | 0.00             | 5 1          | [K.] ["""          | 28 m              | Δ         | 0.03 \       | /        | 0.03 V          |          | 01 10113       |        | 02 1010     | v         | 41 6     |      | remp ( c) | C*74         |
| 3  | SPRESA                                                                                                    | 9           | 11.05 V      | 0.0              | 5 2          |                    | 28 m              | Δ         | 0.03 \       |          | 0.02 V          |          | 0.1            | ,      | 0           | v         | 41 6     |      | 5         | C*7E         |
| 4  | SPRESA                                                                                                    | 12          | 11.05 V      | 0.0              | 5 200        |                    | 28 m              | 1A        | 0.03         | /        | 0.03 V          |          | 0 \            | /      | 0           | v         | 41 F     |      | 5         | C*4C         |
| 5  | SPRESA                                                                                                    | 14          | 11.06 V      | 0.0              | 5 S-D Line   | 1                  | 28 m              | 1A        | 0.03 \       | /        | 0.02 V          |          | 0 1            | v .    | 0           | v         | 41 F     |      | 5         | C*4C         |
| 6  | \$PRFSA                                                                                                    | 16          | 11.05 V      | 0.0              | 5            |                    | 28 m              | A         | 0.03 \       | /        | 0.02 V          |          | 0 1            | /      | 0           | v         | 41 F     |      | 5         | C*43         |
| 7  | \$PRFSA                                                                                                    | 19          | 11.05 V      | 0.0              | 5            | 3-D Line           |                   | A         | 0.03 \       | /        | 0.02 V          |          | 0              | /      | 0           | v         | 41 F     |      | 5         | C*48         |
| 8  | <b>\$PRFSA</b>                                                                                                    | 21          | 11.04 V      | 0.0              | 5 alla All o | Display each row   | or column of data | A         | 0.03 \       | /        | 0.03 V          |          | 0 1            | v      | 0           | v         | 41 F     |      | 5         | C*44         |
| 9  | \$PRFSA                                                                                                    | 23          | 11.03 V      | 0.0              | 5 V          | as a 3-D ribbon or | n three axes.     | A         | 0.02 \       | /        | 0.02 V          |          | 0 \            | /      | 0           | v         | 41.9 F   |      | 5.5       | C*49         |
| 10 | \$PRFSA                                                                                                    | 26          | 11.03 V      | 0.0              | 5 V          | 328 mA             | 28 m              | hΑ        | 0.02 \       | /        | 0.02 V          |          | 0              | /      | 0           | v         | 41.9 F   |      | 5.5       | C*42         |
| 1  | \$PRFSA                                                                                                    | 28          | 11.04 V      | 0.0              | 5 V          | 292 mA             | 28 m              | hΑ        | 0.03 \       | /        | 0.02 V          |          | 0 1            | v      | 0           | v         | 41.9 F   |      | 5.5       | C*4A         |
| 13 | \$PRFSA                                                                                                    | 31          | 11.02 V      | 0.0              | 5 V          | 308 mA             | 28 m              | hΑ        | 0.03 \       | /        | 0.03 V          |          | 0              | /      | 0           | v         | 41.9 F   | -    | 5.5       | C*47         |
| 13 | \$PRFSA                                                                                                    | 33          | 11.05 V      | 0.0              | 5 V          | 268 mA             | 28 m              | hΑ        | 0.03 \       | /        | 0.02 V          |          | 0              | v      | 0           | v         | 41.9 F   |      | 5.5       | C*44         |
| 14 | \$PRFSA                                                                                                    | 36          | 11.03 V      | 0.0              | 5 V          | 304 mA             | 24 m              | hΑ        | 0.03 \       | /        | 0.03 V          |          | 0              | /      | 0           | v         | 41.9 F   | -    | 5.5       | C*41         |
| 13 | \$PRFSA                                                                                                    | 38          | 11.04 V      | 0.0              | 5 V          | 284 mA             | 28 m              | ιA        | 0.03 \       | /        | 0.02 V          |          | 0              | /      | 0           | V         | 41.9 F   | -    | 5.5       | C*4C         |
| 10 | \$PRFSA                                                                                                    | 40          | 11.04 V      | 0.0              | 5 V          | 260 mA             | 28 m              | ıΑ        | 0.03 \       | /        | 0.03 V          |          | 0              | /      | 0           | v         | 42.7 F   |      | 6         | C*43         |
| 1  | \$PRFSA                                                                                                    | 43          | 11.04 V      | 0.0              | 5 V          | 280 mA             | 28 m              | hΑ        | 0.02 \       | /        | 0.02 V          |          | 0              | v      | 0           | v         | 42.7 F   |      | 6         | C*4E         |
| 18 | \$PRFSA                                                                                                    | 45          | 11.04 V      | 0.0              | 5 V          | 288 mA             | 28 m              | hΑ        | 0.03 \       | /        | 0.02 V          |          | 0              | /      | 0           | v         | 42.7 F   | -    | 6         | C*41         |
| 19 | \$PRFSA                                                                                                    | 48          | 11.03 V      | 0.0              | 5 V          | 284 mA             | 28 m              | hΑ        | 0.03 \       | /        | 0.03 V          |          | 0              | /      | 0           | v         | 42.7 F   |      | 6         | C*46         |
| 20 | SPRFSA                                                                                                    | 50          | 11.08 V      | 0.0              | 5 V          | 212 mA             | 28 m              | hΑ        | 0.03 \       | /        | 0.02 V          |          | 0 \            | V      | 0           | v         | 42.7 F   |      | 6         | C*4A         |
| 2: | SPRFSA                                                                                                    | 53          | 11.07 V      | 0.0              | 5 V          | 220 mA             | 28 m              | 1A        | 0.03 \       | /        | 0.03 V          |          | 0              | /      | 0           | V         | 42.7 F   |      | 6         | C*46         |
| 2. | SPRFSA                                                                                                    | 55          | 11.08 V      | 0.0              | 5 V          | 220 mA             | 28 m              | 1A        | 0.03 \       |          | 0.03 V          |          | 0              | /      | 0           | V         | 42.7 F   |      | 6         | C*4F         |
| 2  | SPRESA                                                                                                    | 57          | 11.07 V      | 0.0              | 5 V          | 220 mA             | 28 m              | 1A        | 0.03 \       | /        | 0.02 V          |          | 0              | V      | 0           | V         | 42.7 F   | -    | 6         | C*43         |
| 24 | SPRESA                                                                                                    | 60          | 11.07 V      | 0.0              | 5 V          | 212 mA             | 28 m              | 1A        | 0.03 \       |          | 0.03 V          |          | 0              | V      | 0           | V         | 42.7 F   |      | 6         | C*4/         |
| 2  | SPRFSA                                                                                                    | 62          | 11.07 V      | 0.0              | 5 V          | 208 mA             | 28 m              | 1A        | 0.03 \       | ,        | 0.03 V          |          | 0              | v<br>, | 0           | v         | 43.7 F   |      | 6.5       | C*4A         |
| 20 | SPRESA<br>CODESA                                                                                                    | 65          | 11.08 V      | 0.0              | 5 V          | 228 mA             | 28 m              | IA .      | 0.02 \       | ,        | 0.03 V          |          | 0              | v<br>, | 0           | v         | 43.7 1   | -    | 6.5       | C*41         |
| 2  | SPRESA                                                                                                    | 6/          | 11.07 V      | 0.0              | 5 V          | 208 mA             | 28 m              |           | 0.03 \       | ,        | 0.03 V          |          | 0              | v<br>, | 0           | v         | 43.7 1   |      | 6.5       | CT4F         |
| 20 | CODESA                                                                                                    | 59          | 11.07 V      | 0.0              | 5 V          | 224 mA             | 28 m              |           | 0.03 \       | ,        | 0.03 V          |          | 0              | v<br>, | 0           | v         | 43.71    |      | 6.5       | C*4P         |
| 2  | CODECA                                                                                                    | 72          | 11.00 V      | 0.0              | 5 V          | 228 mA             | 28 11             | 14        | 0.03 \       | ,        | 0.03 V          |          | 0              | v<br>1 | 0           | v         | 43.7 1   |      | 6.5       | C 40<br>C*47 |
| 21 | SDRESA                                                                                                    | 74          | 11.07 V      | 0.0              | 5 V          | 212 mA             | 20 11             | 14        | 0.03 1       | ,        | 0.02 V          |          | 0.1            | •<br>/ | 0           | v         | 45.7 1   |      | 6.5       | C*40         |
| 2  | SPRESA                                                                                                    | 70          | 11.06 V      | 0.0              | 5 V          | 232 mA             | 20 11             | Δ         | 0.03 1       | ,        | 0.03 V          |          | 0.1            | ,      | 0           | v         | 43.7 0   |      | 6.5       | C*48         |
| 14 |                                                                                                    | nsors 🖓     | 11.00 V      | 0.0              | •••          | 2.52               | 2011              |           | 5.05 1       |          | 0.03 4          |          |                |        |             | •         | 45.71    |      | 0.5       |              |
| R  | ady                                                                                                    | 10010 / 00  |              |                  |              |                    |                   |           |              | _        |                 | ,        | Average: 220.3 | 382716 | Count: 1621 | Sum: 3569 | 18 🔳 🗇 🗉 | 100% | 0         |              |

## PLOT MAIN BATTERY CURRENT

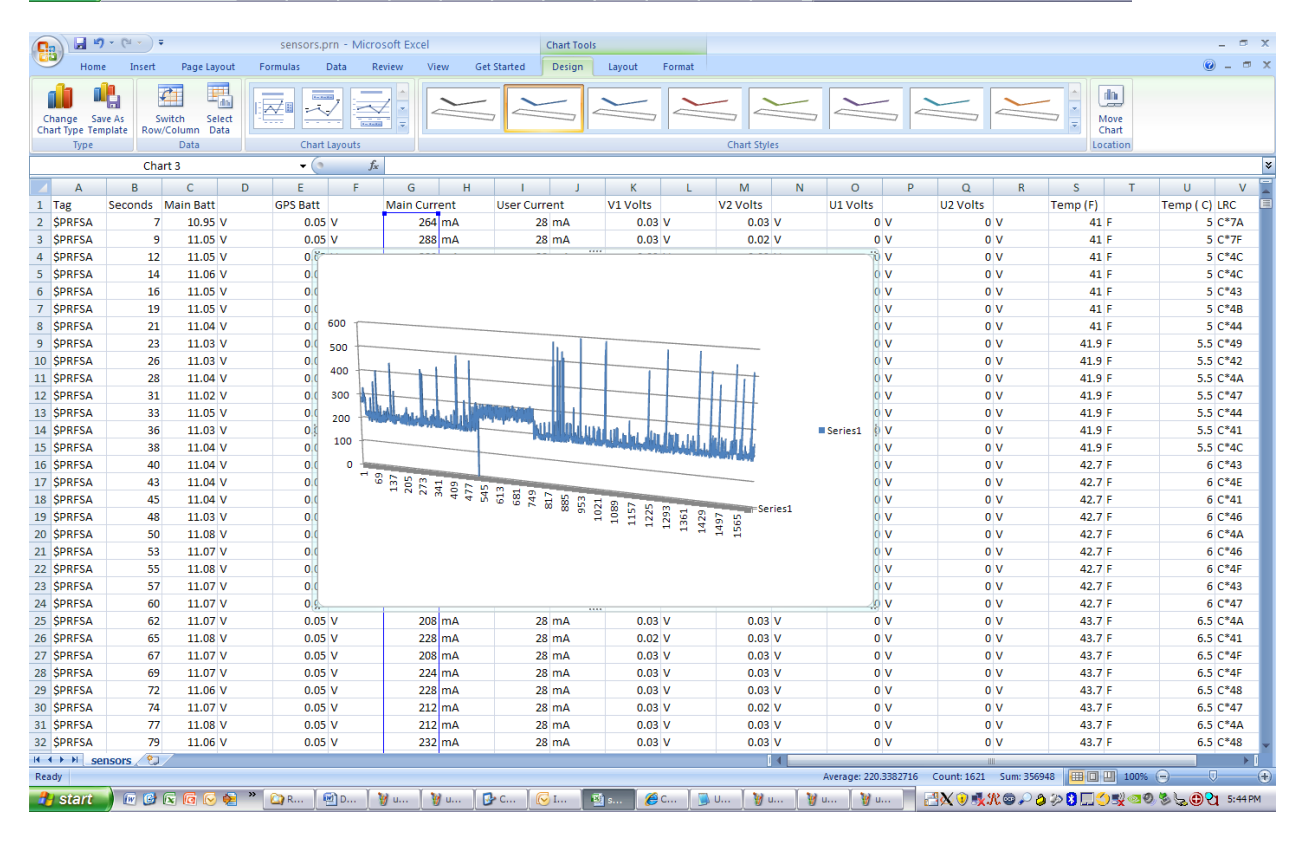

Select the Main current column, select Insert, Chart->3DLine and notice the plot.

## PLOT TEMPERATURE

|                                                                                                    | <b>.</b> •7 •                                                                                                    | (°1 × ) =                                                                                                    |                                                                                                    |                                                                                                    |                                                                                                    |                                                                                                    |                                                                                                    |                                                                  | se                                                                                                    | ensors.prn - N                                                                                                    | icrosoft I                                                                                                    | Excel                                                                                                    |           |                                                                                             |                                                                                                    |                                                                                                    |                                                                                                    |                                                                                                    |                                                                                                    | - 7                                                                                                    | x       |
|----------------------------------------------------------------------------------------------------|----------------------------------------------------------------------------------------------------|----------------------------------------------------------------------------------------------------|----------------------------------------------------------------------------------------------------|----------------------------------------------------------------------------------------------------|----------------------------------------------------------------------------------------------------|----------------------------------------------------------------------------------------------------|----------------------------------------------------------------------------------------------------|------------------------------------------------------------------|----------------------------------------------------------------------------------------------------|----------------------------------------------------------------------------------------------------|----------------------------------------------------------------------------------------------------|----------------------------------------------------------------------------------------------------|-----------|---------------------------------------------------------------------------------------------|----------------------------------------------------------------------------------------------------|----------------------------------------------------------------------------------------------------|----------------------------------------------------------------------------------------------------|----------------------------------------------------------------------------------------------------|----------------------------------------------------------------------------------------------------|----------------------------------------------------------------------------------------------------|---------|
| Home Insert Page Layout Formulas Data Review View Get Statted  Home Insert Page Layout Formulas Data Review View Get Statted  Frontiable Table Picture Clip Shapes SmartArt Column Line Pie Bar Area Scatter Other Hyperlink Text Header WordArt Signature Object Symbol  2-D Line  2-D Line  4 4 4 4 4 4 4 4 4 4 4 4 4 4 4 4 4 4 4                                                                                                    |                                                                                                    |                                                                                                    |                                                                                                    |                                                                                                    |                                                                                                    |                                                                                                    |                                                                                                    |                                                                  |                                                                                                    |                                                                                                    |                                                                                                    |                                                                                                    |           | (v) _ =                                                                                     | ×                                                                                                    |                                                                                                    |                                                                                                    |                                                                                                    |                                                                                                    |                                                                                                    |         |
| į                                                                                                    |                                                                                                    |                                                                                                    |                                                                                                    |                                                                                                    | XX I                                                                                                    | ۵ 🛓                                                                                                    | r 🔺                                                                                                    | <u></u> 🜔                                                        | ) 🄇                                                                                                    |                                                                                                    |                                                                                                    | A 🛛                                                                                                    | 1         | Ω                                                                                           |                                                                                                    |                                                                                                    |                                                                                                    |                                                                                                    |                                                                                                    |                                                                                                    |         |
| PivotTa                                                                                                    | able Table                                                                                                    | Picture                                                                                                    | Clip Shapes<br>Art *                                                                                                    | SmartArt Column                                                                                                    | Line                                                                                                    | Pie Bar                                                                                                    | Area                                                                                                    | Scatter Othe                                                     | r Hyper                                                                                                    | rlink Text<br>Box                                                                                                    | Header V<br>& Footer                                                                                                    | VordArt Signatur<br>Line *                                                                                                    | re Object | Symbol                                                                                      |                                                                                                    |                                                                                                    |                                                                                                    |                                                                                                    |                                                                                                    |                                                                                                    |         |
|                                                                                                    | Tables                                                                                                    |                                                                                                    | Illustrations                                                                                                    |                                                                                                    | 2-D Lin                                                                                                    | e                                                                                                    |                                                                                                    | <u> </u>                                                         | 5 Lini                                                                                                    | ks                                                                                                    |                                                                                                    | Text                                                                                                    |           |                                                                                             |                                                                                                    |                                                                                                    |                                                                                                    |                                                                                                    |                                                                                                    |                                                                                                    | _       |
| _                                                                                                    |                                                                                                    | \$2                                                                                                    | 2                                                                                                    | - (0                                                                                                    | $\sim$                                                                                                    |                                                                                                    |                                                                                                    |                                                                  |                                                                                                    |                                                                                                    |                                                                                                    |                                                                                                    |           |                                                                                             |                                                                                                    | _                                                                                                    |                                                                                                    | _                                                                                                    |                                                                                                    |                                                                                                    | ×       |
| 1 Ta                                                                                                    | A Si                                                                                                    | B<br>econds I                                                                                                    | C<br>Main Batt                                                                                                    | D E<br>GPS Batt                                                                                                    |                                                                                                    |                                                                                                    | Ľ                                                                                                    | l<br>User Cur                                                    | J                                                                                                    | K<br>V1 Volts                                                                                                    | L                                                                                                    | M<br>V2 Volts                                                                                                    | N         | 0<br>U1 Volts                                                                               | Р                                                                                                    | Q<br>U2 Volts                                                                                                    | R                                                                                                    | S<br>Temp (E)                                                                                                    | Т                                                                                                    | U V<br>Temp (C) LBC                                                                                                    | Ê       |
| 2 \$P                                                                                                    | RFSA                                                                                                    | 7                                                                                                    | 10.95 V                                                                                                    | 0.05                                                                                                    | 1000                                                                                                    |                                                                                                    |                                                                                                    | 2                                                                | 8 mA                                                                                                    | 0.03                                                                                                    | v                                                                                                    | 0.03 V                                                                                                    | ,         | 01 0010                                                                                     | 0 V                                                                                                    | 02 00103                                                                                                    | v                                                                                                    | 41                                                                                                    | F                                                                                                    | 5 C*7A                                                                                                    |         |
| 3 \$P                                                                                                    | RFSA                                                                                                    | 9                                                                                                    | 11.05 V                                                                                                    | 0.05                                                                                                    |                                                                                                    | $\mathbb{V}$                                                                                                    | <u>~</u>                                                                                                    | 2                                                                | 8 mA                                                                                                    | 0.03                                                                                                    | v                                                                                                    | 0.02 V                                                                                                    | /         |                                                                                             | 0 V                                                                                                    | 0                                                                                                    | V                                                                                                    | 41                                                                                                    | F                                                                                                    | 5 C*7F                                                                                                    |         |
| 4 \$P                                                                                                    | RESA                                                                                                    | 12                                                                                                    | 11.05 V<br>11.06 V                                                                                                    | 0.05                                                                                                    | 3-D Lin                                                                                                    | e                                                                                                    |                                                                                                    | 2                                                                | 8 mA<br>8 mA                                                                                                    | 0.03                                                                                                    | v<br>v                                                                                                    | 0.03 V                                                                                                    | ,         |                                                                                             |                                                                                                    | 0                                                                                                    | v<br>v                                                                                                    | 41                                                                                                    | F                                                                                                    | 5 C*4C                                                                                                    | -1      |
| 6 \$P                                                                                                    | RFSA                                                                                                    | 16                                                                                                    | 11.05 V                                                                                                    | 0.05                                                                                                    |                                                                                                    |                                                                                                    |                                                                                                    | 2                                                                | 8 mA                                                                                                    | 0.03                                                                                                    | v                                                                                                    | 0.02 V                                                                                                    | <i>,</i>  |                                                                                             | 0 V                                                                                                    | 0                                                                                                    | v                                                                                                    | 41                                                                                                    | F                                                                                                    | 5 C*43                                                                                                    |         |
| 7 \$P                                                                                                    | RFSA                                                                                                    | 19                                                                                                    | 11.05 V                                                                                                    | 0.05                                                                                                    | 3.                                                                                                    | D Line                                                                                                    |                                                                                                    |                                                                  | 8 mA                                                                                                    | 0.03                                                                                                    | v                                                                                                    | 0.02 V                                                                                                    | 1         |                                                                                             | 0 V                                                                                                    | 0                                                                                                    | V                                                                                                    | 41                                                                                                    | F                                                                                                    | 5 C*4B                                                                                                    |         |
| 8 \$P                                                                                                    | RESA                                                                                                    | 21                                                                                                    | 11.04 V                                                                                                    | 0.05                                                                                                    | db i                                                                                                    | Display each                                                                                                    | row or colu                                                                                                    | umn of data                                                      | 8 mA<br>8 mA                                                                                                    | 0.03                                                                                                    | V                                                                                                    | 0.03 V                                                                                                    | ,<br>,    |                                                                                             | 0 V                                                                                                    | 0                                                                                                    | V                                                                                                    | 41                                                                                                    | F                                                                                                    | 5 C*44                                                                                                    | -1      |
| 10 \$P                                                                                                    | RFSA                                                                                                    | 26                                                                                                    | 11.03 V                                                                                                    | 0.05                                                                                                    | v                                                                                                    | is a 3-D ribbi<br>32                                                                                                    | on on three<br>28 mA                                                                                                    | e axes.<br>2                                                     | 8 mA                                                                                                    | 0.02                                                                                                    | v                                                                                                    | 0.02 V                                                                                                    | ,         |                                                                                             | 0 V                                                                                                    | 0                                                                                                    | v                                                                                                    | 41.9                                                                                                    | F                                                                                                    | 5.5 C*42                                                                                                    |         |
| 11 \$P                                                                                                    | RFSA                                                                                                    | 28                                                                                                    | 11.04 V                                                                                                    | 0.05                                                                                                    | V                                                                                                    | 29                                                                                                    | 92 mA                                                                                                    | 2                                                                | 8 mA                                                                                                    | 0.03                                                                                                    | v                                                                                                    | 0.02 V                                                                                                    | 1         |                                                                                             | 0 V                                                                                                    | 0                                                                                                    | V                                                                                                    | 41.9                                                                                                    | F                                                                                                    | 5.5 C*4A                                                                                                    |         |
| 12 \$P                                                                                                    | RFSA                                                                                                    | 31                                                                                                    | 11.02 V                                                                                                    | 0.05                                                                                                    | V<br>V                                                                                                    | 30                                                                                                    | 08 mA                                                                                                    | 2                                                                | 8 mA<br>8 mA                                                                                                    | 0.03                                                                                                    | V                                                                                                    | 0.03 V                                                                                                    | /<br>/    |                                                                                             | 0 V                                                                                                    | 0                                                                                                    | V                                                                                                    | 41.9                                                                                                    | F                                                                                                    | 5.5 C*47                                                                                                    | -1      |
| 14 \$P                                                                                                    | RFSA                                                                                                    | 36                                                                                                    | 11.03 V                                                                                                    | 0.05                                                                                                    | v                                                                                                    | 30                                                                                                    | 04 mA                                                                                                    | 2                                                                | 4 mA                                                                                                    | 0.03                                                                                                    | v                                                                                                    | 0.02 V                                                                                                    | ,         |                                                                                             | 0 V                                                                                                    | 0                                                                                                    | v                                                                                                    | 41.9                                                                                                    | F                                                                                                    | 5.5 C*41                                                                                                    | -       |
| 15 \$P                                                                                                    | RFSA                                                                                                    | 38                                                                                                    | 11.04 V                                                                                                    | 0.05                                                                                                    | v                                                                                                    | 28                                                                                                    | 84 mA                                                                                                    | 2                                                                | 8 mA                                                                                                    | 0.03                                                                                                    | v                                                                                                    | 0.02 V                                                                                                    | 1         |                                                                                             | 0 V                                                                                                    | 0                                                                                                    | v                                                                                                    | 41.9                                                                                                    | F                                                                                                    | 5.5 C*4C                                                                                                    |         |
| 16 \$P                                                                                                    | RFSA                                                                                                    | 40                                                                                                    | 11.04 V                                                                                                    | 0.05                                                                                                    | V                                                                                                    | 26                                                                                                    | 50 mA                                                                                                    | 2                                                                | 8 mA                                                                                                    | 0.03                                                                                                    | V                                                                                                    | 0.03 V                                                                                                    | '         |                                                                                             | 0 V                                                                                                    | 0                                                                                                    | V                                                                                                    | 42.7                                                                                                    | F                                                                                                    | 6 C*43                                                                                                    | -       |
| 17 SP                                                                                                    | RESA                                                                                                    | 43                                                                                                    | 11.04 V<br>11.04 V                                                                                                    | 0.05                                                                                                    | v<br>v                                                                                                    | 28                                                                                                    | 30 mA<br>88 mA                                                                                                    | 2                                                                | 8 mA<br>8 mA                                                                                                    | 0.02                                                                                                    | V<br>V                                                                                                    | 0.02 V                                                                                                    | ,         |                                                                                             | 0 V<br>0 V                                                                                                    | 0                                                                                                    | V<br>V                                                                                                    | 42.7                                                                                                    | F                                                                                                    | 6 C*4E                                                                                                    | -1      |
| 19 \$P                                                                                                    | RFSA                                                                                                    | 48                                                                                                    | 11.03 V                                                                                                    | 0.05                                                                                                    | v                                                                                                    | 28                                                                                                    | 34 mA                                                                                                    | 2                                                                | 8 mA                                                                                                    | 0.03                                                                                                    | v                                                                                                    | 0.03 V                                                                                                    | /         |                                                                                             | 0 V                                                                                                    | 0                                                                                                    | v                                                                                                    | 42.7                                                                                                    | F                                                                                                    | 6 C*46                                                                                                    |         |
| 20 \$P                                                                                                    | RFSA                                                                                                    | 50                                                                                                    | 11.08 V                                                                                                    | 0.05                                                                                                    | v                                                                                                    | 21                                                                                                    | l2 mA                                                                                                    | 2                                                                | 8 mA                                                                                                    | 0.03                                                                                                    | v                                                                                                    | 0.02 V                                                                                                    | 1         |                                                                                             | 0 V                                                                                                    | 0                                                                                                    | V                                                                                                    | 42.7                                                                                                    | F                                                                                                    | 6 C*4A                                                                                                    |         |
| 21 \$P                                                                                                    | RFSA                                                                                                    | 53                                                                                                    | 11.07 V                                                                                                    | 0.05                                                                                                    | V                                                                                                    | 22                                                                                                    | 20 mA                                                                                                    | 2                                                                | 8 mA                                                                                                    | 0.03                                                                                                    | V                                                                                                    | 0.03 V                                                                                                    | ,         |                                                                                             | 0 V                                                                                                    | 0                                                                                                    | V                                                                                                    | 42.7                                                                                                    | F                                                                                                    | 6 C*46                                                                                                    | -1      |
| 22 SP<br>23 SP                                                                                                    | RESA                                                                                                    | 57                                                                                                    | 11.08 V<br>11.07 V                                                                                                    | 0.05                                                                                                    | v                                                                                                    | 22                                                                                                    | 20 mA<br>20 mA                                                                                                    | 2                                                                | 8 mA<br>8 mA                                                                                                    | 0.03                                                                                                    | v                                                                                                    | 0.03 V<br>0.02 V                                                                                                    | ,         |                                                                                             | 0 V<br>0 V                                                                                                    | 0                                                                                                    | v                                                                                                    | 42.7                                                                                                    | F                                                                                                    | 6 C*43                                                                                                    | -       |
| 24 \$P                                                                                                    | RFSA                                                                                                    | 60                                                                                                    | 11.07 V                                                                                                    | 0.05                                                                                                    | v                                                                                                    | 21                                                                                                    | L2 mA                                                                                                    | 2                                                                | 8 mA                                                                                                    | 0.03                                                                                                    | v                                                                                                    | 0.03 V                                                                                                    | '         |                                                                                             | 0 V                                                                                                    | 0                                                                                                    | v                                                                                                    | 42.7                                                                                                    | F                                                                                                    | 6 C*47                                                                                                    |         |
| 25 \$P                                                                                                    | RFSA                                                                                                    | 62                                                                                                    | 11.07 V                                                                                                    | 0.05                                                                                                    | V                                                                                                    | 20                                                                                                    | 08 mA                                                                                                    | 2                                                                | 8 mA                                                                                                    | 0.03                                                                                                    | V                                                                                                    | 0.03 V                                                                                                    | 1         |                                                                                             | 0 V                                                                                                    | 0                                                                                                    | V                                                                                                    | 43.7                                                                                                    | F                                                                                                    | 6.5 C*4A                                                                                                    |         |
| 26 \$P                                                                                                    | RFSA                                                                                                    | 65                                                                                                    | 11.08 V                                                                                                    | 0.05                                                                                                    | V<br>V                                                                                                    | 22                                                                                                    | 28 mA                                                                                                    | 2                                                                | 8 mA<br>8 mA                                                                                                    | 0.02                                                                                                    | V                                                                                                    | 0.03 V                                                                                                    | /<br>/    |                                                                                             | 0 V                                                                                                    | 0                                                                                                    | V                                                                                                    | 43.7                                                                                                    | F                                                                                                    | 6.5 C*41                                                                                                    | -1      |
| 27 \$P                                                                                                    | RFSA                                                                                                    | 69                                                                                                    | 11.07 V                                                                                                    | 0.05                                                                                                    | v                                                                                                    | 20                                                                                                    | 24 mA                                                                                                    | 2                                                                | 8 mA                                                                                                    | 0.03                                                                                                    | v                                                                                                    | 0.03 V                                                                                                    | ,         |                                                                                             | 0 V                                                                                                    | 0                                                                                                    | v                                                                                                    | 43.7                                                                                                    | F                                                                                                    | 6.5 C*4F                                                                                                    | 1       |
| 29 \$P                                                                                                    | RFSA                                                                                                    | 72                                                                                                    | 11.06 V                                                                                                    | 0.05                                                                                                    | v                                                                                                    | 22                                                                                                    | 28 mA                                                                                                    | 2                                                                | 8 mA                                                                                                    | 0.03                                                                                                    | v                                                                                                    | 0.03 V                                                                                                    | 1         |                                                                                             | 0 V                                                                                                    | 0                                                                                                    | v                                                                                                    | 43.7                                                                                                    | F                                                                                                    | 6.5 C*48                                                                                                    |         |
| 30 \$P                                                                                                    | RFSA                                                                                                    | 74                                                                                                    | 11.07 V                                                                                                    | 0.05                                                                                                    | V                                                                                                    | 21                                                                                                    | L2 mA                                                                                                    | 2                                                                | 8 mA                                                                                                    | 0.03                                                                                                    | V                                                                                                    | 0.02 V                                                                                                    | '         |                                                                                             | 0 V                                                                                                    | 0                                                                                                    | V                                                                                                    | 43.7                                                                                                    | F                                                                                                    | 6.5 C*47                                                                                                    | -1      |
| 31 SP<br>32 SP                                                                                                    | RESA                                                                                                    | 79                                                                                                    | 11.08 V<br>11.06 V                                                                                                    | 0.05                                                                                                    | v<br>v                                                                                                    | 21                                                                                                    | 12 mA<br>82 mA                                                                                                    | 2                                                                | 8 mA<br>8 mA                                                                                                    | 0.03                                                                                                    | v<br>v                                                                                                    | 0.03 V<br>0.03 V                                                                                                    | ,         |                                                                                             | 0 V<br>0 V                                                                                                    | 0                                                                                                    | v                                                                                                    | 43.7                                                                                                    | F                                                                                                    | 6.5 C*4A                                                                                                    | -       |
| H + +                                                                                                    | > sense                                                                                                    | ors 🕲                                                                                                    | 7                                                                                                    | 0.00                                                                                                    |                                                                                                    |                                                                                                    | -                                                                                                    | -                                                                | 5 ma                                                                                                    | 0.00                                                                                                    |                                                                                                    | 0.05                                                                                                    | (         |                                                                                             | • •                                                                                                    | -                                                                                                    |                                                                                                    | -5.7                                                                                                    | r                                                                                                    |                                                                                                    |         |
| Ready                                                                                                    |                                                                                                    |                                                                                                    |                                                                                                    |                                                                                                    |                                                                                                    |                                                                                                    |                                                                                                    |                                                                  |                                                                                                    |                                                                                                    |                                                                                                    |                                                                                                    | Δ.        | erade: 79.5                                                                                 | 0734568                                                                                                    | Count: 1620                                                                                                    | Sum: 12880                                                                                                    | 01.9 🔠 🔲                                                                                                    | 100%                                                                                                    | · • – • •                                                                                                    | - 🕀     |
|                                                                                                    |                                                                                                    |                                                                                                    |                                                                                                    |                                                                                                    |                                                                                                    |                                                                                                    | Y                                                                                                    | Ύ                                                                | Y                                                                                                    |                                                                                                    |                                                                                                    | N                                                                                                    | ~         | Y .                                                                                         | _                                                                                                    |                                                                                                    |                                                                                                    |                                                                                                    |                                                                                                    |                                                                                                    |         |
| 🦺 s                                                                                                    | SPRFSA       69       11.07       V       0.05       V       224 mA       28 mA       0.03       V       0.03       V       0.V       0         SPRFSA       72       11.06       V       0.05       V       228 mA       28 mA       0.03       V       0.03       V       0.V       0       V         SPRFSA       72       11.06       V       0.05       V       228 mA       28 mA       0.03       V       0.02       V       0       V       0<                                                                                                    |                                                                                                    |                                                                                                    |                                                                                                    |                                                                                                    |                                                                                                    |                                                                                                    |                                                                  |                                                                                                    |                                                                                                    |                                                                                                    |                                                                                                    |           |                                                                                             |                                                                                                    | ୬୬ <mark>8</mark> ⊑<                                                                                                    | ),, (0), (0), (0), (0), (0), (0), (0), (                                                                                                    | ० 🏂 😳 😋 🖸 5:47 ।                                                                                                    | PM                                                                                                    |                                                                                                    |         |
|                                                                                                    | itart 🌖                                                                                                    | (~ - ) ₹                                                                                                    | s G 🕞 😒                                                                                                    | » 🔐 RFS                                                                                                    | MN                                                                                                    | . 🦉 unt<br>osoft Excel                                                                                                    | i 🛛 🦖                                                                                                    | unti 🔀                                                           | Co                                                                                                    | Inb                                                                                                    | sen                                                                                                    | 🦉 Co 🗎                                                                                                    | Unt       | Un 🤡 un                                                                                     | t (                                                                                                    | ◙Ҳ◑ᢢᡘ                                                                                                    | K©₽8                                                                                                    | ୬୬ <mark>0⊡</mark> <                                                                                                    | ),, ()                                                                                                    | ) ଞ ୍ <u>ଟ</u> ⊕ ପ୍ର 5:47 ଜ<br>_ ୍                                                                                                    | PM<br>X |
|                                                                                                    | tart<br>I "7 -<br>Home                                                                                                    | (P · ) =<br>Insert                                                                                                    | Page Layout                                                                                                    | * 🔐 RFS<br>sensors.p<br>Formulas                                                                                                    | MAN<br>rn - Micr<br>Data I                                                                                                    | osoft Excel                                                                                                    | i 🦉<br>View (                                                                                                    | unti 🚺 🔂                                                         | Co<br>Chart Too<br>Design                                                                                                    | Inb                                                                                                    | sen<br>Format                                                                                                    | 🥬 Co                                                                                                    | 🕞 Unt     | ¥j un                                                                                       | t 🥻                                                                                                    | ⊙Ҳ�\$\$                                                                                                    | <b>\</b> © <i>₽</i> (                                                                                                    | > <b>20</b> 8<br>0                                                                                                    | ) <b>s</b> @(                                                                                                    | ) & 5:47F<br>_ ⊐<br>@ _ ⊐                                                                                                    | PM<br>× |
|                                                                                                    | itart<br>I I I I I<br>Home                                                                                                    | Insert                                                                                                    | Page Layout                                                                                                    | RFS     Sensors.p     Formulas                                                                                                    | AN<br>rn - Micr<br>Data                                                                                                    | . y unt<br>osoft Excel<br>Review                                                                                                    | i 🥻 🦉                                                                                                    | unti                                                             | Co<br>Chart Too<br>Design                                                                                                    | C Inb                                                                                                    | sen<br>Format                                                                                                    | <b>@</b> co )                                                                                                    | J. Unt    | j y un                                                                                      | t (                                                                                                    | ©X 0 1≵5                                                                                                    | NG P (                                                                                                    | >>0⊡C                                                                                                    |                                                                                                    | ) ଷ୍ଟ୍ରାରୁ@ପ୍ 5:47F<br>_ ୍<br>ଡ _ ଂ                                                                                                    | PM<br>X |
| Chan<br>Chan<br>Chan                                                                                                    | Home                                                                                                    | Insert                                                                                                    | Page Layout                                                                                                    | RFS     Sensors.p     Formulas                                                                                                    | AN<br>AN<br>Data                                                                                                    | . y unt<br>osoft Excel<br>Review                                                                                                    | i 🦉<br>View                                                                                                    | unti                                                             | Co Chart Too<br>Design                                                                                                    | C Inb                                                                                                    | sen<br>Format                                                                                                    | <b>@</b> co ]                                                                                                    | J. Unt    |                                                                                             | t                                                                                                    | ©X♥₩\$<br>                                                                                                    | кө <i>р</i> (                                                                                                    |                                                                                                    | ) <b>S</b> @ (                                                                                                    | <u>) මිදිලි</u> ව් 5:479<br>_ ි<br>@ _ ~                                                                                                    | PM<br>X |
| Chant                                                                                                    | Home<br>Home<br>Home<br>Save A<br>Type Templa<br>Type                                                                                                    | Insert<br>As<br>As<br>As                                                                                                    | Rage Layout                                                                                                    | * Chart I                                                                                                    | AN<br>AN<br>Data                                                                                                    | . Y unt<br>osoft Excel<br>Review                                                                                                    | i View                                                                                                    | unti                                                             | Co<br>Chart Too<br>Design                                                                                                    | C Inb<br>Dis<br>Layout                                                                                                    | sen<br>Format                                                                                                    | Chart Styles                                                                                                    | Unt       |                                                                                             | t                                                                                                    |                                                                                                    | x = 2 i                                                                                                    |                                                                                                    | D S≹ ∞ €<br>In<br>Move<br>thart<br>cation                                                                                                    | ୬%େତ୍ୃ©ିପୁ5:476<br>_ ୍<br>ଡ ୍                                                                                                    | PM<br>X |
| A s                                                                                                    | Home<br>Home<br>Home<br>Save A<br>Type Templa<br>Type                                                                                                    | Insert<br>As<br>ate<br>Char                                                                                                    | Page Layout                                                                                                    | * Chart I                                                                                                    | AN<br>Pata I<br>Cata I<br>Cata I                                                  | osoft Excel                                                                                                    | i )                                                                                                    | unti                                                             | Co<br>Chart Too<br>Design                                                                                                    | C Inb                                                                                                    | Sen<br>Format                                                                                                    | Chart Styles                                                                                                    | Junt      |                                                                                             | t (                                                                                                    |                                                                                                    | ~~~                                                                                                    |                                                                                                    | Aove<br>Chart<br>cation                                                                                                    | ) % ८ू @ भू<br>- ज<br>@ - ज                                                                                                    | PM ×    |
| A second second                                                                                                    | tart<br>Home<br>Ige Save A<br>Type Templa<br>Type                                                                                                    | Insert<br>Insert<br>As<br>As<br>Char<br>B                                                                                                    | Page Layout<br>Page Layout<br>Page Layout<br>Column Data<br>Data<br>C<br>C                                                                                                    |                                                                                                    | AN<br>And Alian<br>Anta Alian<br>Anta A | G                                                                                                    | J W                                                                                                    | unti                                                             | Co Chart Too                                                                                                    | C Inb                                                                                                    | Sen<br>Format                                                                                                    | Chart Styles                                                                                                    | N N       |                                                                                             | t С                                                                                                    |                                                                                                    | К © Р (                                                                                                    |                                                                                                    | Aove<br>hart<br>cation                                                                                                    | U V                                                                                                    | PM X    |
| Chan<br>Chan<br>Chant                                                                                                    | Home<br>Home<br>Home<br>Save A<br>Type Templa<br>Type<br>A<br>g<br>Set<br>RFSA                                                                                                    | Insert<br>Insert<br>As<br>ate<br>Char<br>B<br>econds<br>7                                                                                                    | Page Layout<br>Page Layout<br>Page Layout<br>Select<br>Column Data<br>Data<br>Tt 4<br>C<br>Main Batt<br>10, 95 V                                                                                                    | RFS Sensors.p Formulas Chart Chart D E GPS Batt O.05                                                                                                    | AN<br>AN<br>Data<br>ayouts<br>F<br>V                                                                                                    | y unt<br>osoft Excel<br>Review<br>G<br>Main Cu<br>26                                                                                                    | A View View H<br>rrent                                                                                                    | Unti                                                             | Co Chart Too                                                                                                    | K<br>V1 Volts                                                                                                    | Sen<br>Format                                                                                                    | Chart Styles                                                                                                    | N N       | 0<br>U1 Volts                                                                               | t ) (                                                                                                    | Q<br>U2 Volts                                                                                                    | R<br>V                                                                                                    | > > 0                                                                                                    | ) S and a construction of the second second  | U V<br>Temp ( C) LRC                                                                                                    | PM X    |
| Chan<br>Chan<br>Chant<br>1 Ta<br>2 \$P<br>3 \$P                                                                                                    | Home<br>Home<br>Home<br>Type Templa<br>Type<br>A<br>gg Siv<br>PRFSA<br>PRFSA                                                                                                    | Insert<br>Insert<br>As ate Row/<br>Char<br>B<br>econds I<br>7                                                                                                    | Page Layout<br>Page Layout<br>Page L                                                                                                    | RFS     Sensors.p     Formulas     Chart I      D     E     GPS Batt     0.05                                                                                                    | AN<br>AN<br>Data<br>ayouts<br>J<br>F<br>V                                                                                                    | G<br>Main Cu<br>26                                                                                                    | View V<br>View H<br>rrent<br>54 mA                                                                                                    | unti                                                             | Co Chart Too<br>Design                                                                                                    | K<br>V1 Volts<br>0.05                                                                                                    | i sen<br>Format                                                                                                    | Chart Styles<br>M<br>V2 Volts<br>0.03 V                                                                                                    | N N       | 0<br>U1 Volts                                                                               |                                                                                                    | © ★ ♥ ♣ \$                                                                                                    | R<br>R<br>V<br>V                                                                                                    | > > 0                                                                                                    | Aove<br>hart<br>cation                                                                                                    | U V<br>Temp ( C) LRC<br>S C*7F                                                                                                    | PM X    |
| Chan<br>Chan<br>Chant<br>1 Ta<br>2 SP<br>3 SP<br>4 SP                                                                                                    | Home<br>Home<br>Home<br>Type Templating<br>Type<br>RFSA<br>RFSA<br>RFSA                                                                                                    | Insert<br>Insert<br>As<br>ate<br>Char<br>B<br>econds<br>7                                                                                                    | Page Layout<br>Page Layout<br>Page L                                                                                                    | RFS     Sensors.p     Formulas     Chart I      D     E     GPS Batt     0.05                                                                                                    | AN rn - Micr Aata Aata Aata Aata Aata Aata Aata Aat                                                                                                    | G<br>Main Cu<br>26                                                                                                    | View (                                                                                                    | unt                                                              | Co Chart Too<br>Design<br>J<br>rent<br>8 mA                                                                                                    | C Inb<br>Dis<br>Layout<br>K<br>V1 Volts<br>0.03                                                                                                    | Sen<br>Format                                                                                                    | Chart Styles<br>M<br>V2 Volts<br>0.03 V                                                                                                    | N N       | O<br>U1 Volts                                                                               | ti) ((                                                                                                    | Q<br>U2 Volts<br>0<br>0                                                                                                  | R<br>R<br>V<br>V<br>V<br>V                                                                                                    | S<br>Temp (F)<br>41<br>41<br>41                                                                                                    | Deve of the second second seco | U V<br>Temp ( C) LRC<br>S C*7F<br>S C*4C                                                                                                    | PM X    |
| 1 Ta<br>2 \$P<br>3 \$P<br>4 \$P<br>5 \$P<br>6 \$P                                                                                                    | Home<br>Home<br>Home<br>Rype Templa<br>Type Templa<br>Type<br>RFSA<br>RFSA<br>RFSA<br>RFSA<br>RFSA                                                                                                    | Insert<br>Insert<br>As<br>ate<br>Char<br>B<br>econds<br>T                                                                                                    | Page Layout<br>Page Layout<br>Column Data<br>Data<br>Data<br>tt 4<br>C<br>Main Batt<br>10.95 V                                                                                                    | RFS Sensors.p Formulas Chart Chart D E GPSBatt 0.05                                                                                                    | AN rn - Micr Data ayouts F V                                                                                                    | Wint      G     Main Cu     26                                                                                                    | View (<br>H rrrent S4 mA                                                                                                    | unt                                                              | Co Chart Too<br>Design<br>J<br>rent<br>8 mA                                                                                                    | K<br>V1 Volts<br>0.03                                                                                                    | Sorrat                                                                                                    | Chart Styles<br>Chart Styles<br>M<br>V2 Volts<br>0.03 V                                                                                                    | N /       | O<br>Ul Volts                                                                               |                                                                                                    | Q<br>U2 Volts<br>0<br>0<br>0<br>0                                                                                        | R<br>R<br>V<br>V<br>V<br>V<br>V<br>V<br>V                                                                                                    | S Temp (F)<br>41<br>41<br>41<br>41                                                                                                    | Deve of the second second seco | U V<br>Temp(C)LRC<br>5 C*7A<br>5 C*7F                                                                                                    | PM X    |
| 3         SP           4         SP           5         SP           6         SP           7         SP                                                                                                    | Home<br>Home<br>Home<br>Home<br>Home<br>Home<br>Type<br>Type<br>Type<br>Type<br>Home<br>Home<br>Home<br>Home<br>Home<br>Home<br>Home<br>Hom                                                                                                    | Insert<br>Insert<br>As<br>ate<br>Row/<br>Char<br>B<br>econds                                                                                                    | Ra Column Data<br>Data<br>tt 4<br>C Main Batt<br>10.95 V                                                                                                    | * RFS<br>sensors.p<br>Formulas C<br>Chart I<br>D E<br>GPS Batt<br>0.05                                                                                                    | AN  An  An An  An  An  An  An  An  An  An  An  An  An  An  An  An  An  An  An  An An  An An An An An An                                                                                                    | G<br>Main Cu<br>26                                                                                                    | View (                                                                                                    | unt                                                              | Co Chart Too<br>Design<br>J<br>rent<br>8 mA                                                                                                    | K<br>V1 Volts<br>0,05                                                                                                    | Sen<br>Format                                                                                                    | Chart Styles<br>M<br>V2 Volts<br>0.03 V                                                                                                    | N N       | 0<br>U1 Volts                                                                               | ₿ ()                                                                                                    | Q<br>U2 Volts<br>0<br>0<br>0<br>0<br>0<br>0<br>0<br>0<br>0<br>0<br>0                                                     | R<br>V<br>V<br>V<br>V<br>V<br>V<br>V<br>V<br>V<br>V<br>V<br>V                                                                                                    | S S S S S S S S S S S S S S S S S S S                                                                                                    | F<br>F<br>F<br>F<br>F<br>F<br>F<br>F<br>F<br>F<br>F<br>F                                                                                                    | U V<br>Temp ( C) LRC<br>5 C*7A<br>5 C*74<br>5 C*42<br>5 C*48                                                                                                    |         |
| 1 Ta<br>2 SP<br>3 SP<br>4 SP<br>5 SP<br>6 SP<br>7 SP<br>8 SP                                                                                                    | Home<br>Home<br>Type Templa<br>Type Templa<br>Type<br>A<br>gg Su<br>RFSA<br>RFSA<br>PRFSA<br>PRFSA<br>PRFSA<br>PRFSA                                                                                                    | Insert<br>Insert<br>As<br>as<br>ate<br>Char<br>B<br>econds<br>T<br>7<br>9                                                                                                    | R G G C<br>Main Bett<br>10.95 V                                                                                                    | RFS sensors.p<br>Formulas C<br>Chart C<br>D E<br>GPS Batt<br>0.05                                                                                                    | AN Antorn - Micro Data  Antorn  Antorn  A                                                                                                    | Wint      Osoft Excel  Review      G      Main Cu      26      Plot Area                                                                                                    | View View H<br>rrent 54 mA                                                                                                    | unt                                                              | Co<br>Chart Too<br>Design<br>J<br>rent<br>8 mA                                                                                                    | K<br>V1 Volts<br>0.05                                                                                                    | Sen                                                                                                    | Chart Styles<br>M<br>V2 Volts<br>0.03 V                                                                                                    | N N       | O<br>U1 Volts                                                                               |                                                                                                    | Q<br>U2 Volts<br>0<br>0<br>0<br>0<br>0<br>0<br>0<br>0<br>0<br>0<br>0<br>0<br>0<br>0<br>0<br>0<br>0<br>0<br>0             | R<br>R<br>V<br>V<br>V<br>V<br>V<br>V<br>V<br>V<br>V<br>V                                                                                                    | S<br>Temp (F)<br>41<br>41<br>41<br>41<br>41<br>41<br>41                                                                                                    | F<br>F<br>F<br>F<br>F<br>F<br>F<br>F<br>F<br>F<br>F                                                                                                    | U V<br>Temp ( C) LRC<br>5 C*7A<br>5 C*7F<br>5 C*4C<br>5 C*48<br>5 C*44                                                                                                    | PM X    |
| 1         Ta           2         SP           3         SP           4         SP           5         SP           6         SP           7         SP           8         SP           9         SP                                                                                                    | Home<br>Home<br>Type Templa<br>Type Templa<br>Type<br>A<br>gg S4<br>RFSA<br>RFSA<br>PRFSA<br>PRFSA<br>PRFSA<br>PRFSA<br>PRFSA<br>PRFSA                                                                                                    | In car in car in                                                                                                    | Page Layout Page Layout Page L                                                                                                    | RFS     Sensors.p     Formulas     Chart     Chart      D     E     GPS Batt     0.05                                                                                                    | AN   Anior   Anior   Ani                                                                                                    | eview                                                                                                    | View View H<br>rrent 54 mA                                                                                                    | unt                                                              | Co<br>Chart Too<br>Design<br>J<br>rent<br>8 mA                                                                                                    | K Inb                                                                                                    | Sen                                                                                                    | M<br>V2 Volts<br>0 r03 V                                                                                                    | N N       | O<br>Ul Volts                                                                               |                                                                                                    | Q<br>Q<br>U2 Volts<br>0<br>0<br>0<br>0<br>0<br>0<br>0<br>0<br>0<br>0<br>0<br>0<br>0<br>0<br>0<br>0<br>0<br>0<br>0        | R<br>R<br>V<br>V<br>V<br>V<br>V<br>V<br>V<br>V<br>V<br>V<br>V<br>V<br>V<br>V<br>V<br>V<br>V                                                                                                    | S<br>Temp(f)<br>41<br>41<br>41<br>41<br>41<br>41<br>41<br>41<br>41<br>9                                                                                                    | F<br>F<br>F<br>F<br>F<br>F<br>F<br>F<br>F<br>F<br>F<br>F<br>F<br>F<br>F<br>F<br>F<br>F<br>F                                                                                                    | U V<br>Temp( c) LRC<br>5 C*7A<br>5 C*7F<br>5 C*42<br>5 C*44<br>5 C*44<br>5 C*44                                                                                                    |         |
| 1         Ta           2         SP           3         SP           4         SP           5         SP           6         SP           7         SP           10         SP           11         SP           11         SP           12         SP           13         SP           14         SP           15         SP           16         SP           17         SP           10         SP           11         SP                                                                                                    | A Home For A Home A Home A Hom                                                                                                    | In car in car in                                                                                                    | Page Layout Page Layout Page Layout Page Layout Column Data Data Data Data C C Main Batt 10.95 V                                                                                                    | PFS Sensors.p Formulas Chart  Chart                                                                                                    | AN Control Anti- Control Anti- Control                                                                                                    | View of the second second | View 4                                                                                                    | unti                                                             | Co Chart Too Design J rent 8 mA                                                                                                    | K V1 Volts                                                                                                    | Sen                                                                                                    | M Co<br>Chart Styles<br>M V2 Volts<br>0 03 V                                                                                                    | N 1       | © U1 Volts                                                                                  |                                                                                                    | Q<br>U2 Volts<br>0<br>0<br>0<br>0<br>0<br>0<br>0<br>0<br>0<br>0<br>0<br>0<br>0<br>0<br>0<br>0<br>0<br>0<br>0             | R<br>R<br>V<br>V<br>V<br>V<br>V<br>V<br>V<br>V<br>V<br>V<br>V<br>V<br>V<br>V<br>V<br>V<br>V<br>V                                                                                                    | S<br>Temp (F)<br>411<br>411<br>411<br>411<br>411<br>419<br>41.9<br>41.9<br>41.9                                                                                                    | F<br>F<br>F<br>F<br>F<br>F<br>F<br>F<br>F<br>F<br>F<br>F<br>F<br>F<br>F<br>F<br>F<br>F<br>F                                                                                                    | U V<br>Temp ( C) LRC<br>5 C*7A<br>5 C*7A<br>5 C*44<br>5 C*44<br>5 5 C*42<br>5 C*44<br>5 5 C*42                                                                                                    | PM X    |
| 1         Ta           Chart         Chart           1         Ta           2         SP           3         SP           4         SP           5         SP           6         SP           7         SP           8         SP           10         SP           11         SP           12         SP                                                                                                    | A Home Home Concerning Start And Start And Sta                                                                                                    | In contract of the second second seco                                                                                                    | Page Layout Page Layout Page Layout Page Layout Column Data Data Data Data Data Data Data Data                                                                                                    | PFS     Sensors.p     Formulas     Chart     Chart     GPS Batt     0.05                                                                                                    | AN Micro                                                                                                    | View of the second second | View 4                                                                                                    | unt P<br>Get Started<br>User Cur<br>2                            | Co Chart Too Design J rent 8 mA                                                                                                    | K<br>V1 Volts<br>0.05                                                                                                    | Format                                                                                                    | M<br>Chart Styles<br>0 03 V                                                                                                    | N Y       | © U1 Volts                                                                                  | B P<br>Q V<br>V V<br>V V<br>V V<br>V V<br>V V<br>V V<br>V V                                                                                                    | Q<br>U2 Volts<br>0<br>0<br>0<br>0<br>0<br>0<br>0<br>0<br>0<br>0<br>0<br>0<br>0<br>0<br>0<br>0<br>0<br>0<br>0             | R<br>R<br>V<br>V<br>V<br>V<br>V<br>V<br>V<br>V<br>V<br>V<br>V<br>V<br>V<br>V<br>V<br>V<br>V<br>V                                                                                                    | S<br>Temp (F)<br>41<br>41<br>41<br>41<br>41<br>41,9<br>41,9<br>41,9<br>41,9                                                                                                    | F<br>F<br>F<br>F<br>F<br>F<br>F<br>F<br>F<br>F<br>F<br>F<br>F<br>F<br>F<br>F<br>F<br>F<br>F                                                                                                    | U V<br>Temp ( C) LRC<br>S C*74<br>S C*42<br>S C*44<br>S S C*44<br>S S S C*44<br>S S C*44<br>S S C*44<br>S S S C*44<br>S S S C*44<br>S S S C*44<br>S S S C*44<br>S S S C*44<br>S S S C*44<br>S S S C*44<br>S S S C*44<br>S S S C*44<br>S S S C*44<br>S S S C*44<br>S S S S S S S S S S S S S S S S S S S                                                                                                     |         |
| 1         Ta           Charn         Charn           1         Ta           2         SP           3         SP           4         SP           5         SP           6         SP           9         SP           10         SP           11         SP           12         SP           13         SP                                                                                                    | A<br>A<br>A<br>A<br>A<br>A<br>A<br>A<br>A<br>A<br>A<br>A<br>A<br>A                                                                                                    | In contract of the second second seco                                                                                                    | Page Layout Page Layout Page L                                                                                                    | RFS     Sensors.p     Formulas     Chart     Chart     GPS Batt     0.05                                                                                                    | Alv                                                                                                    | G<br>G<br>G<br>Main Cu<br>26                                                                                                    | View H<br>rrrent 54 mA                                                                                                    | unb<br>Get Started<br>I<br>User Cur<br>2                         | Co Chart Too<br>Design<br>J<br>rent<br>8 mA                                                                                                    | K<br>V1 Volts<br>0.02                                                                                                    | S sen                                                                                                    | Chart Styles<br>M<br>V2 Volts<br>0.02 W                                                                                                    | N Y       | Q<br>Q<br>Q<br>Q<br>Q<br>Q<br>Q<br>Q<br>Q<br>Q<br>Q<br>Q<br>Q<br>Q<br>Q<br>Q<br>Q<br>Q<br>Q | 5 P<br>Q V<br>Q V<br>V<br>V<br>V<br>V<br>V<br>V<br>V<br>V<br>V<br>V<br>V<br>V<br>V<br>V<br>V<br>V                                                                                                    | Q<br>U2 Volts<br>0<br>0<br>0<br>0<br>0<br>0<br>0<br>0<br>0<br>0<br>0<br>0<br>0<br>0<br>0<br>0<br>0<br>0<br>0             |                                                                                                    | S<br>Temp(F)<br>41<br>41<br>41<br>41<br>41<br>41,9<br>41,9<br>41,9<br>41,9<br>41,9                                                                                                    | In ove<br>hart<br>cation<br>F<br>F<br>F<br>F<br>F<br>F<br>F<br>F<br>F<br>F<br>F<br>F<br>F<br>F<br>F<br>F<br>F<br>F<br>F                                                                                                    | U V V<br>Temp(C) LRC<br>5 C*7A<br>5 C*4C<br>5 C*42<br>5 C*44<br>5 C*44<br>5                                                                                                    | PM X    |
| Chart           Chart           1           Ta           2           3           5           6           7           8           9           10           7           8           9           10           5           7           8           9           11           5           7           8           9           9           11           5           7           8           9           9           11           5           7           5           7           7           8           9           9           11           5           7           7           7           9           13           9           14           7           15           7                                                                                                    | A<br>Home<br>Home<br>Save A<br>Type Temple<br>Type<br>Type<br>RFSA<br>RFSA<br>RFSA<br>RFSA<br>RFSA<br>RFSA<br>RFSA<br>RFSA                                                                                                    | Insert<br>Insert<br>As ate Row/<br>Char<br>B econds I<br>7<br>9<br>8<br>8<br>7                                                                                                    | R         C         C         C           Page Layout         Page Layout         Page Layout         Page Layout           Vitch Select         Select         Page Layout         Page Layout           Vitch Select         Select         Page Layout         Page Layout           Vitch Select         Select         Page Layout         Page Layout           Vitch Select         Select         Page Layout         Page Layout           Vitch Select         Non Select         Page Layout         Page Layout           Vitch Select         Non Select         Non Select         Page Layout           Vitch Select         Non Select         Non Select         Page Layout           Vitch Select         Non Select         Non Select         Page Layout           Vitch Select         Non Select         Non Select         Page Layout           Vitch Select         Non Select         Non Select         Page Layout           Vitch Select         Non Select         Non Select         Page Layout           Vitch Select         Non Select         Non Select         Page Layout           Vitch Select         Non Select         Non Select         Page Layout           Vitch Select         Non Select         NonS                                                                                                    | RFS     Sensors.p     Formulas     Chart     Chart     O     E     GPS Batt     O.05                                                                                                    | AN                                                                                                    | Plot Area                                                                                                    | H rrent                                                                                                    | unb D<br>Get Started                                             | Co Charl Too<br>Design<br>J<br>rent<br>8 mA                                                                                                    | K<br>V1 Volts<br>0.03                                                                                                    | S sen                                                                                                    | Chart Styles<br>M<br>V2 Volts<br>0.03 V                                                                                                    | N Y       | O<br>UI Volts                                                                               | 5<br>P<br>Q<br>V<br>V<br>V<br>V<br>V<br>V<br>V<br>V<br>V<br>V<br>V<br>V<br>V                                                                                                    | Q<br>U2 Volts<br>0<br>0<br>0<br>0<br>0<br>0<br>0<br>0<br>0<br>0<br>0<br>0<br>0<br>0<br>0<br>0<br>0<br>0<br>0             | R<br>R<br>V<br>V<br>V<br>V<br>V<br>V<br>V<br>V<br>V<br>V<br>V<br>V<br>V<br>V<br>V<br>V<br>V<br>V                                                                                                    | S<br>Temp(F)<br>41<br>41<br>41<br>41<br>41<br>41<br>9<br>41.9<br>41.9<br>41.9<br>41.9                                                                                                    | T<br>F<br>F<br>F<br>F<br>F<br>F<br>F<br>F<br>F<br>F<br>F<br>F<br>F<br>F<br>F<br>F<br>F<br>F<br>F                                                                                                    | U V V<br>Temp ( C) LRC<br>5 C <sup>+</sup> 42<br>5 C <sup>+</sup> 44<br>5 5 C <sup>+</sup> 44<br>5 C <sup>+</sup> 44<br>5 C <sup>+</sup> 44<br>5 C <sup>+</sup> 44<br>5 C <sup>+</sup> 44<br>5 C <sup>+</sup> 44<br>5 C <sup>+</sup> 44                                                                                                    | PM X    |
| Chart           1         Ta           2         SP           3         SP           6         SP           7         SP           9         SP           10         SP           11         SP           12         SP           13         SP           14         SP           15         SP           16         SP                                                                                                    | Home<br>Home<br>Home<br>Nege Save A<br>Proget Save A<br>Proget Save A<br>Pro                                                                                                    | Insert<br>Insert<br>As ate Row/<br>Char<br>Beconds I<br>7<br>9<br>8<br>8<br>7<br>1                                                                                                    | C         C         Page Layout           Page Layout         C         C           witch         Select         Select           Data         Trt 4         C           C         Main Batt         10.95 V           00         0         0           00         0         0           00         0         0           00         0         0           00         0         0           00         0         0           00         0         0           00         0         0           00         0         0           00         0         0           00         0         0                                                                                                    |                                                                                                    | AN                                                                                                    | Y unt osoft Excel Review      G      G      Main Cu 26      Plot Area                                                                                                    | H<br>rrent<br>I m                                                                                                    | unb D<br>Get Started                                             | Co Chart Too                                                                                                    | K<br>V1 Volts<br>0.05                                                                                                    | S sen                                                                                                    | M<br>V2 Volts<br>0.03 V                                                                                                    | N N       | O<br>UI Volts                                                                               |                                                                                                    | Q<br>U2 Volts<br>0<br>0<br>0<br>0<br>0<br>0<br>0<br>0<br>0<br>0<br>0<br>0<br>0<br>0<br>0<br>0<br>0<br>0<br>0             | R<br>V<br>V<br>V<br>V<br>V<br>V<br>V<br>V<br>V<br>V<br>V<br>V<br>V<br>V<br>V<br>V<br>V<br>V<br>V                                                                                                    | S<br>Temp(F)<br>411<br>411<br>411<br>411<br>419<br>41.9<br>41.9<br>41.9<br>41.9                                                                                                    | T<br>F<br>F<br>F<br>F<br>F<br>F<br>F<br>F<br>F<br>F<br>F<br>F<br>F<br>F<br>F<br>F<br>F<br>F<br>F                                                                                                    | U V<br>Temp (C) LRC<br>5 C*7A<br>5 C*7A<br>5 C*4A<br>5 C*44<br>5 5 C*44<br>5 C*44<br>5 C*44<br>5 C*44<br>5                                                                                                    |         |
| Image: The second second sec                                                                                                    | tarra<br>Hore<br>Hore | Interim Characteria Characteria Characteri                                                                                                    | Tele         Control         Control <thcontrol< th=""> <thcontrol< th=""> <thcont< td=""><td></td><td>AN</td><td>Intervention     Intervention     I</td><td>H H</td><td>UNB Cet Started</td><td>Co Chart Too</td><td>K V1 Volts</td><td>S sen</td><td>M<br/>Chart Styles<br/>0 03 V</td><td>N N</td><td>0<br/>0<br/>U1 Volts<br/>Series1</td><td>tu., ) ()<br/>()<br/>()<br/>()<br/>()<br/>()<br/>()<br/>()<br/>()<br/>()</td><td>Q<br/>U2 Volts<br/>0<br/>0<br/>0<br/>0<br/>0<br/>0<br/>0<br/>0<br/>0<br/>0<br/>0<br/>0<br/>0<br/>0<br/>0<br/>0<br/>0<br/>0<br/>0</td><td>R<br/>R<br/>V<br/>V<br/>V<br/>V<br/>V<br/>V<br/>V<br/>V<br/>V<br/>V<br/>V<br/>V<br/>V</td><td>S<br/>Temp(F)<br/>41<br/>41<br/>41<br/>41<br/>41<br/>41<br/>41<br/>9<br/>41.9<br/>41.9<br/>41.9<br/>4</td><td>T<br/>F<br/>F<br/>F<br/>F<br/>F<br/>F<br/>F<br/>F<br/>F<br/>F<br/>F<br/>F<br/>F<br/>F<br/>F<br/>F<br/>F<br/>F<br/>F</td><td>U V<br/>Temp(C) LRC<br/>5 C*7A<br/>5 C*7F<br/>5 C*42<br/>5 C*43<br/>5 C*44<br/>5.5 C*44<br/>5.5 C*</td><td></td></thcont<></thcontrol<></thcontrol<> |                                                                                                    | AN                                                                                                    | Intervention     Intervention     I | H H                                                                                                    | UNB Cet Started                                                  | Co Chart Too                                                                                                    | K V1 Volts                                                                                                    | S sen                                                                                                    | M<br>Chart Styles<br>0 03 V                                                                                                    | N N       | 0<br>0<br>U1 Volts<br>Series1                                                               | tu., ) ()<br>()<br>()<br>()<br>()<br>()<br>()<br>()<br>()<br>()                                                                                                    | Q<br>U2 Volts<br>0<br>0<br>0<br>0<br>0<br>0<br>0<br>0<br>0<br>0<br>0<br>0<br>0<br>0<br>0<br>0<br>0<br>0<br>0             | R<br>R<br>V<br>V<br>V<br>V<br>V<br>V<br>V<br>V<br>V<br>V<br>V<br>V<br>V                                                                                                    | S<br>Temp(F)<br>41<br>41<br>41<br>41<br>41<br>41<br>41<br>9<br>41.9<br>41.9<br>41.9<br>4                                                                                                    | T<br>F<br>F<br>F<br>F<br>F<br>F<br>F<br>F<br>F<br>F<br>F<br>F<br>F<br>F<br>F<br>F<br>F<br>F<br>F                                                                                                    | U V<br>Temp(C) LRC<br>5 C*7A<br>5 C*7F<br>5 C*42<br>5 C*43<br>5 C*44<br>5.5 C*44<br>5.5 C*                                                                                                    |         |
| Image: Transmission of the system           Chart           Chart           Image: Transmission of the system           Image: Transmission of the system                                                                                                    | A Circ Circ Circ Circ Circ Circ Circ Circ                                                                                                    | Characteristics of the second second                                                                                                    | C         C         Page Layout           Page Layout         Page Layout         Page Layout           Vitch         Select         Select           Data         Data         Data           Data         Data         Select           00         O         O           00         O         O                                                                                                    | PES     Sensors.p     Formulas     Chart      Chart      GPS Batt     0.05                                                                                                    | AN                                                                                                    | Yot Aree                                                                                                    | H rrent M mA                                                                                                    | unb D<br>Get Started                                             | Co Chart Too Design J Frent S mA                                                                                                    | K V1 Volts                                                                                                    | Solution of the second second | Chart Styles M V2 Volts 0.03 W                                                                                                    | N N       | O<br>Ul Volts                                                                               | b         i           i         i           i         i                                                                                                    | Q<br>U2 Volts<br>0<br>0<br>0<br>0<br>0<br>0<br>0<br>0<br>0<br>0<br>0<br>0<br>0<br>0<br>0<br>0<br>0<br>0<br>0             | R<br>R<br>V<br>V<br>V<br>V<br>V<br>V<br>V<br>V<br>V<br>V<br>V<br>V<br>V<br>V<br>V<br>V<br>V<br>V                                                                                                    | S<br>Temp (F)<br>41<br>41<br>41<br>41<br>41<br>41<br>9<br>41.9<br>41.9<br>41.9<br>41.9                                                                                                    | T<br>F<br>F<br>F<br>F<br>F<br>F<br>F<br>F<br>F<br>F<br>F<br>F<br>F<br>F<br>F<br>F<br>F<br>F<br>F                                                                                                    | U V<br>Temp (C) LRC<br>5 C*7A<br>5 C*7A<br>5 C*42<br>5 C*44<br>5 C*44<br>5 C                                                                                                    |         |
| 1 Ta<br>Chart<br>Chart<br>1 Ta<br>2 SP<br>5 SP<br>6 SP<br>7 SP<br>9 SP<br>10 SP<br>11 SP<br>13 SP<br>14 SP<br>13 SP<br>14 SP<br>15 SP<br>16 SP<br>17 SP<br>18 SP<br>19 SP<br>19 SP                                                                                                    | A Control Control Cont                                                                                                    | Interim a second second                                                                                                    | Page Layout<br>Page Layout<br>Witch Select<br>Column Data<br>Data<br>rt 4<br>Column Data<br>Data<br>rt 4<br>Column Data<br>Data<br>rt 4<br>Column Data<br>Data<br>rt 4<br>Column Data<br>Data                                                                                                    |                                                                                                    | AN                                                                                                    | You Aree                                                                                                    | H H I H H H H H H H H H H H H H H H H H                                                                                                    | unb D<br>Get Started                                             | Co Chart Too Design J rent S mA                                                                                                    | K VI Volts                                                                                                    | Ser                                                                                                    | M<br>V2 Volts<br>0.02 V                                                                                                    | N N       | O<br>Ul Volts                                                                               | Image: constraint of the second second sec                                                                                                    | Q<br>U2 Volts<br>0<br>0<br>0<br>0<br>0<br>0<br>0<br>0<br>0<br>0<br>0<br>0<br>0<br>0<br>0<br>0<br>0<br>0<br>0             | R<br>R<br>V<br>V<br>V<br>V<br>V<br>V<br>V<br>V<br>V<br>V<br>V<br>V<br>V<br>V<br>V<br>V<br>V<br>V                                                                                                    | S<br>Temp(F)<br>41<br>41<br>41<br>41<br>41<br>41<br>41<br>9<br>41.9<br>41.9<br>41.9<br>4                                                                                                    |                                                                                                    | U V V<br>Temp(C) LRC<br>5 C*7A<br>5 C*7C<br>5 C*4C<br>5 C*42<br>5 C*44<br>5 C*44<br>5                                                                                                    |         |
| Image: Characterization         Characterization           1         Tata         SPP           1         Tata         SPP           1         Tata         SPP           1         Tata         SPP           1         Tata         SPP           1         Tata         SPP           1         Tata         SPP           1         SPP         SPP           10         SPP         SPP           11         SPP         SPP           10         SPP         SPP           11         SPP         SPP           12         SPP         SPP           13         SPP         SPP           14         SPP         SPP           15         SPP         SPP           18         SPP         SPP           19         SPP         SPP           20         SPP         SPP           20         SPP         SPP           21         SPP         SPP                                                                                                    | tarra<br>la an<br>la an                                                                                                    | Charter Charter Charte                                                                                                    | Page Layout<br>Page Layout<br>Witch Select<br>Column Data<br>Data<br>rt 4<br>Column Batt<br>10.95 V                                                                                                    |                                                                                                    | AN                                                                                                    | C Y & reference of the second second se | H H Trent                                                                                                    | UNB D<br>Get Started                                             | Co Chart Too Design J Frent S mA                                                                                                    | K V1 Volts                                                                                                    | Ser                                                                                                    | Chart Styles M V2 Volts 0.02 W                                                                                                    | N N       | O<br>UI Volts                                                                               | b         i           g         V           g         V                                                                                                    | Q<br>U2 Volts<br>U2 Volts<br>0<br>0<br>0<br>0<br>0<br>0<br>0<br>0<br>0<br>0<br>0<br>0<br>0<br>0<br>0<br>0<br>0<br>0<br>0 | R<br>V<br>V<br>V<br>V<br>V<br>V<br>V<br>V<br>V<br>V<br>V<br>V<br>V                                                                                                    | S<br>Temp (F)<br>411<br>411<br>411<br>411<br>419<br>41.9<br>41.9 | T<br>F<br>F<br>F<br>F<br>F<br>F<br>F<br>F<br>F<br>F<br>F<br>F<br>F                                                                                                    | U V V<br>Temp ( C) LRC<br>5 C <sup>7</sup> A<br>5 C <sup>7</sup> A<br>5 C <sup>7</sup> A<br>5 C <sup>7</sup> A<br>5 C <sup>7</sup> A<br>5 C <sup>7</sup> A<br>5 C <sup>7</sup> A<br>5 C <sup>7</sup> A<br>5 C <sup>7</sup> A<br>5 C <sup>7</sup> A<br>5 C <sup>7</sup> A<br>5 C <sup>7</sup> A<br>5 C <sup>7</sup> A<br>5 C <sup>7</sup> A<br>6 C <sup>4</sup> A<br>6 C <sup>4</sup> A<br>6 C <sup>4</sup> A<br>6 C <sup>7</sup> A<br>6 C <sup>7</sup> A<br>7 C <sup>7</sup> A<br>7 C <sup>7</sup> A    |         |
| T         T           1         Tat           2         SP           3         SP           4         SP           5         SP           7         SP           8         SP           10         SP           11         Tat           12         SP           13         SP           14         SP           15         SP           16         SP           17         SP           18         SP           19         SP           20         SP           21         SP           22         SP           22         SP                                                                                                    | A Carte Mone<br>Control Control                                                                                                    | Charles Charles Charle                                                                                                    | Page Layout<br>Page Layout<br>Page                                                                                                    |                                                                                                    | AN     AN     Anone Antiparticle Antiparticl                                                                                                    | Construction     Construction     C | Ann 1 2 2 2 2 2 2 2 2 2 2 2 2 2 2 2 2 2 2                                                                                                    | unb D<br>Get Started<br>1<br>USer Cur<br>2<br>1<br>USer Cur<br>2 | Co Chart Too                                                                                                    | K VI Volts 0.05                                                                                                    | Si sen                                                                                                    | M<br>V2 Volts<br>0.03 V                                                                                                    | N N       | O<br>UI Volts                                                                               | Burn         I           I         I           I         I                                                                                                    | Q<br>U2 Volts<br>0<br>0<br>0<br>0<br>0<br>0<br>0<br>0<br>0<br>0<br>0<br>0<br>0<br>0<br>0<br>0<br>0<br>0<br>0             | R<br>R<br>V<br>V<br>V<br>V<br>V<br>V<br>V<br>V<br>V<br>V<br>V<br>V<br>V                                                                                                    | S<br>Temp (F)<br>411<br>411<br>411<br>411<br>419<br>41.9<br>41.9<br>41.9<br>41.9                                                                                                    | T<br>F<br>F<br>F<br>F<br>F<br>F<br>F<br>F<br>F<br>F<br>F<br>F<br>F<br>F<br>F<br>F<br>F<br>F<br>F                                                                                                    | U V<br>Temp (C) LRC<br>5 C*7A<br>5 C*7A<br>5 C*4C<br>5 C*4B<br>5 C*44<br>5.5 C*42<br>5.5 C*44<br>5.5 C*44<br>5.5 C*4                                                                                                    |         |
| T         T           1         Tata           2         SP           3         SP           4         SP           5         SP           7         SP           8         SP           10         SP           11         Tata           12         SP           10         SP           11         SP           12         SP           13         SP           14         SP           15         SP           16         SP           19         SP           19         SP           20         SP           21         SP           22         SP           23         SP           23         SP           23         SP           24         SO                                                                                                    | A Carte and a construction of the construction of the construction                                                                                                    | Charles Charles Charle                                                                                                    | Ray Caller<br>Page Layout<br>Page Layout<br>Page L                                                                                                    | Promulas         Chart           Formulas         C           Chart         C           D         E           GPS Batt         0.05                                                                                                    | AN     An     An     A                                                                                                    | Pot Ares                                                                                                    | H H Frrent Si mA                                                                                                    | UNB<br>Get Started<br>I<br>User Cur<br>2<br>2<br>                | Co Chart Too Chart Too Design J Frent 8 mA Cool Cool Cool Cool Cool Cool Cool Coo                                                                                                    |                                                                                                    | 1월 987<br>Format<br>L<br>V                                                                                                    | Chart Styles M V2 Volts 0 03 V 0 03 V                                                                                                    | N N 1     | O<br>Ul Volts                                                                               | Burnel         P           Q         V           V         V           V         V                                                                                                    | Q<br>U2 Volts<br>0<br>0<br>0<br>0<br>0<br>0<br>0<br>0<br>0<br>0<br>0<br>0<br>0<br>0<br>0<br>0<br>0<br>0<br>0             | R<br>V<br>V<br>V<br>V<br>V<br>V<br>V<br>V<br>V<br>V<br>V<br>V<br>V<br>V<br>V<br>V<br>V<br>V<br>V                                                                                                    | S<br>Temp (F)<br>41<br>41<br>41<br>41<br>41<br>41<br>41<br>9<br>41.9<br>41.9<br>41.9<br>4                                                                                                    | T<br>F<br>F<br>F<br>F<br>F<br>F<br>F<br>F<br>F<br>F<br>F<br>F<br>F<br>F<br>F<br>F<br>F<br>F<br>F                                                                                                    | U V<br>Temp(C) LRC<br>5 C*7A<br>5 C*7A<br>5 C*7A<br>5 C*7A<br>5 C*42<br>5 C*44<br>5.5 C*44<br>5.5 C*44<br>5.5 C*44<br>5.5 C*44<br>5.5 C*44<br>5.5 C*44<br>5.5 C*44<br>5.5 C*44<br>5.5 C*44<br>5.5 C*44<br>6 C*43<br>6 C*44<br>6 C*46<br>6 C*44<br>6 C*46<br>6 C*47<br>6 C*48<br>6 C*48                                                                                                    |         |
| T         T           Charn         Charn           Charn         Charn           T         Ta           2         SP           3         SP           4         SP           5         SP           6         SP           7         SP           9         SP           10         SP           11         SP           12         SP           13         SP           14         SP           15         SP           16         SP           17         SP           18         SP           19         SP           20         SP           21         SP           22         SP           23         SP           24         SP           25         SP                                                                                                    | A Control of the second second                                                                                                    | Reverse and the second second                                                                                                    | Page Layout<br>Page Layout<br>Witch Select<br>Column Data<br>Data<br>rt 4<br>C Main Batt<br>10.95 V                                                                                                    |                                                                                                    | AN     Micro     Anone     Anone     Anononone     Anone     Anone     Anone     Anone     Anone     Anone                                                                                                    | Pot Ares                                                                                                    | H H Irrent IslamA                                                                                                    | UNB<br>Get Started<br>User Cur<br>User Cur                       | Co Chart Too Chart Too Design J J Frent S mA Control Control Contro | K         V1 Volts           0:000         0:000                                                                                                    | Server Permat                                                                                                    | Chart Styles<br>M<br>V2 Volts<br>0 03 W<br>Serie<br>Serie                                                                                                    | N 1       | O<br>Ul Volts                                                                               | b         P           g         V           y         V           y         V                                                                                                    | Q<br>U2 Volts<br>0<br>0<br>0<br>0<br>0<br>0<br>0<br>0<br>0<br>0<br>0<br>0<br>0<br>0<br>0<br>0<br>0<br>0<br>0             | R<br>V<br>V<br>V<br>V<br>V<br>V<br>V<br>V<br>V<br>V<br>V<br>V<br>V<br>V<br>V<br>V<br>V<br>V<br>V                                                                                                    | S<br>Temp (F)<br>41<br>41<br>41<br>41<br>41<br>41<br>41<br>9<br>41.9<br>41.9<br>41.9<br>4                                                                                                    | T<br>F<br>F<br>F<br>F<br>F<br>F<br>F<br>F<br>F<br>F<br>F<br>F<br>F<br>F<br>F<br>F<br>F<br>F<br>F                                                                                                    | U V V<br>Temp(C)LRC<br>5 C*7A<br>5 C*7F<br>5 C*4C<br>5 C*42<br>5 C*42<br>5 C*44<br>5 C*44<br>5 C*44<br>5 C*44<br>5 C*44<br>5 C*44<br>5 C*44<br>5 C*44<br>5 C*44<br>6 C*45<br>6 C*44<br>6 C*46<br>6 C*44<br>6 C*46<br>6 C*43<br>6 C*43<br>6 C*47<br>6 C*43<br>6 C*43<br>6 C*43<br>6 C*47<br>6 C*43<br>6 C*43<br>6 C*44<br>6 C*44<br>6 C*45<br>6 C*43<br>6 C*45<br>6 C*43<br>6 C*45<br>6 C*43<br>6 C*45<br>6 C*45<br>6 C*45<br>6 C*45<br>6 C*45<br>6 C*45<br>6 C*46<br>6 C*46<br>6 C*47<br>6 C*46<br>6 C*46<br>6 C*46<br>6 C*46<br>6 C*46<br>6 C*46<br>6 C*46<br>6 C*46<br>6 C*46<br>6 C*46<br>6 C*46<br>6 C*46<br>6 C*46<br>6 C*46<br>6 C*46<br>6 C*46<br>6 C*46<br>6 C*46<br>6 C*47<br>6 C*46<br>6 C*47<br>6 C*47<br>6 C                                                                                                    |         |
| T         T           Chart         Chart           1         Ta           2         SP           3         SP           4         SP           5         SP           6         SP           7         SP           8         SP           9         S           13         SP           14         SP           15         SP           16         SP           17         SP           20         SP           22         SP           23         SP           24         SP           25         SP           26         SP           27         SP           28         SP           29         SP           20         SP           22         SP           23         SP           24         SP           25         SP           26         SP                                                                                                    | A Home Save Are Save Are Save                                                                                                    | Charter B<br>Beconds I<br>7<br>9<br>9<br>8<br>8<br>7<br>1<br>7<br>7<br>1<br>7<br>7<br>1<br>9<br>9                                                                                                    | Page Layout<br>Page Layout<br>Witch Select<br>Column Data<br>Data<br>rt 4<br>Column Data<br>Data<br>rt 4<br>Column Data<br>Data<br>rt 4<br>Column Data<br>Data<br>rt 4<br>Column Data<br>Data                                                                                                    |                                                                                                    | AN     Micro     Anone     Anone     Anononone     Anone     Anone     Anone     Anone     Anone     Anone                                                                                                    | You Aree                                                                                                    | Anna Control Control C | UNB<br>Get Started<br>User Cur<br>User Cur<br>2<br>2<br>         | Co Chart Too Chart Too Design J rent 8 mA Cool Cool Cool Cool Cool Cool Cool Coo                                                                                                    | K UV VOIts<br>0.000<br>K UV VOIts<br>0.000<br>0.0000<br>0.0000<br>0.0000<br>0.0000<br>0.0000<br>0 | 11 Ser                                                                                                    | Chart Styles<br>M V2 Volts<br>0 02 V<br>Serie<br>Serie<br>Serie                                                                                                    | N 151     | O<br>Ul Volts                                                                               | b         i           v         v           v         v                                                                                                    | Q<br>U2 Volts<br>0<br>0<br>0<br>0<br>0<br>0<br>0<br>0<br>0<br>0<br>0<br>0<br>0<br>0<br>0<br>0<br>0<br>0<br>0             | R<br>V<br>V<br>V<br>V<br>V<br>V<br>V<br>V<br>V<br>V<br>V<br>V<br>V<br>V<br>V<br>V<br>V<br>V<br>V                                                                                                    | S<br>Temp (F)<br>41<br>41<br>41<br>41<br>41<br>41<br>41<br>9<br>41.9<br>41.9<br>41.9<br>4                                                                                                    | F<br>F<br>F<br>F<br>F<br>F<br>F<br>F<br>F<br>F<br>F<br>F<br>F<br>F<br>F<br>F<br>F<br>F<br>F                                                                                                    | U V V<br>Temp(C) LRC<br>5 C*7A<br>5 C*7C<br>5 C*4C<br>5 C*42<br>5 C*44<br>5 C*44<br>5 C*44<br>5 C*44<br>5 C*44<br>5 C*44<br>5 C*44<br>6 C*45<br>6 C*41<br>6 C*44<br>6 C*44<br>6 C*45<br>6 C*47<br>6 C*47<br>6                                                                                                    |         |
| T         T           1         Ta           2         SP           3         SP           4         SP           5         SP           6         SP           9         SP           10         SP           11         SP           12         SP           13         SP           14         SP           15         SP           16         SP           13         SP           14         SP           15         SP           20         SP           20         SP           21         SP           22         SP           23         SP           24         SP           25         SP           26         SP           27         SP           26         SP           27         SP           28         SP                                                                                                    | I Carta<br>I Carta<br>I Cart                                                                                                    | Char<br>B<br>ecconds<br>Char<br>B<br>Char<br>B<br>Char<br>Char<br>Char<br>Char<br>Char<br>Char<br>Char<br>Char                                                                                                    | Rege Layout<br>Page Layout<br>Page                                                                                                    |                                                                                                    | AN     AN                                                                                                    | Yest Area                                                                                                    | H H Freent Si mA                                                                                                    | UNB D<br>Get Started<br>USer Cur<br>USer Cur<br>2                | Co Chart Toco Design J Frent S mA C8011 C8011 C801 C80                                                                                                    |                                                                                                    | 1 Sen<br>Format                                                                                                    | Chart Styles<br>M V2 Volts<br>0.02 V<br>Chart Styles<br>Chart Styles<br>Serie<br>Const Styles<br>Chart Styles<br>Chart                                                                   | N N       | O<br>UI Volts                                                                               | b         i           g         p           g         v           j         v           j         v                                                                                                    | Q<br>U2 Volts<br>U2 Volts<br>0<br>0<br>0<br>0<br>0<br>0<br>0<br>0<br>0<br>0<br>0<br>0<br>0<br>0<br>0<br>0<br>0<br>0<br>0 | R<br>R<br>V<br>V<br>V<br>V<br>V<br>V<br>V<br>V<br>V<br>V<br>V<br>V<br>V                                                                                                    | S<br>Temp (F)<br>411<br>411<br>411<br>411<br>419<br>41.9<br>41.9<br>42.7<br>42.7<br>43.7<br>43.7 | T<br>F<br>F<br>F<br>F<br>F<br>F<br>F<br>F<br>F<br>F<br>F<br>F<br>F<br>F<br>F<br>F<br>F<br>F<br>F                                                                                                    | U V V<br>Temp ( C) LRC<br>5 C*7A<br>5 C*7A<br>5 C*4C<br>5 C*42<br>5 C*44<br>5 C*44<br>5 C*44<br>5 C*44<br>5 C*44<br>5 C*44<br>5 C*44<br>5 C*44<br>5 C*44<br>5 C*44<br>5 C*44<br>6 C*45<br>6 C*41<br>6 C*44<br>6 C*44<br>6 C*47<br>6 C*44<br>6 C*47<br>6 C*43<br>6 C*47<br>6 C*43<br>6 C*47<br>6 C*43<br>6 C*47<br>6 C*43<br>6 C*47<br>6 C*43<br>6 C*47<br>6 C*43<br>6 C*47<br>6 C*47                                                                                                    |         |
| T         S           Chart         Chart           1         Tap           2         SP           4         SP           5         S           4         SP           5         S           7         SP           10         SP           12         SP           13         SP           14         SP           15         SP           16         SP           17         SP           18         SP           19         SP           21         SP           22         SP           23         SP           21         SP           22         SP           23         SP           24         SP           27         SP           28         SP           27         SP           28         SP           29         SP                                                                                                    | A Carte and a construction of the construction of the construction                                                                                                    | Charles Charles Charle                                                                                                    | Page Layout<br>Page Layout<br>Vitch Select<br>Column Data<br>Data<br>rt 4<br>C Main Batt<br>10.95 V                                                                                                    |                                                                                                    | AN     AN                                                                                                    | Content of the second second sec | H H Irrent IslamA                                                                                                    | UNB<br>Cet Started<br>USer Cur<br>USer Cur                       | Co Chart Too Design J J Frent S mA Call Call Call Call Call Call Call Cal                                                                                                    | K VI Volts<br>0.05<br>0.05<br>0.05                                                                                                    | Format                                                                                                    | M<br>Chart Styles<br>M<br>V2 Volts<br>0.03 V                                                                                                    | N 1       | ©<br>U1 Volts<br>Series1                                                                    | Barrier         C           Q         V           Q         V           V         V           V         V                                                                                                    | Q<br>U2 Volts<br>U2 Volts<br>0<br>0<br>0<br>0<br>0<br>0<br>0<br>0<br>0<br>0<br>0<br>0<br>0<br>0<br>0<br>0<br>0<br>0<br>0 | R           V           V | S<br>Temp (F)<br>411<br>411<br>411<br>411<br>419<br>41.9<br>41.9<br>41.9<br>41.9<br>41.9<br>41.9<br>41.9<br>41.9<br>41.9<br>41.9<br>41.7<br>42.7<br>42.7<br>43.7<br>43.7 | T<br>F<br>F<br>F<br>F<br>F<br>F<br>F<br>F<br>F<br>F<br>F<br>F<br>F<br>F<br>F<br>F<br>F<br>F<br>F                                                                                                    | U V<br>Temp ( C) LRC<br>5 C <sup>7</sup> A<br>5 C <sup>7</sup> C<br>5 C <sup>4</sup> C<br>5 C <sup>4</sup> C<br>5 C <sup>4</sup> A<br>5 C <sup>4</sup> C<br>5 C <sup>4</sup> A<br>5 C <sup>4</sup> A<br>5 C <sup>4</sup> A<br>5 C <sup>4</sup> A<br>5 C <sup>4</sup> A<br>5 C <sup>4</sup> A<br>5 C <sup>4</sup> A<br>6 C <sup>4</sup> C<br>6 C <sup>4</sup> A<br>6 C <sup>4</sup> A<br>6 |         |
| T         F           Chart         Chart           1         Tap           2         SP           3         SP           4         SP           5         SP           9         SP           11         SP           12         SP           13         SP           14         SP           15         SP           16         SP           17         SP           18         SP           18         SP           12         SP           20         SP           21         SP           22         SP           23         SP           24         SP           25         SP           26         SP           27         SP           28         SP           29         SP           28         SP           29         SP           28         SP           29         SP           29         SP           29         SP           29 <t< td=""><td>Ident         Ident           Ident         Ident           Ident</td></t<> <td>Charles Charles Charle</td> <td>Ray Carlos Control Control Con</td> <td></td> <td>AN</td> <td>C C C C C C C C C C C C C C C C C</td> <td>H<br/>H<br/>H<br/>H<br/>H<br/>H<br/>H<br/>H<br/>H<br/>H<br/>H<br/>H<br/>H<br/>H</td> <td>UNB Cet Started</td> <td>Co Chart Too Chart Too Design J J rent 8 mA C200 IIII</td> <td></td> <td>Server Permat</td> <td>Chart Styles<br/>M V2 Volts<br/>0 03 V<br/>Gross<br/>Serie<br/>Serie</td> <td>N /</td> <td>O<br/>Ul Volts</td> <td>Barrier         P           Q         V           V         V           V         V</td> <td>Q<br/>U2 Volts<br/>0<br/>0<br/>0<br/>0<br/>0<br/>0<br/>0<br/>0<br/>0<br/>0<br/>0<br/>0<br/>0<br/>0<br/>0<br/>0<br/>0<br/>0<br/>0</td> <td>R           V           V</td> <td>S<br/>Temp(F)<br/>41<br/>41<br/>41<br/>41<br/>41<br/>41<br/>41<br/>41<br/>41<br/>41</td> <td>T<br/>F<br/>F<br/>F<br/>F<br/>F<br/>F<br/>F<br/>F<br/>F<br/>F<br/>F<br/>F<br/>F<br/>F<br/>F<br/>F<br/>F<br/>F<br/>F</td> <td>U V<br/>Temp (C) LRC<br/>5 C*7A<br/>5 C*7F<br/>5 C*4C<br/>5 C*4B<br/>5 C*44<br/>5.5 C*44<br/>5.5 C*44<br/>5.5 C*44<br/>5.5 C*44<br/>5.5 C*44<br/>5.5 C*44<br/>6 C*43<br/>6 C*44<br/>6 C*44<br/>6 C*45<br/>6 C*45</td> <td></td> | Ident         Ident           Ident         Ident           Ident                                                                                                    | Charles Charles Charle                                                                                                    | Ray Carlos Control Control Con                                                                                                    |                                                                                                    | AN                                                                                                    | C C C C C C C C C C C C C C C C C                                                                                                    | H<br>H<br>H<br>H<br>H<br>H<br>H<br>H<br>H<br>H<br>H<br>H<br>H<br>H                                                                                                    | UNB Cet Started                                                  | Co Chart Too Chart Too Design J J rent 8 mA C200 IIII                                                                                                    |                                                                                                    | Server Permat                                                                                                    | Chart Styles<br>M V2 Volts<br>0 03 V<br>Gross<br>Serie<br>Serie                                                                                                    | N /       | O<br>Ul Volts                                                                               | Barrier         P           Q         V           V         V           V         V                                                                                                    | Q<br>U2 Volts<br>0<br>0<br>0<br>0<br>0<br>0<br>0<br>0<br>0<br>0<br>0<br>0<br>0<br>0<br>0<br>0<br>0<br>0<br>0             | R           V           V | S<br>Temp(F)<br>41<br>41<br>41<br>41<br>41<br>41<br>41<br>41<br>41<br>41                                                                                                    | T<br>F<br>F<br>F<br>F<br>F<br>F<br>F<br>F<br>F<br>F<br>F<br>F<br>F<br>F<br>F<br>F<br>F<br>F<br>F                                                                                                    | U V<br>Temp (C) LRC<br>5 C*7A<br>5 C*7F<br>5 C*4C<br>5 C*4B<br>5 C*44<br>5.5 C*44<br>5.5 C*44<br>5.5 C*44<br>5.5 C*44<br>5.5 C*44<br>5.5 C*44<br>6 C*43<br>6 C*44<br>6 C*44<br>6 C*45<br>6 C*45                                                                                                    |         |
| T         T           Chart         Chart           1         Ta           2         SP           3         SP           4         SP           6         SP           7         SP           9         SP           11         SP           12         SP           13         SP           14         SP           15         SP           10         SP           11         SP           12         SP           13         SP           20         SP           21         SP           22         SP           23         SP           26         SP           26         SP           28         SP           29         SR           29         SP           28         SP           29         SP           20         SP           28         SP           29         SP           29         SP           29         SP           29                                                                                                    | tions of the second second sec                                                                                                    | Charter B<br>Conserver<br>B<br>Conserver<br>B<br>Charter<br>Charter | Page Layout<br>Page Layout<br>Witch Select<br>Column Data<br>Data<br>rt 4<br>C Main Batt<br>10.95 V                                                                                                    |                                                                                                    | AN                                                                                                    | Pot Ares                                                                                                    | H rrent<br>M mA                                                                                                    | UNB<br>Get Started<br>USer Cur<br>USer Cur                       | Co Chart Too Chart Too Design J J Frent 8 mA                                                                                                    | K         V1 Volts           0.05         0.05           0.02         0.05                                                                                                    | Server                                                                                                    | Chart Styles<br>M V2 Volts<br>0 003 V<br>General Styles<br>Serie<br>0 003 V<br>0 003 V<br>0 0003 V<br>0 003 V<br>0 003 V<br>0 003 V<br>0 003 V<br>0 | N /       | O<br>Ul Volts                                                                               | b         P           Q         V           V         V           V         V                                                                                                    | Q<br>U2 Volts<br>0<br>0<br>0<br>0<br>0<br>0<br>0<br>0<br>0<br>0<br>0<br>0<br>0<br>0<br>0<br>0<br>0<br>0<br>0             | R<br>V<br>V<br>V<br>V<br>V<br>V<br>V<br>V<br>V<br>V<br>V<br>V<br>V<br>V<br>V<br>V<br>V<br>V<br>V                                                                                                    | S<br>Temp (F)<br>41<br>41<br>41<br>41<br>41<br>41<br>41<br>41<br>41<br>41                                                                                                    | T<br>F<br>F<br>F<br>F<br>F<br>F<br>F<br>F<br>F<br>F<br>F<br>F<br>F<br>F<br>F<br>F<br>F<br>F<br>F                                                                                                    | U V V<br>Temp(C) LRC<br>5 C*7A<br>5 C*7F<br>5 C*4C<br>5 C*42<br>5 C*43<br>5 C*44<br>5 C*44<br>5 C*44<br>5 C*44<br>5 C*44<br>5 C*44<br>6 C*45<br>6 C*43<br>6 C*44<br>6 C*44<br>6                                                                                                    |         |
| T         S           Chart         Chart           1         Ta           2         SP           3         SP           4         SP           6         SP           7         SP           9         SP           10         SP           11         SP           12         SP           13         SP           14         SP           15         SP           13         SP           14         SP           15         SP           16         SP           17         SP           13         SP           14         SP           15         SP           17         SP           20         SP           21         SP           22         SP           22         SP           23         SP           24         SP           25         SP           26         SP           27         SP           28         SP <tr tr="">          28</tr>                                                                                                    | A Hone Save Are Save Are Save                                                                                                    | Reverse of the second second s                                                                                                    | The second second sec                                                                                                    | *      RFS     Sensors.p     Formulas     Chart     Chart     Char | AN     AN                                                                                                    | C C C C C C C C C C C C C C C C C                                                                                                    | H H H H H H H H H H H H H H H H H H H                                                                                                    | unt<br>Get Started                                               | Co Chart Too Chart Too Design J Frent 8 mA 8 mA 8 mA 8 mA                                                                                                    | K         V1 Volts           0.02         0.02           0.02         0.02           0.02         0.02                                                                                                    | Server           Format           L           V           V           V           V                                                                                                    | Control Styles     Control Styles     Control Styles     O 03 V     O 03 V     O 03 V     O 03 V                                                                                                    | N N /     | Geries1                                                                                     | Barrier         C           Q         V           Q         V           V         V           V         V </td <td>Q<br/>U2 Volts<br/>0<br/>0<br/>0<br/>0<br/>0<br/>0<br/>0<br/>0<br/>0<br/>0<br/>0<br/>0<br/>0<br/>0<br/>0<br/>0<br/>0<br/>0<br/>0</td> <td>R<br/>V<br/>V<br/>V<br/>V<br/>V<br/>V<br/>V<br/>V<br/>V<br/>V<br/>V<br/>V<br/>V<br/>V<br/>V<br/>V<br/>V<br/>V<br/>V</td> <td>S<br/>Temp (F)<br/>41<br/>41<br/>41<br/>41<br/>41<br/>41<br/>41<br/>41<br/>41<br/>41</td> <td>T<br/>F<br/>F<br/>F<br/>F<br/>F<br/>F<br/>F<br/>F<br/>F<br/>F<br/>F<br/>F<br/>F<br/>F<br/>F<br/>F<br/>F<br/>F<br/>F</td> <td>U V V<br/>Temp(C) LRC<br/>5 C*7A<br/>5 C*7C<br/>5 C*4C<br/>5 C*42<br/>5 C*44<br/>5 C*44<br/>5 C*44<br/>5 C*44<br/>5 C*44<br/>5 C*44<br/>5 C*44<br/>5 C*44<br/>5 C*44<br/>6 C*45<br/>6 C*41<br/>6 C*46<br/>6 C*41<br/>6 C*46<br/>6 C*41<br/>6 C*46<br/>6 C*41<br/>6 C*46<br/>6 C*41<br/>6 C*46<br/>6 C*41<br/>6 C*46<br/>6 C*43<br/>6 C*44<br/>6 C*44<br/>6 C*46<br/>6 C*44<br/>6 C*46<br/>6 C*47<br/>6 5 C*48<br/>6 C*48<br/>6 C*48<br/>6 C*48<br/>6 C*48<br/>6 C*48<br/>6 C*48<br/>6 C*48<br/>6 C*48<br/>6 C*48<br/>6 C*48<br/>6 C*48<br/>6 C*48<br/>6 C*48<br/>6 C*48<br/>6 C*48<br/>6 C*48<br/>6 C*48<br/>6 C5 C*48<br/>6 C5 C*48<br/>6 5 C*48<br/>6 5</td> <td></td> | Q<br>U2 Volts<br>0<br>0<br>0<br>0<br>0<br>0<br>0<br>0<br>0<br>0<br>0<br>0<br>0<br>0<br>0<br>0<br>0<br>0<br>0             | R<br>V<br>V<br>V<br>V<br>V<br>V<br>V<br>V<br>V<br>V<br>V<br>V<br>V<br>V<br>V<br>V<br>V<br>V<br>V                                                                                                    | S<br>Temp (F)<br>41<br>41<br>41<br>41<br>41<br>41<br>41<br>41<br>41<br>41                                                                                                    | T<br>F<br>F<br>F<br>F<br>F<br>F<br>F<br>F<br>F<br>F<br>F<br>F<br>F<br>F<br>F<br>F<br>F<br>F<br>F                                                                                                    | U V V<br>Temp(C) LRC<br>5 C*7A<br>5 C*7C<br>5 C*4C<br>5 C*42<br>5 C*44<br>5 C*44<br>5 C*44<br>5 C*44<br>5 C*44<br>5 C*44<br>5 C*44<br>5 C*44<br>5 C*44<br>6 C*45<br>6 C*41<br>6 C*46<br>6 C*41<br>6 C*46<br>6 C*41<br>6 C*46<br>6 C*41<br>6 C*46<br>6 C*41<br>6 C*46<br>6 C*41<br>6 C*46<br>6 C*43<br>6 C*44<br>6 C*44<br>6 C*46<br>6 C*44<br>6 C*46<br>6 C*47<br>6 5 C*48<br>6 C*48<br>6 C*48<br>6 C*48<br>6 C*48<br>6 C*48<br>6 C*48<br>6 C*48<br>6 C*48<br>6 C*48<br>6 C*48<br>6 C*48<br>6 C*48<br>6 C*48<br>6 C*48<br>6 C*48<br>6 C*48<br>6 C*48<br>6 C5 C*48<br>6 C5 C*48<br>6 5 C*48<br>6 5                                                                                                    |         |
|                                                                                                    |                                                                                                    |                                                                                                    |                                                                                                    |                                                                                                    |                                                                                                    |                                                                                                    |                                                                                                    |                                                                  |                                                                                                    |                                                                                                    |                                                                                                    |                                                                                                    |           |                                                                                             |                                                                                                    |                                                                                                    |                                                                                                    |                                                                                                    |                                                                                                    |                                                                                                    |         |
| File         Sec           Chart         Chart           1         Ta           2         SP           3         SP           5         SP           6         SP           7         SP           10         SP           11         SP           12         SP           13         SP           14         SP           15         SP           16         SP           17         SP           18         SP           19         SP           18         SP           22         SP           23         SP           24         SP           25         SP           26         SP           27         SP           28         SP           29         SP           31         SP           32         SP           31         SP           32         SP           31         SP           32         SP           31         SP <tr tr="">          31</tr>                                                                                                    | terre<br>Home<br>Ge Save Ave<br>Home<br>Ge Save Ave<br>Home<br>Ge Save Ave<br>Home<br>Ge Save Ave<br>Home<br>Ge Save Ave<br>Home<br>Herson<br>Herson<br>He                                                                                                    | Reverse of the second second s                                                                                                    | Page Layout<br>Page Layout<br>Witch Select<br>Column Data<br>Data<br>rt 4<br>Column Data<br>Data<br>rt 4<br>Column Call<br>Data<br>rt 4<br>Column Call<br>Data<br>rt 4<br>Column Call<br>Data<br>rt 4<br>Column Call<br>Column Call<br>Col                                                                                                    | * PES<br>Sensors.p<br>Formulas<br>Chart<br>D<br>E<br>GPS Batt<br>0.05<br>0.05<br>0.05<br>0.05<br>0.05                                                                                                    | AN     AN                                                                                                    | You have a set of the set of the set of | H H I I I I I I I I I I I I I I I I I I                                                                                                    |                                                                  | Co Chart Toco Design J Frent S mA 8 mA 8 mA                                                                                                    |                                                                                                    | Ser           Format           L           V           V           V           V                                                                                                    | @ Co           Chart Styles           M           V2 Volts           0.03 V           003 V           003 V                                                                                                    | N N /     | © Ul Volts                                                                                  | Burning         P           Q         V           V         V           V         V </td <td>Q<br/>Q<br/>U2 Volts<br/>0<br/>0<br/>0<br/>0<br/>0<br/>0<br/>0<br/>0<br/>0<br/>0<br/>0<br/>0<br/>0<br/>0<br/>0<br/>0<br/>0<br/>0<br/>0</td> <td>R<br/>R<br/>V<br/>V<br/>V<br/>V<br/>V<br/>V<br/>V<br/>V<br/>V<br/>V<br/>V<br/>V<br/>V</td> <td>S<br/>Temp (F)<br/>(A)<br/>(A)<br/>(A)<br/>(A)<br/>(A)<br/>(A)<br/>(A)<br/>(A</td> <td>T<br/>F<br/>F<br/>F<br/>F<br/>F<br/>F<br/>F<br/>F<br/>F<br/>F<br/>F<br/>F<br/>F<br/>F<br/>F<br/>F<br/>F<br/>F<br/>F</td> <td>U V V<br/>Temp ( C) LRC<br/>5 C*7A<br/>5 C*7F<br/>5 C*42<br/>5 C*44<br/>5 C*44<br/>5 C*44<br/>5 C*44<br/>5 C*44<br/>5 C*44<br/>5 C*44<br/>5 C*44<br/>5 C*44<br/>5 C*44<br/>5 C*44<br/>6 C*45<br/>6 C*43<br/>6 C*43<br/>6 C*46<br/>6 C*47<br/>6 C*43<br/>6 C*46<br/>6 C*47<br/>6 C*43<br/>6 C*46<br/>6 C*47<br/>6 C*43<br/>6 C*46<br/>6 C*47<br/>6 C*48<br/>6 C*47<br/>6 C*48<br/>6 C*47<br/>6 C*48<br/>6 C*47<br/>6 C*48<br/>6 C*47<br/>6 C*48<br/>6 C*47<br/>6 C*48<br/>6 C*47<br/>6 C*48<br/>6 C*48<br/>6 C*47<br/>6 C C*48<br/>6 C*48<br/>6 C*47<br/>6 C C*48<br/>6 C C*48<br/>6 C C C*48<br/>6 C C C*48<br/>6 C C C*</td> <td></td>                                                    | Q<br>Q<br>U2 Volts<br>0<br>0<br>0<br>0<br>0<br>0<br>0<br>0<br>0<br>0<br>0<br>0<br>0<br>0<br>0<br>0<br>0<br>0<br>0        | R<br>R<br>V<br>V<br>V<br>V<br>V<br>V<br>V<br>V<br>V<br>V<br>V<br>V<br>V                                                                                                    | S<br>Temp (F)<br>(A)<br>(A)<br>(A)<br>(A)<br>(A)<br>(A)<br>(A)<br>(A                                                                                                    | T<br>F<br>F<br>F<br>F<br>F<br>F<br>F<br>F<br>F<br>F<br>F<br>F<br>F<br>F<br>F<br>F<br>F<br>F<br>F                                                                                                    | U V V<br>Temp ( C) LRC<br>5 C*7A<br>5 C*7F<br>5 C*42<br>5 C*44<br>5 C*44<br>5 C*44<br>5 C*44<br>5 C*44<br>5 C*44<br>5 C*44<br>5 C*44<br>5 C*44<br>5 C*44<br>5 C*44<br>6 C*45<br>6 C*43<br>6 C*43<br>6 C*46<br>6 C*47<br>6 C*43<br>6 C*46<br>6 C*47<br>6 C*43<br>6 C*46<br>6 C*47<br>6 C*43<br>6 C*46<br>6 C*47<br>6 C*48<br>6 C*47<br>6 C*48<br>6 C*47<br>6 C*48<br>6 C*47<br>6 C*48<br>6 C*47<br>6 C*48<br>6 C*47<br>6 C*48<br>6 C*47<br>6 C*48<br>6 C*48<br>6 C*47<br>6 C C*48<br>6 C*48<br>6 C*47<br>6 C C*48<br>6 C C*48<br>6 C C C*48<br>6 C C C*48<br>6 C C C*                                                                                                    |         |
|                                                                                                    |                                                                                                    |                                                                                                    |                                                                                                    |                                                                                                    |                                                                                                    |                                                                                                    |                                                                                                    |                                                                  |                                                                                                    |                                                                                                    |                                                                                                    |                                                                                                    |           |                                                                                             |                                                                                                    |                                                                                                    |                                                                                                    |                                                                                                    |                                                                                                    |                                                                                                    |         |

Select the Temperature (F) row (all cells). Select the Insert 3D Line chart option.

# TOTAL TIME RUNNING

| Ca     | ) 🖬 🤊     | • (°" • ) • |             |         |        |                  |             |         |              | sen     | sors.prn - Micro | soft Excel |              |        |     |         |         |          |              |           | -        | σx       |
|--------|-----------|-------------|-------------|---------|--------|------------------|-------------|---------|--------------|---------|------------------|------------|--------------|--------|-----|---------|---------|----------|--------------|-----------|----------|----------|
|        | Home      | Insert      | Page Layout | Formula | s Dat  | a Rev            | riew View   | Get     | Started      |         |                  |            |              |        |     |         |         |          |              |           | 0 -      | - • ×    |
|        | 🖁 🔏 Cut   |             |             | × 11 ×  | A^ A   | = _              |             | He Wrap | Text         | General |                  |            |              | Normal | E   | ad      |         |          | × 111        | Σ AutoSur | • A      | 23       |
| Pac    | Copy      | 1           | D 7 11 -    |         |        | = = :            |             |         |              | ¢       | v (*.0 .00)      | Conditiona | Eormat       | Good   |     | loutral |         | Insert D | elete Format | 🐺 Fill *  | Sort &   | Find &   |
|        | 💙 Form    | at Painter  | DIU         |         |        | = = :            |             | Merge   | e & Center * | \$ °    | 7o ♥ [:00 ⇒:0    | Formatting | * as Table * | Good   |     | reutiai |         | ×        |              | 🖉 Clear * | Filter * | Select * |
|        | Clipboard | G           | F           | ont     | 9      |                  | Alignm      | ent     | 9            | N       | umber 🕞          |            |              | Styl   | es  |         |         |          | lells        |           | Editing  |          |
|        |           | SUM         |             |         | - (° X | ✓ f <sub>x</sub> | =\$B1622/60 | )       |              |         |                  |            |              |        |     |         |         |          |              |           |          | ×        |
|        | А         | В           | С           | D       | E      | F                | G           | Н       | 1            | J       | К                | L          | M            | N      | 0   | P       | Q       | R        | S            | Т         | U        | V        |
| 1601   | \$PRFSA   | 5481        | 9.53 V      |         | 3.17 V |                  | 188         | mA      | 36           | mA      | 0.04 V           |            | 0.04 V       |        | 0   | /       | (       | 0 V      | 86.8         | F         | 30.5 0   | C*49     |
| 1602   | \$PRFSA   | 5485        | 9.52 V      |         | 3.17 V |                  | 204         | mA      | 36           | mA      | 0.04 V           |            | 0.04 V       |        | 0   | /       |         | 0 V      | 86           | F         | 30 C     | C*46     |
| 1603   | \$PRFSA   | 5488        | 9.52 V      |         | 3.17 V |                  | 212         | mA      | 36           | mA      | 0.04 V           |            | 0.04 V       |        | 0   | /       |         | 0 V      | 86           | F         | 30 C     | C*4C     |
| 1604   | \$PRFSA   | 5492        | 9.52 V      |         | 3.17 V |                  | 188         | mA      | 36           | mA      | 0.04 V           |            | 0.04 V       |        | 0   | /       | (       | 0 V      | 86           | F         | 30 C     | C*47     |
| 1605   | \$PRFSA   | 5495        | 9.53 V      |         | 3.17 V |                  | 192         | mA      | 36           | mA      | 0.04 V           |            | 0.04 V       |        | 0   | /       | (       | 0 V      | 86.8         | F         | 30.5 0   | C*47     |
| 1606   | \$PRFSA   | 5499        | 9.52 V      |         | 3.17 V |                  | 268         | mA      | 36           | mA      | 0.04 V           |            | 0.04 V       |        | 0   | /       | (       | 0 V      | 86.8         | F         | 30.5 0   | C*4C     |
| 1607   | \$PRFSA   | 5502        | 9.52 V      |         | 3.17 V |                  | 204         | mA      | 36           | mA      | 0.04 V           |            | 0.04 V       |        | 0   | /       |         | 0 V      | 86           | F         | 30 0     | C*48     |
| 1608   | \$PRFSA   | 5505        | 9.49 V      |         | 3.17 V |                  | 200         | mA      | 36           | mA      | 0.04 V           |            | 0.04 V       |        | 0   | /       | (       | 0 V      | 86           | F         | 30 C     | C*41     |
| 1609   | \$PRFSA   | 5508        | 9.52 V      |         | 3.17 V |                  | 516         | mA      | 36           | mA      | 0.04 V           |            | 0.04 V       |        | 0   | /       |         | 0 V      | 86           | F         | 30 C     | C*46     |
| 1610   | \$PRFSA   | 5512        | 9.51 V      |         | 3.17 V |                  | 260         | mA      | 36           | mA      | 0.04 V           |            | 0.04 V       |        | 0   | /       |         | 0 V      | 86           | F         | 30 0     | C*48     |
| 1611   | \$PRFSA   | 5515        | 9.53 V      |         | 3.17 V |                  | 180         | mA      | 36           | mA      | 0.04 V           |            | 0.04 V       |        | 0   | /       | (       | 0 V      | 86.8         | F         | 30.5 0   | C*4D     |
| 1612   | \$PRFSA   | 5519        | 9.52 V      |         | 3.17 V |                  | 192         | mA      | 36           | mA      | 0.04 V           |            | 0.04 V       |        | 0   | /       | (       | 0 V      | 86           | F         | 30 C     | C*4E     |
| 1613   | \$PRFSA   | 5522        | 9.51 V      |         | 3.17 V |                  | 220         | mA      | 36           | mA      | 0.04 V           |            | 0.04 V       |        | 0   | /       |         | 0 V      | 86           | F         | 30 0     | C*4F     |
| 1614   | \$PRFSA   | 5526        | 9.52 V      |         | 3.17 V |                  | 196         | mA      | 36           | mA      | 0.04 V           |            | 0.04 V       |        | 0   | /       |         | 0 V      | 86           | F         | 30 0     | C*46     |
| 1615   | \$PRFSA   | 5529        | 9.51 V      |         | 3.17 V |                  | 236         | mA      | 36           | mA      | 0.04 V           |            | 0.04 V       |        | 0   | /       |         | 0 V      | 86.8         | F         | 30.5 0   | C*4E     |
| 1616   | \$PRFSA   | 5533        | 9.52 V      |         | 3.17 V |                  | 220         | mA      | 36           | mA      | 0.04 V           |            | 0.04 V       |        | 0   | /       |         | 0 V      | 86.8         | F         | 30.5 0   | C*41     |
| 1617   | \$PRFSA   | 5536        | 9.52 V      |         | 3.17 V |                  | 180         | mA      | 36           | mA      | 0.04 V           |            | 0.04 V       |        | 0   | /       |         | 0 V      | 86           | F         | 30 C     | C*40     |
| 1618   | \$PRFSA   | 5539        | 9.52 V      |         | 3.17 V |                  | 196         | mA      | 36           | mA      | 0.04 V           |            | 0.04 V       |        | 0   | /       |         | 0 V      | 86           | F         | 30 C     | C*48     |
| 1619   | \$PRFSA   | 5543        | 9.5 V       |         | 3.17 V |                  | 196         | mA      | 36           | mA      | 0.04 V           |            | 0.04 V       |        | 0   | /       |         | 0 V      | 86           | F         | 30 0     | C*47     |
| 1620   | \$PRFSA   | 5546        | 9.51 V      |         | 3.17 V |                  | 196         | mA      | 36           | mA      | 0.04 V           |            | 0.04 V       |        | 0   | /       | (       | 0 V      | 86.8         | F         | 30.5 0   | C*4E     |
| 1621   | \$PRFSA   | 5549        | 9.51 V      |         | 3.17 V |                  | 248         | mA      | 36           | mA      | 0.04 V           |            | 0.04 V       |        | 0   | /       |         | 0 V      | 86           | F         | 30 0     | C*4C     |
| 1622   | \$PRFSA   | 5553        | 9.53 V      |         | 3.17 V |                  | 196         | mA      | 36           | mA      | 0.04 V           |            | 0.04 V       |        | 0   | /       |         | 0 V      | 86.8         | F         | 30.5 0   | 2*48     |
| 1623   |           | =\$B1622/6  | q           |         |        |                  |             |         |              |         |                  |            |              |        |     |         |         |          |              |           |          | _        |
| 1624   |           |             |             |         |        |                  |             |         |              |         |                  |            |              |        |     |         |         |          |              |           |          | _        |
| 1025   |           |             |             |         |        |                  |             |         |              |         |                  |            |              |        |     |         |         |          |              |           |          |          |
| 1626   |           |             |             |         |        |                  |             |         |              |         |                  |            |              |        |     |         |         |          |              |           |          | _        |
| 1627   |           |             |             |         |        |                  |             |         |              |         |                  |            |              |        |     |         |         |          |              |           |          |          |
| 1028   |           |             |             |         |        |                  |             |         |              |         |                  |            |              |        |     |         |         |          |              |           |          |          |
| 1620   |           |             |             |         |        |                  |             |         |              |         |                  |            |              |        |     |         |         |          |              |           |          |          |
| 1630   |           |             |             |         |        |                  |             |         |              |         |                  |            |              |        |     |         |         |          |              |           |          |          |
| 1631   |           |             |             |         |        |                  |             |         |              |         |                  |            |              |        |     |         |         |          |              |           |          | <b>E</b> |
| 1032   | N N OFF   |             | _           |         |        |                  |             |         |              |         |                  |            |              |        |     |         |         |          |              |           | _        | × 1      |
| Enter  | sen:      | SUIS / TU/  |             |         |        |                  |             |         |              |         |                  |            |              |        |     |         |         |          | (            | 100%      |          |          |
| Cincer |           |             |             | » ~     | 1 m    |                  | 1.82        | 1 c     | · Ic         |         |                  | ( m Y      | to T         |        |     |         |         |          |              |           |          |          |
|        | stan      | - 🔍 🕑 🗠     | < 10 🕑 🍋    | 🛄 R.    |        | ) 🛛 🍟            | u 👹 u       | 🕑       | C   🕑 I.     | · ·     | S 🥭 C            | <b>U</b>   | 🦉 u          | 🗠 W    | 🦉 U | - 🖂 🕑 💢 | / 🔍 💌 J | በር 🤓 🤛 🤌 | 19 🚺 🛄 🕗     | X 🗟 A 🔊   | ≈®ব      | 5:26 PM  |

|           | <b>17</b> - (11 - ) |             |               |             |                  | sensors.prn - Micro | osoft Excel             |                          |                 |                 |                                         | -                   | •        |
|-----------|---------------------|-------------|---------------|-------------|------------------|---------------------|-------------------------|--------------------------|-----------------|-----------------|-----------------------------------------|---------------------|----------|
|           | Home Insert         | Page Layout | Formulas Data | Review View | Get Started      |                     |                         |                          |                 |                 |                                         | 0 -                 |          |
| P. 3      | 6 Cut               | Calibri -   | 11 · A · · =  | =           | Wrap Text        | General -           |                         | Normal Bad               |                 | 🔉 📆             | Σ AutoSum *                             | AT                  | an.      |
| - G       | 🚡 Сору              |             |               |             |                  | 0 01 0 00           | Conditional Format      | Canad Navahad            | * Incer         | t Dalata Format | 📑 Fill *                                | Zu i                | Lind R   |
| - v ste   | 🔰 Format Painter    | B X Q .     |               | 동 등 한 한 책   | Merge & Center * | S * % , 100 →.0     | Formatting * as Table * | Good Neutral             | - +             |                 | 2 Clear * F                             | Filter * S          | Select * |
| Clip      | oboard 5            | Font        | 6             | Alignment   | 6                | Number 5            |                         | Styles                   |                 | Cells           | Editir                                  | ing                 |          |
|           | B1                  | i25         | <b>▼</b> (®   | fx          |                  |                     |                         |                          |                 |                 |                                         |                     |          |
|           | A B                 | C D         | E F           | G           | H I              | J K                 | L M                     | N O P                    | Q I             | R S             | T U                                     | J                   | V        |
| 1601 \$PR | FSA 548             | 9.53 V      | 3.17 V        | 188 mA      | 36 r             | nA 0.04 V           | 0.04 \                  | 0 V                      | 0 V             | 86.8 F          | :                                       | 30.5 C <sup>4</sup> | *49      |
| 1602 \$PR | FSA 548             | 9.52 V      | 3.17 V        | 204 mA      | 36 r             | mA 0.04 V           | 0.04 \                  | 0 V                      | 0 V             | 86 F            | :                                       | 30 C <sup>a</sup>   | *46      |
| 1603 \$PR | FSA 548             | 9.52 V      | 3.17 V        | 212 mA      | . 36 r           | mA 0.04 V           | 0.04 \                  | ( 0 V                    | 0 V             | 86 F            | 4                                       | 30 C*               | *4C      |
| 1604 \$PR | FSA 549             | 9.52 V      | 3.17 V        | 188 mA      | . 36 r           | mA 0.04 V           | 0.04 \                  | / 0 V                    | 0 V             | 86 F            | :                                       | 30 C*               | *47      |
| 1605 \$PR | FSA 549             | 9.53 V      | 3.17 V        | 192 mA      | 36 r             | mA 0.04 V           | 0.04 \                  | / 0 V                    | 0 V             | 86.8 F          | 4                                       | 30.5 C*             | *47      |
| 1606 \$PR | FSA 549             | 9.52 V      | 3.17 V        | 268 mA      | 36 r             | nA 0.04 V           | 0.04 \                  | / 0 V                    | 0 V             | 86.8 F          | ÷;                                      | 30.5 C*             | *4C      |
| 1607 \$PR | FSA 550             | 9.52 V      | 3.17 V        | 204 mA      | 36 r             | nA 0.04 V           | 0.04 \                  | 0 V                      | 0 V             | 86 F            | 2                                       | 30 C1               | *48      |
| 1608 \$PR | FSA 550             | 9.49 V      | 3.17 V        | 200 mA      | . 36 r           | nA 0.04 V           | 0.04 \                  | 0 V                      | 0 V             | 86 F            | 2                                       | 30 C <sup>4</sup>   | *41      |
| 1609 \$PR | FSA 550             | 9.52 V      | 3.17 V        | 516 mA      | . 36 r           | nA 0.04 V           | 0.04 \                  | 0 V                      | 0 V             | 86 F            | 2                                       | 30 C*               | *46      |
| 1610 \$PR | FSA 551             | 9.51 V      | 3.17 V        | 260 mA      | . 36 r           | mA 0.04 V           | 0.04 \                  | 0 V                      | 0 V             | 86 F            | £                                       | 30 C*               | *48      |
| 1611 \$PR | FSA 551             | 9.53 V      | 3.17 V        | 180 mA      | 36 r             | mA 0.04 V           | 0.04 \                  | 0 V                      | 0 V             | 86.8 F          | £                                       | 30.5 C*             | *4D      |
| 1612 \$PR | FSA 551             | 9.52 V      | 3.17 V        | 192 mA      | 36 r             | nA 0.04 V           | 0.04 \                  | 0 V                      | 0 V             | 86 F            | 2                                       | 30 C1               | *4E      |
| 1613 \$PR | FSA 552             | 9.51 V      | 3.17 V        | 220 mA      | 36 r             | nA 0.04 V           | 0.04 \                  | 0 V                      | 0 V             | 86 F            | -                                       | 30 C1               | *4F      |
| 1614 \$PR | FSA 552             | i 9.52 V    | 3.17 V        | 196 mA      | . 36 r           | nA 0.04 V           | 0.04 \                  | 0 V                      | 0 V             | 86 F            | 2                                       | 30 C <sup>4</sup>   | *46      |
| 1615 \$PR | FSA 552             | 9.51 V      | 3.17 V        | 236 mA      | . 36 r           | mA 0.04 V           | 0.04 \                  | 0 V                      | 0 V             | 86.8 F          | 4                                       | 30.5 C              | *4E      |
| 1616 \$PR | FSA 553             | 9.52 V      | 3.17 V        | 220 mA      | 36 r             | mA 0.04 V           | 0.04 \                  | 0 V                      | 0 V             | 86.8 F          | 2                                       | 30.5 C*             | *41      |
| 1617 \$PR | FSA 553             | 9.52 V      | 3.17 V        | 180 mA      | 36 r             | nA 0.04 V           | 0.04 \                  | 0 V                      | 0 V             | 86 F            | -                                       | 30 C1               | *40      |
| 1618 SPR  | FSA 553             | 9.52 V      | 3.17 V        | 196 mA      | 36 r             | nA 0.04 V           | 0.04 \                  | 0 V                      | 0 V             | 86 F            |                                         | 30 C'               | *48      |
| 1619 SPR  | FSA 554             | 9.5 V       | 3.17 V        | 196 mA      | . 36 r           | nA 0.04 V           | 0.04 \                  | 0 V                      | 0 V             | 86 F            |                                         | 30 C <sup>3</sup>   | *47      |
| 1620 ŞPR  | FSA 554             | 9.51 V      | 3.17 V        | 196 mA      | . 36 r           | nA 0.04 V           | 0.04 \                  | 0 V                      | 0 V             | 86.8 F          |                                         | 30.5 C*             | *4E      |
| 1621 ŞPR  | FSA 554             | 9.51 V      | 3.17 V        | 248 mA      | . 36 r           | nA 0.04 V           | 0.04 \                  | 0 V                      | 0 V             | 86 F            |                                         | 30 C*               | *4C      |
| 1622 \$PR | FSA 555             | 9.53 V      | 3.17 V        | 196 mA      | . 36 r           | nA 0.04 V           | 0.04 \                  | 0 V                      | 0 V             | 86.8 F          |                                         | 30.5 C              | *48      |
| 1623      | 92.5                | Minutes     |               |             |                  |                     |                         |                          |                 |                 |                                         |                     |          |
| 1024      | 1.542               | Hours       |               |             |                  |                     |                         |                          |                 |                 |                                         |                     |          |
| 1625      |                     | 4           |               |             |                  |                     |                         |                          |                 |                 |                                         |                     |          |
| 1020      |                     |             |               |             |                  |                     |                         |                          |                 |                 |                                         |                     |          |
| 1622      |                     |             |               |             |                  |                     |                         |                          |                 |                 |                                         |                     |          |
| 1620      |                     |             |               |             |                  |                     |                         |                          |                 |                 |                                         |                     | _        |
| 1620      |                     |             |               |             |                  |                     |                         |                          |                 |                 |                                         |                     | _        |
| 1631      |                     |             |               |             |                  |                     |                         |                          |                 |                 |                                         |                     |          |
| 1632      |                     |             |               |             |                  |                     |                         |                          |                 |                 |                                         |                     |          |
| 14 4 5 51 | concore 🖉           | /           | - I - I       |             |                  | I                   |                         |                          |                 |                 |                                         |                     |          |
| Ready     |                     |             |               |             |                  |                     |                         |                          |                 | m o u           | 100%                                    |                     | (        |
| AL alte   |                     | a a a »     | ് പ് ബെ       | w           |                  |                     | 1. M                    | 1 M                      |                 |                 | Mag &L                                  | <b>001</b> 0        | 5-27 DM  |
| Sta       |                     | 💌 🔝 🔝 📶     |               | g u. g u. ( | gru.   (♥        | 22 S. 🖉 💭 U. 🕑 U    | . g u. 📉 w.             | 1 U.I. 1 U.I. 1 III U.I. | S 🖓 🗿 🗶 Jr. 🖱 🍬 | / 😺 🖓 🚺 🛄 🌙 🗆   | X ~ ~ ~ ~ ~ ~ ~ ~ ~ ~ ~ ~ ~ ~ ~ ~ ~ ~ ~ | <i>∎</i> u ª        | 2.27 PM  |

Select the last row of seconds data, divide by 60 for minutes, divide that result by 60 for hours.

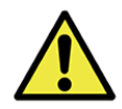

WARNING: All liability waived. Rocketry is an inherently dangerous undertaking. Make your choices and take personal responsibility for the outcome of your endeavors, protect your privilege to fly rockets by not making the headlines or becoming a statistic.